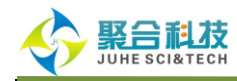

# 中国生物医学文献服务系统

# (SinoMed)

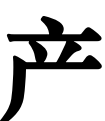

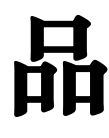

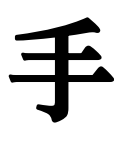

### 中国医学科学院医学信息研究所/图书馆 出版发行

重庆聚合科技有限公司

独家代理

~ 1 ~

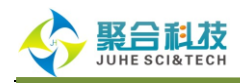

# 目 录

| <u> </u> , | SinoMed 产品概述4    |
|------------|------------------|
| <u> </u>   | SinoMed 丰富的医学资源5 |
| 三、         | SinoMed 知识服务体系6  |
| 四、         | SinoMed 系统特色7    |
| 五、         | SinoMed 资源检索8    |
| (一) 是      | 圆录检索服务           |
| 1.         | 跨库检索9            |
| 2.         | 快速检索与智能检索10      |
| 3.         | 高级检索11           |
| 4.         | 主题检索15           |
| 5.         | 分类检索20           |
| 6.         | 期刊检索             |
| 7.         | 作者检索与导师检索24      |
| 8.         | 机构检索27           |
| 9.         | 基金检索             |
| 10.        | 引文检索             |
| 11.        | 限定检索             |
| 12.        | 单篇搜索             |
| (二) ≜      | 学术分析服务           |
| 1.         | 期刊分析             |
|            |                  |

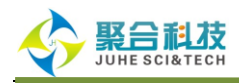

| 2.    | 第一作者分析                |
|-------|-----------------------|
| 3.    | 机构分析                  |
| 4.    | 基金分析                  |
| 5.    | 引文分析42                |
| (三) 1 | ▶性化服务                 |
| 1.    | 我的检索策略45              |
| 2.    | 我的订阅46                |
| 3.    | 我的数据库                 |
| 4.    | 引文追踪器                 |
| (四) 枨 | <sup>2</sup> 索结果输出与展示 |
| 1.    | 结果输出51                |
| 2.    | 检索结果显示格式51            |
| 3.    | 检索结果分类51              |
| 4.    | 检索结果统计分析53            |
| 六、    | 结束语55                 |

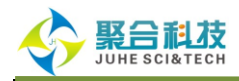

# 中国生物医学文献服务系统 (SinoMed)

# 一、 SinoMed 产品概述

发展历史

- ◆ 前身: 中国生物医学文献数据库(CBM)
- ◆ 历史: 2008 年 7 月推出, 2010 年第 2 版, 2013 年第 3 版, 2014 年网络镜像版推出。

**中国生物医学文献服务系统(SinoMed)**由中国医学科学院医学信息研究所/图书馆开发,整 合了中国生物医学文献数据库(CBM)、西文生物医学文献数据库(WBM)、协和医大博硕学位论文数 据库等多种资源,是集检索、分析、开放获取、原文传递服务、个性化服务于一体的生物医学中外 文整合文献服务系统。

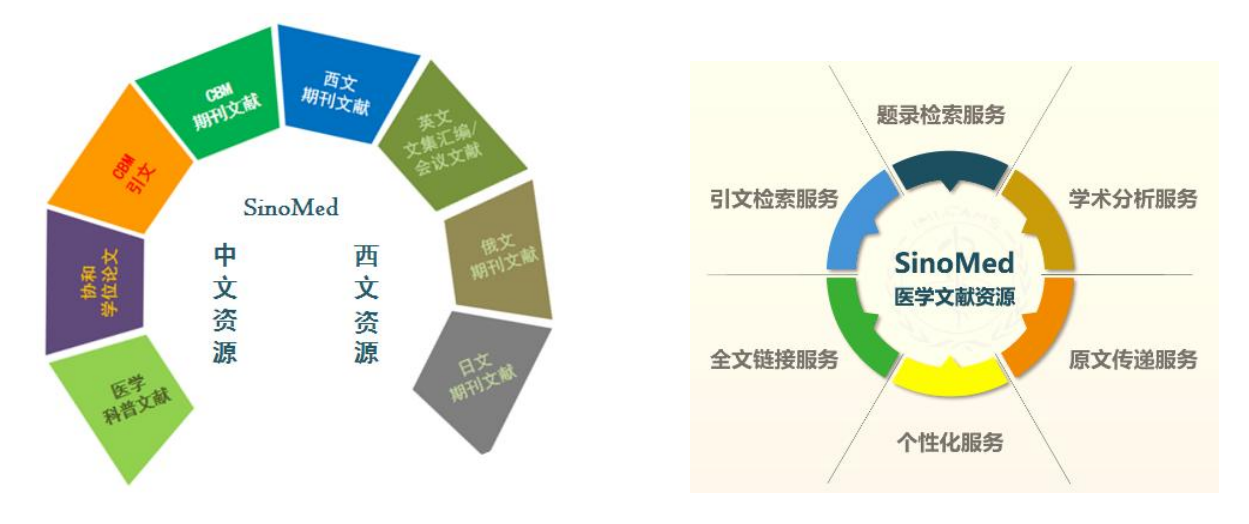

#### 发展目标

为全社会科研工作者和服务机构**提供一体化的的中西文生物医学信息服务平台**,实现在任何时候、任何地方、为任何人提供领域信息与知识服务。

#### 适用人群

临床医疗工作者:把握最新医学科研动态,快速查找研究主题及其发展脉络,获取研究思路。

**教师和学生:**轻松获取学习专题背景,迅速理清知识结构和框架。

**图书馆员**:为学校的教学科研开展深层次医学信息咨询服务和查新服务。

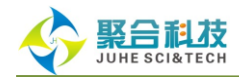

### 二、 SinoMed 丰富的医学资源

SinoMed 涵盖资源丰富、专业性强,能全面、快速反映国内外生物医学领域研究的新进展。现整合了中国生物医学文献数据库(CBM)、西文生物医学文献数据库(WBM)、中国医学科普文献数据库、北京协和医学院博硕学位论文数据库、日文生物医学文献数据库、俄文生物医学文献数据库、英文文集汇编文摘数据库、英文会议文摘数据库 8 种资源,学科范围广泛,年代跨度大,更新及时。

1) 中国生物医学文献数据库(CBM): 收录 1978 年至今 1800 余种中国生物医学期刊以及汇编、

会议论文的文献题录 970 余万篇 (持续更新中),新增 1989 年以来中文参考文献 580 余万篇 (持

**续更新中**),全部题录均进行主题标引、分类标引,同时对作者机构、发表期刊、所涉基金等进行 规范化加工处理,支持在线引文检索,辅助用户开展引证分析、机构分析等学术分析。

2) 中国医学科普文献数据库: 收录 2000 年以来国内出版的医学科普期刊近百种, 文献总量 35 万余篇,重点突显养生保健、心理健康、生殖健康、运动健身、医学美容、婚姻家庭、食品营养等 与医学健康有关的内容。每月更新。

3) 北京协和医学院博硕学位论文库: 收录 1981 年以来协和医学院培养的博士、硕士研究生学位 论文,学科范围涉及医学、药学各专业领域及其他相关专业,内容前沿、丰富,可在线浏览全文。 每季更新。

4) 西文生物医学文献数据库(WBM): 收录 7200 余种世界各国出版的重要生物医学期刊文献题录 2400 余万篇,其中馆藏期刊 4800 余种,免费期刊 2400 余种;年代跨度大,部分期刊可回溯至创刊年,全面体现协和医学院图书馆悠久丰厚的历史馆藏。年增文献 60 余万篇,每月更新。

5) 日文生物医学文献数据库: 收录 1995 年以来日本出版的日文重要生物医学学术期刊 90 余种, 部分期刊有少量回溯。每月更新。

6) 俄文生物医学文献数据库: 收录 1995 年以来俄国出版的俄文重要生物医学学术期刊 30 余种, 部分期刊有少量回溯。每月更新。

7) 英文会议文摘数据库: 收录 2000 年以来世界各主要学协会、出版机构出版的 60 余种生物医学学术会议文献,部分文献有少量回溯。每月更新。

8) 英文文集汇编文摘数据库:收录馆藏生物医学文集、汇编,以及能够从中析出单篇文献的各种参考工具书等 240 余种(册)。报道内容以最新出版的文献为主,部分文献可回溯至 2000 年。每月更新。

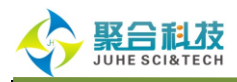

三、 SinoMed 知识服务体系

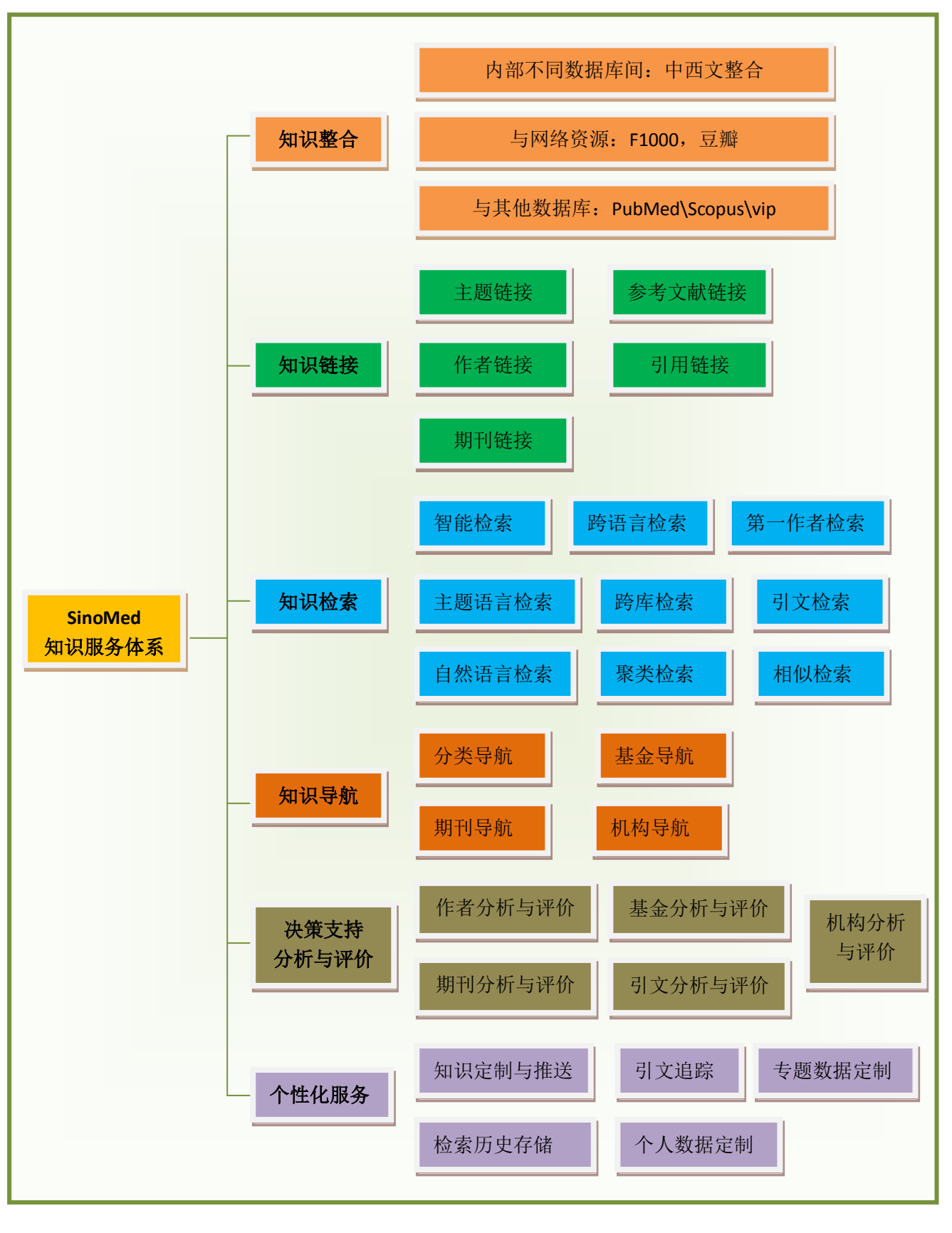

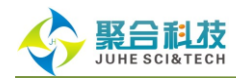

### 四、 SinoMed 系统特色

#### 1. 数据深度加工、准确规范

SinoMed 一贯注重数据的深度加工和规范化处理。根据美国国立医学图书馆《医学主题词表 (MeSH)》(中译本)、中国中医科学院中医药信息研究所《中国中医药学主题词表》以及《中国图 书馆分类法•医学专业分类表》对收录文献进行主题标引和分类标引,对文献内容进行更加全面、 准确的揭示。同时,CBM 库还对作者机构、发表期刊、所涉基金等进行规范化加工,以逐步提升机 构、期刊及基金查询分析的准确性与全面性。

#### 2. 检索功能强大、方便易用

系统在继续支持快速检索、高级检索、多内容限定检索、主题词表辅助检索、主题与副主题扩 展检索、分类表辅助检索、作者机构限定、定题检索、多知识点链接等检索功能的基础上,优化智 能检索,新增机构检索(含第一机构检索)、基金检索、引文检索三大功能,使检索过程更快、更 高效,检索结果更细化、更精确。

#### 3. 学术分析内容丰富、准确客观

在原有检索结果集聚类分析的基础上,重点围绕 CBM 库新增了多项学术分析功能:引文分析、 机构分析/第一机构分析、基金分析、第一作者分析以及期刊分析功能。除统计各检索结果的发表 文献和被引情况外,还提供第一作者/机构主要研究领域、主要合作作者、主要合作机构、期刊发 文机构、引用期刊、机构高产作者等深度分析。

#### 4. 全文服务方式多样、快捷高效

在整合各类原文链接信息的基础上,借助协和医学院图书馆丰富的馆藏资源和与维普等数据服务商的合作,同时依托国家科技图书文献中心(NSTL),建立起强大的全文传递服务系统,继续拓宽全文获取路径。通过 SinoMed,用户能阅读协和医学院博硕士学位论文、直接获取免费期刊文献原文、获得外文非免费原文链接及申请付费式原文索取等全文服务。

#### 5. 个性化服务

个性化服务是 SinoMed 为用户提供的一项非常重要功能。用户注册个人账号后便能拥有 SinoMed 的【我的空间】权限,享有检索策略定制、检索结果保存和订阅、检索内容主动推送及邮 件提醒、写作助手、引文追踪、使用统计等个性化服务。SinoMed 力争逐步将个性化服务贯穿数据 库利用的全过程,增强服务的主动性。通过"我的空间",用户还能为 SinoMed 提供宝贵的反馈意见 和建议。

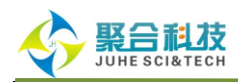

# 五、 SinoMed 资源检索

中国生物医学文献服务系统(SinoMed)平台服务包含:题录检索服务、学术分析服务以及针 对用户的个性化服务。

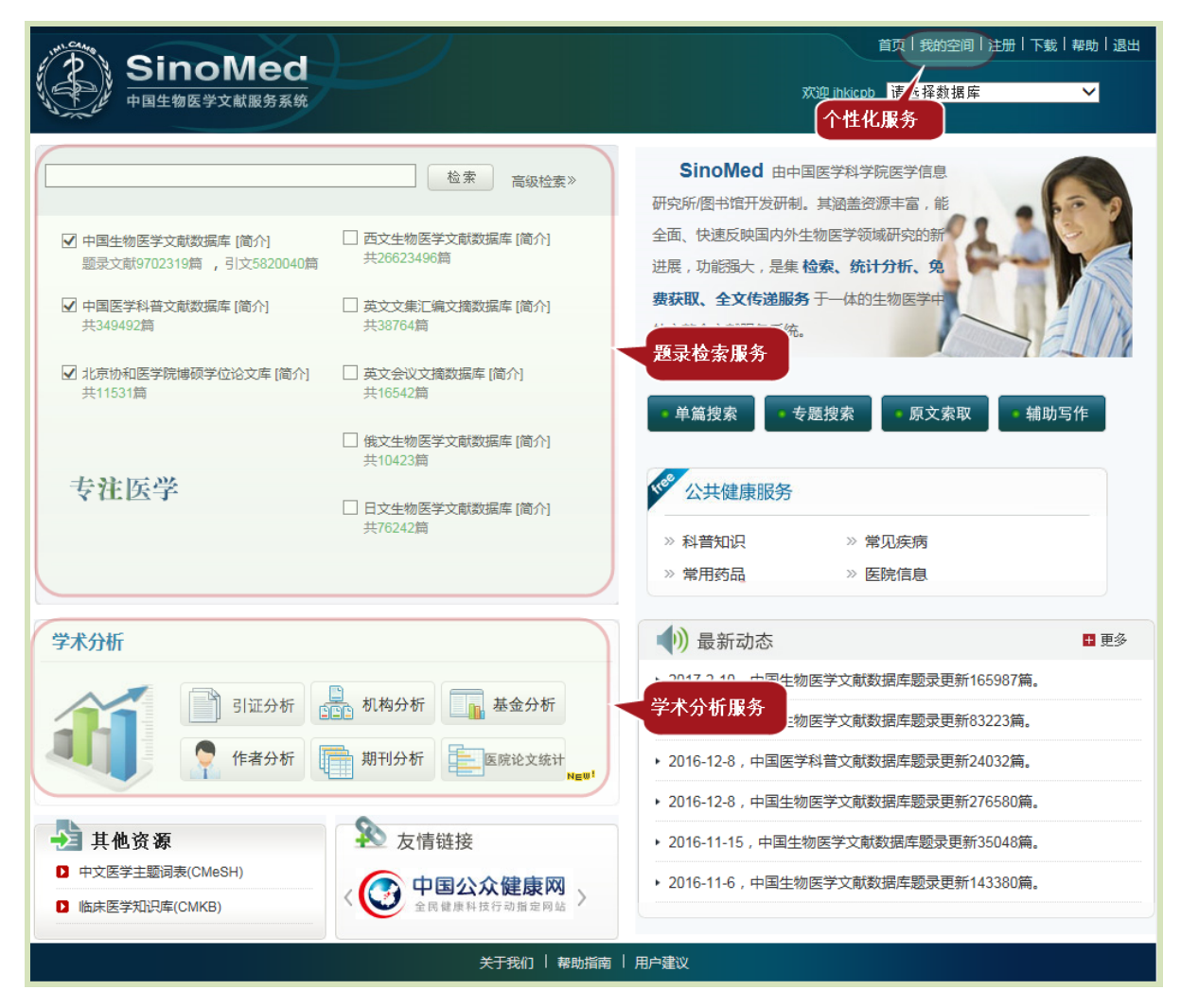

# (一) 题录检索服务

中国生物医学文献服务系统(SinoMed)题录检索服务包括:

- 跨库检索
- 中国生物医学文献数据库(CBM)
- 中国生物医学引文数据库
- 西文生物医学文献数据库(WBM)

~ 8 ~

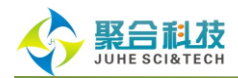

# 1. 跨库检索

进入 SinoMed, 首先呈现在您面前的即是跨库检索。跨库检索能同时在 SinoMed 平台集成的 一个或多个数据库进行检索。

SinoMed 首页的检索输入框即是跨库检索的快速检索框,输入框右侧的高级检索是跨库检索的高级检索。另外,还能从 SinoMed 首页右上角的数据库下拉菜单里进入跨库检索。

| SinoMed                                          | $\vdash$                                                                              | 首页 注册 下载 帮助                                                                                                    |
|--------------------------------------------------|---------------------------------------------------------------------------------------|----------------------------------------------------------------------------------------------------|
| 中国生物医学文献服务系统                                     |                                                                                       | 请选择数据库                                                                                                    |
| ☑ 中國生型 跨库检索的<br>题录文 医库检索的                        | ▲索 高級检索≫ □ 西文生物医学文 5000000000000000000000000000000000000                              | 中国生物医学文献数据库<br>中国医学科学院中国医学科普文献数据库<br>北京协和医学院博、学位论文库<br>研究所/图书馆开发研制。其涵盖资源<br>在面、快速反映国内外生物医学领域<br>进展,功能强大,是集 检索、统计 跨库检索入口                                                                  |
| 快速检索框<br>▼中国医争打日 2019 00000++ 109713<br>共289418篇 | □ 英文文集汇编 级检索入口<br>共38764篇                                                             | 费获取、全文传递服务 于一体的全世纪工                                                                                                    |
| ☑ 北京协和医学院博硕学位论文库 (简介]<br>共10885篇                 | <ul> <li>英文会议文摘数据库 (简介)<br/>共16542篇</li> <li>(依文生物医学文献数据库 (简介)<br/>共10422篇</li> </ul> | • 单篇搜索 • 专题搜索 • 原文索取 • 辅助写作                                                                                                    |
| 精益求精                                             | ○ 日文生物医学文献数据库 [简介]<br>共76242篇                                                         | <ul> <li>         公共健康服务     </li> <li>         ※ 科普知识 ※ 常见疾病     </li> <li>         ※ 常用药品 ※ 医院信息     </li> </ul>                                                                       |
| 学术分析 № ₩                                         |                                                                                       | <ul> <li>● 更多</li> </ul>                                                                                                    |
| 引证分析                                             | □ 机构分析 重量 基金分析 期刊分析                                                                   | <ul> <li>2014-12-31,中国医学科普文献数据库题录更新14321篇。</li> <li>2014-12-31,中国生物医学文献数据库题录更新134324篇。</li> <li>2014-12-18,西文生物医学文献数据库题录更新383673篇。</li> <li>2014-11-24,中国生物医学文献数据库题录更新18749篇。</li> </ul> |
| 🛃 其他资源                                           | <b>入</b> 情链接                                                                          | ▶ 2014-11-6,中国生物医学文献数据库题录更新48962篇。                                                                                                    |
| 2 中文医学主题词表(CMeSH)<br>2 临床医学知识库(CMKB)             | < 中国公众健康网<br>全民健康科技行动指定网站 >                                                           | ▶ 2014-10-26, 中国生物医学文献数据库引文更新102282篇。                                                                                                    |
|                                                  | 关于我们   帮助指南                                                                           | 用户建议                                                                                                    |

检索范例:

如在"中国生物医学文献数据库"和"西文生物医学文献数据库"中查找标题包括"aids"的文献,您 可以进行如下操作(操作顺序见图中标注顺序号 1-5)。

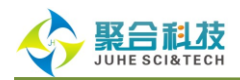

在跨库检索的高级检索页面,勾选数据库;在【构建表达式】中选择【标题】,输入"aids",

点击【发送到检索框】后再执行【检索】操作,即可查找到所需文献。

| を注医学 精益求精 请登录 跨库检索                                                                                                    | • |
|----------------------------------------------------------------------------------------------------|---|
| Q、跨库检索                                                                                                    |   |
| 快速检索 高级检索 主题检索 分类检索                                                                                                    | 1 |
| ●       检索                                                                                                    |   |
| □ 北京协和医学院博硕学位论文库<br>                                                                                                    |   |
| Image: Control of the system     (1)     Image: Control of the system       Image: Control of the system     Image: Control of the system     Image: Control of the system       Image: Control of the system     Image: Control of the system     Image: Control of the system       Image: Control of the system     Image: Control of the system     Image: Control of the system       Image: Control of the system     Image: Control of the system     Image: Control of the system |   |
| <ul> <li>日文生物医学文献教報库</li> <li>② * 常用字段:与各单库的常用字段相同。</li> <li>* 智能检索:自动实现检索词及其同义词(含主题词)的同步扩展检索。</li> <li>* 智能检索:是检索结果等同于检索词的一种检索,适用于作者、文献来源等字段。</li> <li>* 构建表达式:每次构建一个检索词的表达式,不支持逻辑运算符 "AND","0R"和 "NDT"构建包含多个检索词的表达式。构建表达式时,输入的字符串用英文双引号包围作为一个整体。</li> <li>* 检索历史:最多允许保存200条检索表达式,可从中选择一个或多个检索表达式保存到"我的空间"。</li> </ul>                                                                                                    |   |
|                                                                                                    |   |

# 2. 快速检索与智能检索

SinoMed 中所有数据库均支持快速检索。快速检索是在数据库的全部字段内执行检索,且集成 了智能检索功能,让您的检索过程更简单,检索结果更全面。

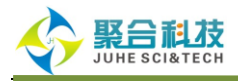

| SinoMed<br><sub>专注医</sub> 学 精益求精                               | 首页 我的空间 注册 下载 帮助 退出<br>欢迎 jhkjcpb   中国生物医学文献数据库                                                                            |
|----------------------------------------------------------------|----------------------------------------------------------------------------------------------------|
| Q 中国生物医学文献数据库                                                  |                                                                                                    |
| 快速检索 高级检索 主题检索 分类检索                                            | 期刊检索 作者检索 机构检索 基金检索 引文检索                                                                                                   |
| 肺结核       節結核病       肺結核病人       肺结核応       肺结核患者       肺结核水降血 | <ul> <li>Q.检索 面清除 检索历史 &gt;</li> <li>,系统将用"艾滋病"、"获得性免疫缺陷综合征"等表达同一概念的一</li> <li>个历史检索表达式的逻辑组配检索。检索策略可以保存到"我的空间"和</li> </ul> |
| <b>肺结核</b> 冷智皿<br>肺结核诊断<br>肺结核空洞<br>肺结核瘤<br>肺结核合并糖尿病           | ☆词之间的空格执行 "AND" 运算。如:肝炎 AND 预防。<br>☆置可以置首、置中或置尾。如:胃?癌、肝%疫苗、%PCR。<br>  号标识检索词,如"1,25-(0H)2D3"。                              |

**快速检索**:在全部字段执行智能检索。如输入"艾滋病",系统将用"艾滋病"、"获得性 免疫缺陷综合征"等表达同一概念的一组词在全部字段中进行智能检索。

检索历史:最多能保存 200 条检索表达式,可实现一个或多个历史检索表达式的逻辑组配检索。 检索策略可以保存到"我的空间"和订阅 RSS。

\* "AND"运算。如:肝炎 AND 预防。 支持单字通配符(?)和任意通配符(%)检索,通配符的位置可以置首、置中或置尾。 \* 如:胃?癌、肝%疫苗、%PCR。 ★ 检索词含有特殊符号 "-"、"("时,需要用英文半角双引号标识检索词,如"hepatitis

**智能检索** 基于自由词一主题词转换表,能将输入的检索词转换成表达同一概念的一组词的一 种检索方式,即自动实现检索词、检索词对应主题词及该主题词所含下位词的同步检索。智能检索 不支持逻辑组配检索。

### 3. 高级检索

SinoMed 中所有数据库均支持高级检索。高级检索支持多个检索入口、多个检索词之间的逻辑 组配检索,方便用户构建复杂检索表达式。

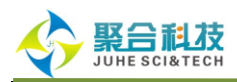

检索入口包括:常用字段、全部字段、中文标题、英文标题、摘要、关键词、主题词、特征词、 分类号、作者、第一作者、作者单位、国省市名、刊名、出版年、期、ISSN、基金

| 专注医学精益求精 欢迎 jhkjcpb 中国生物医学文献数据库 ▼                                                    |
|--------------------------------------------------------------------------------------|
| Q.中国生物医学文献数据库                                                                        |
| 快速检索 高级检索 主题检索 分类检索 期刊检索 作者检索 机构检索 基金检索 引文检索                                         |
| ▲ 检索 量 清除 限定检索 × 检索历史 ×                                                              |
| 构建表达式: 常用字段 ▼                                                                        |
|                                                                                      |
| 文献类型 □ 〒文称超 □ 译文 □ 病例报告 □ 临床试验 □ 随机对照试验 □ Meta分析 □ 多中心研究                             |
| 年龄组  □                                                                               |
| □   土题词<br>特征词<br>··································                                 |
|                                                                                      |
| 第一作者<br>对象类型 □ 作者单位<br>                                                              |
|                                                                                      |
| ② * 构建表达期 午输入一个检索词,同一检索表达式里不支持逻辑运算符检索。                                               |
| * 常用字段 <mark>基金</mark> 摘要、关键词、主题词四个检索项组成。                                            |
| * 督能检索:公现检索问及其问义问(含于题问)的罗展检索。<br>* 精确检索:检索结果与检索词完全匹配的一种检索方式,适用于关键词、主题词、作者、分类号、刊名等字段。 |
| * 限定检索:可以对文献的年代、文献类型、年龄组、性别、研究对象等特征进行限定。                                             |
| * 检索历史:最多能保存200条检索表达式,可实现一个或多个历史检索表达式的逻辑组配检索。检索策略可以保存到"我的空                           |
| iej" #ubj kdrs2.                                                                     |
|                                                                                      |
|                                                                                      |
|                                                                                      |
|                                                                                      |
|                                                                                      |

- \* 构建表达式:每次只允许输入一个检索词,同一检索表达式里不支持逻辑运算符检索。
- \* 常用字段:由中文标题、摘要、关键词、主题词四个检索项组成。
- \* 智能检索:实现检索词及其同义词(含主题词)的扩展检索。
- \* 精确检索:检索结果与检索词完全匹配的一种检索方式,适用于关键词、主题词、作者、 分类号、刊名等字段。
- \* 限定检索:可以对文献的年代、文献类型、年龄组、性别、研究对象等特征进行限定。
- \* 检索历史:最多能保存 200 条检索表达式,可实现一个或多个历史检索表达式的逻辑组 配检索。检索策略可以保存到"我的空间"。

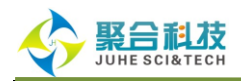

#### 检索范例:

如在"中国生物医学文献数据库(CBM)"中查找协和医科大学发表的关键词含有"禽流感"或

"H5N1"的文献。您可以进行如下操作(操作顺序见图中标注顺序号 1-8):

第一步:在【构建表达式】中选择【关键词】,先后输入"禽流感"和"H5N1",分别点击【发送

到检索框】,两者之间的逻辑组配选择"OR"。

| 首页   我的空间   注册   下載   帮助   退出                                                                                                    |
|----------------------------------------------------------------------------------------------------|
| Q.中国生物医学文献数据库                                                                                                    |
| 快速检索 高级检索 主题检索 分类检索 期刊检索 作者检索 机构检索 基金检索 引文检索                                                                                                    |
| ✓ 检索 □ 清除 限定检索 ★ 检索历史 ★                                                                                                    |
| 构建表达式:                                                                                                    |
| 文献类型 🔲 综述 🗌 讲座 🗌 译文 🗌 病例报告 🗌 临床试验 🗌 随机对照试验 🗌 Meta分析 🗌 多中心研究                                                                                                    |
| 年餘組 🗌 嬰儿,新生:出生-1个月 🗌 嬰儿:1个月-23个月 🗌 儿童,学龄前:2岁-5岁 🗌 儿童:6岁-12岁 🔲 曹少年:13岁-18岁<br>🗌 成年人:19岁-44岁 👘 中年人:45岁-64岁 🗐 老年人:65岁以上 👘 老年人,80岁以上                                                                                                    |
| 性别 🗌 男(雄)性 🗌 女(雌)性                                                                                                    |
| 对象类型 □ 人类 □ 动枝<br>其它 □ 妊娠 □ 体外                                                                                                    |
|                                                                                                    |
|                                                                                                    |
| SinoMed       首页   我的空间   注册   下載   帮助   退出         中国生物医学文献服务系统       欢迎 jhkjcpb                                                                                                    |
| SinoMed       首页   我的空间   注册   下載   帮助   退出         中国生物医学文献服务系统       欢迎 jhkjcpb         中国生物医学文献数据库                                                                                                    |
|                                                                                                    |
| ip[ 我的空间   注册   下载   帮助 ] 退出         xiiiiiiiiiiiiiiiiiiiiiiiiiiiiiiiiiiii                                                                                                    |
| İği #bicii İdim İva i #bi idit         Yugihiçeb       中国生物医学文献数据库         Yugihiçeb       中国生物医学文献数据库         Yugihiçeb       中国生物医学文献表示         Yugihiçeb       中国生物医学文献表示         Yugihiçeb       中国生物医学文献表示         Yugihiçeb       中国生物医学文献表示         Yugihiçeb       中国生物医学文献表示         Yugihiçeb       中国生物医学文献表示         Yugihiçeb       中国生物医学文献示         Yugihiçeb       中国生物医学文献示 |
| び回 対的空间   注册   下載   報助   退出             吹迎 対以cob         中国生物医学文献数据库             中国生物医学文献数据库             中国生物             中国生物             中国生物             中国生物             中国生物             中国生物             中国生物             中国生物             中国生物             中国生物             中国生物             中国生物             中国             中国                                                                                                    |
| び回 りはつの          日田 生物医学文献聚务系统           中国生物医学文献数据库             中国生物医学文献数据库           中国生物医学文献数据库             中国生物医学文献数据库           中国生物医学文献数据库             中国生物医学文献数据库           中国生物医学文献数据库             中国生物医学文献数据库           中国生物医学文献数据库             中国生物医学文献数据库           中国生物医学文献数据库             中連检察           市会校             中国生物医学文献数据库           ・             中国生物医学文献数据库           ・             中国生物医学文献数据库           ・             中国生物医学文献数据库           ・             中国生物医学文献数据库           ・             ・         ・         ・                                                                                                    |
|                                                                                                    |
|                                                                                                    |
|                                                                                                    |

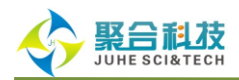

第二步:在【构建表达式】中选择【作者单位】,然后输入"协和医科大学",在逻辑组配选择

框中选择"AND"后,点击【发送到检索框】后再执行【检索】操作,即可查找到所需文献。

| SinoMed                                                                                                    | 首页 我的空间 注册 下载 帮助 退出                                                          |
|----------------------------------------------------------------------------------------------------|------------------------------------------------------------------------------|
| 支援         专注医学 精益求精         欢迎 jhkjopb                                                                                                    | 中国生物医学文献数据库                                                                  |
| Q 中国生物医学文献数据库                                                                                                    |                                                                              |
| 快速检索 <b>高级检索</b> 主题检索 分类检索 期刊检索 作者检索 机构检索 基金检索 引文检索                                                                                                    |                                                                              |
|                                                                                                    |                                                                              |
|                                                                                                    | 检索 * 检索历史 *                                                                  |
| 构建表达式: 作者单位 ▼ 协和医科大学 AND ▼ 个发送到检索框                                                                                                    |                                                                              |
| 年代 圖 到 圖 ⑥ ⑦                                                                                                    |                                                                              |
| 文献类型 □ 综述 □ 讲座 □ 译文 □ 病例报告 □ 临床试验 □ 随机对照试验 □ Meta分析 □ 多中心研究                                                                                                    |                                                                              |
| 年齡組 🗌 婴儿,新生:出生-1个月 🗌 婴儿:1个月-23个月 🗌 儿童,学龄前:2岁-5岁 🗌 儿童:6岁-12岁 🗌 青少:                                                                                                    | 年:13岁-18岁                                                                    |
| 🗆 成年人:19岁-44岁 🔹 中年人:45岁-64岁 🗆 老年人:65岁以上 👘 老年人,80岁以上                                                                                                    |                                                                              |
| 性别 🗌 男(雄)性 🗌 女(雌)性                                                                                                    |                                                                              |
| 対象类型 🔲 人类 🗔 动物                                                                                                    |                                                                              |
|                                                                                                    |                                                                              |
| SinoMed<br>专注医学 精益实施                                                                                                    | 首页 我的空间 注册 下载 帮助 退出                                                          |
| SinoMed<br>专注医学 精益求精 欢迎 jhkjcpb                                                                                                    | 首页   我的空间   注册   下载   帮助   退出<br>中国生物医学文献数据库   ▼                             |
| SinoMed         交迎 jhkjcpb           专注医学 精益求精         交迎 jhkjcpb           Q 中国生物医学文献数据库                                                                                                    | 首页 我的空间 注册 下载 帮助 退出<br>中国生物医学文献数据库 	▼                                        |
| SinoMed         欧迎jhkjcpb           专注医学 精益求精         欧迎jhkjcpb           Q 中国生物医学文献数据库            快速检索         高级检索         主题检索         分类检索         期刊检索         作者检索         机构检索         基金检索         引文检索                                                                                                    | 首页   我的空间   注册   下载   帮助   退出<br>中国生物医学文献数据库   ☑                             |
| SinoMed                                                                                                    | 首页 我的空间 注册 下载 帮助 退出<br>中国生物医学文献数据库 ▼                                         |
| SinoMed       安注医学 精益求精       欧迎jhkjcpb         マ 中国生物医学文献数据库            快速检索       高级检索       主题检索       分类检索       期刊检索       作者检索       机构检索       基金检索       引文检索         ((***) (***) | 首页   我的空间   注册   下载   帮助   退出<br>中国生物医学文献数据库  ▼<br>*检索 * 检索历史 *              |
| Sincked       5注医学 精益求精       200 phyceb         C 中国生物医学文献数据库       中国生物医学文献数据库         快速检索       高级检索       主题检索       分类检索       期刊检索       作者检索       机构检索       基金检索       Sl文检索         (************************************                                                                                                    | 首页   我的空间   注册   下载   帮助   退出<br>中国生物医学文献数据库  ▼<br>*检索 * 检索历史 *              |
|                                                                                                    | 首页   我的空间   注册   下载   帮助   退出<br>中国生物医学文献数据库  ▼<br>*检索 * 检索历史 *              |
| Sinceded       安法医学 精益求務         C 中国生物医学文献数据库         快速检索       高级检索       主题检索       分类检索       期刊检索       作者检索       机构检索       基金检索       引文检索         快速检索       高级检索       主题检索       分类检索       期刊检索       作者检索       机构检索       基金检索       引文检索         ((*禽流感**「长键词: 智能!) OR "HSNI**(关键词: 智能!) AND "协和医科<br>大学**(作者单位!       ● 位素       ● 位素       ● 位素       ● 位素       ● 位素       ● 位素       ● 位素       ● 位素       ● 位素       ● 位素       ● 位素       ● 位素       ● 位素       ● 位素       ● 位素       ● 位ま       ● 位ま       ● 位                                                                                                    | 首页   我的空间   注册   下载   帮助   退出<br>中国生物医学文献数据库  ▼<br>*检索 * 检索历史 *<br>年:13岁-18岁 |
| 文地 Divided         安主医学 精益求辞         C 中国生物医学文献数据库         快速检索       高级检索         生题检索       分类检索         期刊检索       作者检索       机构检索       基金检索       引文检索         ('(**)*********************************                                                                                                    | 首页   我的空间   注册   下載   帮助   退出 中国生物医学文献数据库 ▼ 常检索 * 检索历史 * 年: 13岁-18岁          |
| Since         Science           安注医学 精益求結         Science           C 中国生物医学文献数据库            快速检索         高级检索         主题检索         分类检索         期刊检索         作者检索         机构检索         基金检索         引文检索           ('(*常流感**(关键词:智能)) OR **HSNI**(关键词:智能)) AND **协和医科          金金         引文检索         副           ((*常流感**(关键词:智能)) OR **HSNI**(关键词:智能)) AND **协和医科          金金         副          金金         副            (****)         (************************************                                                                                                    |                                                                              |
| Sincked         Stylebox           安注医学 精益求請         Curphyse           C 中国生物医学文献数据库            快速检索         高级检索         生题检索         外检索         期刊检索         作者检索         机构检索         基金检索         引文检索           快速检索         高级检索         主题检索         分类检索         期刊检索         作者检索         机构检索         基金检索         引文检索           「(**高流感**(夭縱词:智能)) OR **HSNI**(夭縱词:智能)) AND **b和EX         ●         ●         ●         ●         ●         ●         ●         ●         ●         ●         ●         ●         ●         ●         ●         ●         ●         ●         ●         ●         ●         ●         ●         ●         ●         ●         ●         ●         ●         ●         ●         ●         ●         ●         ●         ●         ●         ●         ●         ●         ●         ●         ●         ●         ●         ●         ●         ●         ●         ●         ●         ●         ●         ●         ●         ●         ●         ●         ●         ●         ●         ●         ●         ●         ●         ●         ●         ●         ●                                                                                                    |                                                                              |

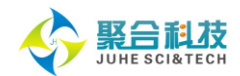

### 4. 主题检索

在 SinoMed 中, CBM、WBM、中国医学科普文献数据库和北京协和医学院博硕学位论文库均 支持主题检索。

输入检索词后,系统将在《医学主题词表(MeSH)》中文译本及《中国中医药学主题词表》 中查找对应的中文主题词。也可通过【主题导航】,浏览主题词树查找您需要的主题词。

检索范例:

如在 CBM 的【主题检索】中查找"糖尿病并发症白内障的治疗"方面的文献。您可以进行如下 操作(操作顺序见图中标注顺序号 1-11):

第一步:进入 CBM 的主题检索页面,在检索入口选择【中文主题词】,输入"糖尿病"后,点 击【查找】按钮。浏览查找结果,在列出的所有款目词和主题词中选择"糖尿病并发症",点击主题 词"糖尿病并发症"。

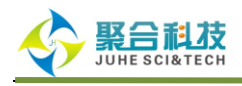

| SinoMed                      |                                 | 的空间丨注册丨下载丨帮助丨退出 |  |
|------------------------------|---------------------------------|-----------------|--|
| 专注医学 精益求精                    | 欢迎 jùkjepð <mark>中国生物</mark>    | 医学文献数据库 🔹       |  |
|                              |                                 |                 |  |
|                              |                                 |                 |  |
| 快速检索 高级检索 主題检索 分类物           | 检索 期刊检索 作者检索 机构检索 基金检索 引文检索     |                 |  |
|                              |                                 |                 |  |
| 检索入口□中又主题问    糖尿病            |                                 |                 |  |
|                              |                                 |                 |  |
| 记录忌数: 65 贝妈: 1/4             | ##贝 [20余 ▼] 自贝  上→贝  ▶→贝  尾贝    |                 |  |
| <b>款目词</b>                   | 主題词                             | 废饷文中命           |  |
| 糖尿病                          | 糖尿病                             | 96041           |  |
| <mark>糖尿病</mark> , Ⅱ型 见      | 糖尿病,2型                          | 59002           |  |
| <b>糖尿病</b> , 2型              | 糖尿病,2型                          | 59002           |  |
| <mark>糖尿病</mark> ,稳定性 见      | 糖尿病,2型                          | 59002           |  |
| 成熟型 <mark>糖尿病</mark> 见       | 糖尿病, 2型                         | 59002           |  |
| <b>糖尿病</b> ,成熟型 见            | 糖尿病, 2型                         | 59002           |  |
| <b>糖尿病</b> ,成年型 见            | 糖尿病, 2型                         | 59002           |  |
| <b>糖尿病</b> ,慢发作型 见           | 糖尿病, 2型                         | 59002           |  |
| <mark>糖尿病</mark> ,非酮症性 见     | 糖尿病, 2型                         | 59002           |  |
| <mark>糖尿病</mark> ,非胰岛素依赖型 见  | 糖尿病, 2型                         | 59002           |  |
| 糖尿病肾病                        | 糖尿病肾病                           | 18903           |  |
| <b>糖尿病</b> 性肾小球硬化症 见         | 糖尿病肾病                           | 18903           |  |
| 肾小球硬化症, <mark>糖尿病</mark> 性 见 | 糖尿病肾病                           | 18903           |  |
| 糖尿病并发症                       | 糖尿病并发症                          | 12740           |  |
|                              | 降血糖药 (2)                        | 11385           |  |
| 糖尿病,实验性                      | 糖尿病,实验性                         | 8471            |  |
| 链脲菌素 <mark>糖尿病</mark> 见      | 糖尿病,实验性                         | 8471            |  |
| 链脲霉素 <mark>糖尿病</mark> 见      | 糠尿病,实验性                         | 8471            |  |
| 四氧嘧啶 <mark>糖尿病</mark> 见      | 糠尿病,实验性                         | 8471            |  |
| <mark>糖尿病</mark> 神经痛 见       | 糖尿病神经病变                         | 8384            |  |
|                              | <b>毎页</b> 20条 ▼ 首页  上─页 下─页  尾页 | 转页              |  |

第二步:在主题词注释详细页面,显示了该主题词可组配的副主题词、主题词的详细解释和所 在的树形结构。可以根据检索需要,选择是否【加权检索】、【扩展检索】。"糖尿病并发症的治 疗"应选择副主题词"治疗",点击【添加】后,点击【发送到检索框】。

注:加权检索即检索带星号\*的主题词,可提高检索结果的相关性;扩展检索是对该主题词及 其下位词检索进行选择。

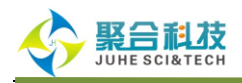

| SinoMed                                                                                                    | 首页 我的空间 注册 下載 帮助 退出                                                                  |
|----------------------------------------------------------------------------------------------------|--------------------------------------------------------------------------------------|
| <b>全</b> 专注医学 精益求精                                                                                                    | 欢迎 jìkj cpb 中国生物医学文献数据库 ▼                                                            |
| 中国生物医学文献数据库                                                                                                    |                                                                                      |
| 速检索 高级检索 <b>主题检索</b> 分类检索 期刊检索 作者检索 机构检索 基金                                                                                                    | 检索引文检索                                                                               |
|                                                                                                    |                                                                                      |
|                                                                                                    |                                                                                      |
|                                                                                                    |                                                                                      |
| 糖尿病并发症                                                                                                    |                                                                                      |
| 加权检索 🔲 扩展检索 扩展 🔻                                                                                                    | ↑ 发送到检索框 AND ▼                                                                       |
| 选择副主题词                                                                                                    | 5                                                                                    |
| RH康复 添加 >>>                                                                                                    |                                                                                      |
| RT 放射疗法 ● 扩展 ④                                                                                                    |                                                                                      |
|                                                                                                    |                                                                                      |
| US 超声检查<br>2                                                                                                    |                                                                                      |
|                                                                                                    |                                                                                      |
| 行行(fuerapy):与朱矾土感问组间,汞切为朱矾间的有了,不已结约初分本、以良疗法、以别疗法及之体<br>综合疗法的文献和书籍。下位词包括:膳食疗法、药物疗法、护理、预防和控制、放射疗法、康复、外<br>注、持多疗法、应位疗法、由于原结合疗法、由法疗法、                                                                                                    | 科学(移植)、中医疗法(按摩疗法、气功疗                                                                 |
|                                                                                                    |                                                                                      |
|                                                                                                    |                                                                                      |
| 主题词:                                                                                                    |                                                                                      |
| 糖尿病并发症                                                                                                    |                                                                                      |
| 英文名称:<br>Dishetes Complications                                                                                                    |                                                                                      |
| 树状结构号:                                                                                                    |                                                                                      |
| C19, 246, 099                                                                                                    |                                                                                      |
| 称51社年:<br>general only; prefer /compl with specific type of diabetes + specific complication: Manual                                                                                                    | 23. 25. 3. 1                                                                         |
| 历史试释:                                                                                                    |                                                                                      |
| 2005<br><b>十</b> 臨月送録・                                                                                                    |                                                                                      |
| INSPECTATE -<br>Conditions or pathological processes associated with the disease of diabetes mellitus. Due<br>level in diabetic patients, pathological processes develop in numerous tissues and organs i<br>VESSELS, and the NERVE TISSUE.                                                                                                    | to the impaired control of BLOOD GLUCOSE<br>including the EYE, the KIDNEY, the BLOOD |
| 土調教                                                                                                    |                                                                                      |
| 内分泌系统疾病                                                                                                    |                                                                                      |
| 糖尿病并发症                                                                                                    |                                                                                      |
| 糖尿病血管病变(+2)<br>糖尿病昏迷(+1)                                                                                                    |                                                                                      |
| 福尼病皆病<br>糖尿病肾病<br>糖尿病神经病变(+1)                                                                                                    |                                                                                      |
| ·····································                                                                                                    |                                                                                      |
| 1989年1月1日日本<br>1月1日日<br>1月1日日<br>1月1日<br>1月1日<br>1月1日<br>1月1日<br>1月1日<br>1月1日<br>1月1日<br>1月1日<br>1月1日<br>1月11日<br>1月111日<br>1月111日<br>1月111日<br>1月111<br>1月111日<br>1月1111<br>1月1111<br>1月11111<br>1月11111<br>1月11111<br>1月11111<br>1月111111 |                                                                                      |

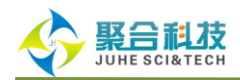

第三步:在检索入口选择【中文主题词】,输入"白内障"后,点击【查找】按钮,在列出的所

有款目词和主题词中选择主题词"白内障"。

| SinoMed                                                            | 首页   我的                                      | 空间 注册 下载 帮助 退出 |  |  |
|--------------------------------------------------------------------|----------------------------------------------|----------------|--|--|
| 中国生物医学文献服务系统                                                       | 欢迎 jìkjcpb 中国生物图                             | 医学文献数据库 ▼      |  |  |
| Q 中国生物医学文献数据库                                                      |                                              |                |  |  |
| 快速检索 高级检索 主题检索 分类检索 期刊检索 作者                                        | 检索 机构检索 基金检索 引文检索                            |                |  |  |
|                                                                    |                                              |                |  |  |
| "糖尿病开友症/投摩疗法/膳食疗法/约物疗法/扩建/顶防机径制<br>疗法/外科学/治疗/穴位疗法/中药疗法/中医药疗法/中西医结合 | 1/气切疗法/康复/放射 ;<br>;疗法/针灸疗法/中医疗 📝 🔍 主题检索 💼 清除 |                |  |  |
| 检索入口 中文主题词 ▼ 白内障                                                   | Q 查找 □ 清除                                    |                |  |  |
| "白內障, 膜性"<br>白內障摘除术                                                |                                              |                |  |  |
| 记录总数: 7 页码: 1/1 白内障针拨术                                             | 毎页 20条 ▼ 首页  上一页 下一页   尾页                    | 转页             |  |  |
| 款目词                                                                | 主题词                                          | 命中文献数          |  |  |
| 白内障                                                                | 白内障                                          | 13783          |  |  |
| 白内障,膜性见                                                            | 白内障 (7)                                      | 13783          |  |  |
| 白内障摘除术                                                             | 白内障摘除术                                       | 9637           |  |  |
| 超声乳化 <mark>白内障</mark> 吸除术                                          | 超声乳化白内障吸除术                                   | 7601           |  |  |
| 白内障针拨术                                                             | 白内障针拨术                                       | 102            |  |  |
| 老年性白内障                                                             | 园翳内障                                         | 9              |  |  |
| 无晶状体, <b>白内障</b> 后                                                 | 无晶状体, 白内障后                                   | 8              |  |  |
|                                                                    |                                              |                |  |  |
|                                                                    |                                              |                |  |  |
|                                                                    |                                              |                |  |  |
|                                                                    |                                              |                |  |  |
|                                                                    |                                              |                |  |  |
|                                                                    |                                              |                |  |  |
|                                                                    |                                              |                |  |  |
|                                                                    |                                              |                |  |  |
|                                                                    |                                              |                |  |  |
|                                                                    |                                              |                |  |  |
|                                                                    |                                              |                |  |  |
|                                                                    |                                              |                |  |  |
|                                                                    |                                              |                |  |  |
|                                                                    | <b>毎</b> 90 [20条 ▼] 首页   上一页   下一页   尾页      | 转页             |  |  |

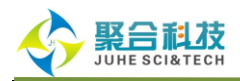

第四步:在主题词注释详细页面,选择副主题词"治疗"后点击【添加】。在逻辑组配选择框中

选择【AND】后,【发送到检索框】后点击【主题检索】按钮,即可检索出"糖尿病并发症白内障

的治疗"方面的文献。

| SinoMed                                                                                                    | 首页 我的空间 注册 下载 帮助 退出                                                                                           |
|----------------------------------------------------------------------------------------------------|----------------------------------------------------------------------------------------------------|
|                                                                                                    | 欢迎 jhkjepb 中国生物医学文献数据库 ▼                                                                                      |
| Q 中国生物医学文献数据库                                                                                                    |                                                                                                    |
| 快速检索 高级检索 主题检索 分类检索 期刊检索 作者检索 机构检                                                                                                    | 索 基金检索 引文检索                                                                                                   |
| "糖尿病并发症/按摩疗法/膳食疗法/药物疗法/护理/预防和控制/气功疗法/康复<br>疗法/外科学/治疗/穴位疗法/中药疗法/中医药疗法/中西医结合疗法/针灸疗法                                                                                   | 夏/放射 ♀ /中医疗 ♀ Q 主题检索 □ 面清除                                                                                    |
|                                                                                                    |                                                                                                    |
| 白内障                                                                                                    |                                                                                                    |
| 加权检索 🗌 扩展检索 扩展 🔻                                                                                                    | ▲ 发送到检索框 AND ▼                                                                                                |
| 选择副主题词                                                                                                    |                                                                                                    |
| RH 康复     添加 >>       RI 放射性核素显像     ● 扩展       TH 治疗(+)     ● 扩展       UR 尿     ● 不扩展       US 超声检查     ⑧       VE 智医学     全部取消                                    |                                                                                                    |
| 治疗 (therapy)::与疾病主题词组配,表明对疾病的治疗,不包括药物疗法、饮食疗法、故<br>综合疗法的文献和书籍。下位词包括:膳食疗法、药物疗法、护理、预防和控制、放射疗法<br>法、针灸疗法、穴位疗法、中西医结合疗法、中医药疗法、中药疗法)。<br>主题词:                              | 射疗法及外科学,因已有相应的副主题词。但可用于涉及<br>法、康复、外科学 (移植)、中医疗法 (按摩疗法、气功疗                                                     |
| 白内障                                                                                                    |                                                                                                    |
| Cataract                                                                                                    |                                                                                                    |
| <b>家目词:</b><br>Pseudoaphakia (假性无晶状体症)                                                                                                    |                                                                                                    |
| <b>科状结构号:</b><br>C11 510 245                                                                                                    |                                                                                                    |
| 副 <b>主憲词組記参照:</b><br>surgery (外科学): Cataract Extraction (白内陸摘除术)                                                                                                    |                                                                                                    |
|                                                                                                    |                                                                                                    |
| iens opacity; do not confuse X ref FSEUDUAFHAKLA (a synonym for membranous cata)<br>lens after cataract extraction<br><b>主题词详解:</b>                                 | act) with FSEUDUFRAKIA, the presence of an intraocular                                                        |
| Fartial or complete opacity on or in the lens or capsule of one or both eyes, in<br>cataract are classified by their morphology (size, shape, location) or etiology | npairing vision or causing blindness. The many kinds of<br>(cause and time of occurrence). (Dorland, 27th ed) |
| 主题树                                                                                                    |                                                                                                    |
| 眼疾病<br>晶体疾病<br>白 <mark>内障</mark>                                                                                                    |                                                                                                    |
|                                                                                                    |                                                                                                    |

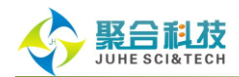

# 5. 分类检索

在 SinoMed 中, CBM、WBM、中国医学科普文献数据库和北京协和医学院博硕学位论文库均 支持分类检索。

输入分类名或分类号后,系统将在《中国图书馆分类法•医学专业分类表》中查找对应的类号 或类名。分类检索从文献所属的学科角度进行查找,能提高族性检索效果。

检索范例:

如在 CBM 的【分类检索】中查找"肺肿瘤的药物疗法"方面的文献。您可以进行如下操作(操 作顺序见图中标注顺序号 1-5):

第一步:在 CBM 的分类检索页面的检索入口选择【类名】,输入"肺肿瘤"后 【查找】,在列 出的所有分类名中查找"肺肿瘤",点击分类名"肺肿瘤"。

| SinoMed         |                                 | 首页 我的空间 注册 下载 帮助 退出       |
|-----------------|---------------------------------|---------------------------|
| 专注医学 精益求精       |                                 | 欢迎 jikkjepb 中国生物医学文献数据库 ▼ |
| Q 中国生物医学文献数据库   |                                 |                           |
| 快速检索 高级检索 主题检索  | <b>分类检索</b> 期刊检索 作者检索 机构检索 基金检索 | 索引文检索                     |
| 检索入口 类名 ▼ 肺肿瘤   | ♀ 查找                            |                           |
|                 | 1                               |                           |
| 记录总数: 1 页码: 1/1 | 毎頁 20条 ▼ 首页                     | 上一页   下一页   尾页 🛛 😽页       |
| 分类名             | 分类号                             | 命中文献数                     |
| 肺肿瘤             | R734.2                          | 74858                     |
| 2               |                                 |                           |
|                 |                                 |                           |
|                 |                                 |                           |
|                 |                                 |                           |
|                 |                                 |                           |
|                 |                                 |                           |
|                 |                                 |                           |
|                 |                                 |                           |
|                 |                                 |                           |
|                 |                                 |                           |
|                 |                                 |                           |
|                 |                                 |                           |
|                 |                                 |                           |
|                 |                                 |                           |
|                 |                                 |                           |
|                 | 毎頁 20条 ▼ 首页                     | 上一页   下一页   尾页 🛛 🛛 😽页     |

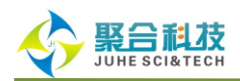

第二步:在分类词注释详细页面,显示了该分类可组配的复分号、详细解释和所在的树形结构。

可以根据检索需要,选择是否【扩展检索】。

"肺肿瘤的药物疗法"应选择复分号"药物疗法、化学疗法"。【添加】后【发送到检索框】,再 点击【分类检索】按钮,即可检索出"肺肿瘤的药物疗法"方面的文献。

| SinoMed          专注医学 精益求精         次迎 jkkjepb <b>町</b> □ 我的空间   注册   下載   帮助   退                                                                                                    | 出 |
|----------------------------------------------------------------------------------------------------|---|
| Q、中国生物医学文献数据库                                                                                                    |   |
| 快速检索 高级检索 主题检索 分类检索 期刊检索 作者检索 机构检索 基金检索 引文检索                                                                                                    |   |
| △     ○     ①     ①     ○     ○     ○     ○     ○     ○     ○     ○     ○     ○     ○     ○     ○     ○     ○     ○     ○     ○     ○     ○     ○     ○     ○     ○     ○     ○     ○     ○     ○     ○     ○     ○     ○     ○     ○     ○     ○     ○     ○     ○     ○     ○     ○     ○     ○     ○     ○     ○     ○     ○     ○     ○     ○     ○     ○     ○     ○     ○     ○     ○     ○     ○     ○     ○     ○     ○     ○     ○     ○     ○     ○     ○     ○     ○     ○     ○     ○     ○     ○     ○     ○     ○     ○     ○     ○     ○     ○     ○     ○     ○     ○     ○     ○     ○     ○     ○     ○     ○     ○     ○     ○     ○     ○     ○     ○     ○     ○     ○     ○     ○     ○     ○     ○     ○     ○     ○     ○     ○     ○     ○     ○     ○     ○     ○     ○     ○     ○     ○     ○     ○     ○     ○< |   |
| <b>肺肿瘤</b> R734.2                                                                                                    |   |
| 甘展检索                                                                                                    |   |
| 法释复分号:         04 诊断学         045 影像诊断学         0451 超声波诊断         0455 放射性核素成像         0455 放射性核素成像         053 药物疗法、化学疗法         053 研究活素         053 時間医结合疗法         053 膳食营养疗法         053 購食         05 并发症         09 康复                                                                                                    |   |
| 类名:       肺肿瘤         分类号:       RT34.2         分类材           炉磨学       呼吸系肿瘤         肺肿瘤           脂肿瘤                                                                                                    |   |

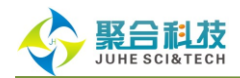

# 6. 期刊检索

在 SinoMed 中, CBM、WBM 和中国医学科普文献数据库均支持期刊检索。

期刊检索提供从期刊途径获取文献的方法,并能对期刊的发文情况进行统计与分析。

检索范例:

以 CBM 的期刊检索为例,您可以进行如下操作(检索"北京大学学报•医学版"2014 年第 3 期

的文献)(操作顺序见图中标注顺序号 1-3):

第一步:进入 CBM 的期刊检索页面,在检索入口选择【刊名】,输入"北京大学学报"后,点

击【查找】。在列出的所有期刊中查找"北京大学学报•医学版",点击刊名。

| SinoMed                                |                                         | 首页 我的空间 注册 下载 帮助 退出                   |
|----------------------------------------|-----------------------------------------|---------------------------------------|
| 中国生物医学文献服务系统                           |                                         | 欢迎 jhkjepb <mark>中国生物医学文献数据库 ▼</mark> |
| Q 中国生物医学文献数据库                          |                                         |                                       |
| 快速检索 高级检索 主题检索                         | 分类检索 期刊检索 作者检索 机构检索                     | 基金检索引文检索                              |
| 检索入口 刊名 ▼ 北京大学<br>⑦ * 从 "检索入口" 处选择刊名、出 | 2 学报 ①                                  | 清除                                    |
| * 也可通过"学科分类导航"或                        | "首字毋导航"逐级查找浏览期刊。                        |                                       |
| 期刊分类导航                                 | 首字母导航 ABCDEFGH!JKLM                     | NOPQRSIUVWXYZ                         |
| 💡 生物医学<br>🕮 医药、卫生(总览)                  | 名称                                      | 主办编辑单位                                |
| 亩… 生物学(总览)                             | 癌变 畸变 突变<br>癌症                          | 汕头大学医学院<br>中山大学肿瘤防治中心                 |
|                                        | 癌症进展<br>癌症生物学与医学·英文版                    | 中国医学科学院、中国协和医科大学<br>中国抗癌协会            |
|                                        | 播班·英文版<br>鞍钢医药                          | 中山大字胛獨防治中心<br>鞍钢卫生处                   |
|                                        | 安徽大学学报·自然科学版 安徽省医通讯                     | 安徽大字<br>安徽省区院                         |
|                                        | 安徽卫生职业技术学院学派 安徽医科大学学报                   | 安徽医学高等专科学校<br>安徽医科大学                  |
|                                        | 安徽医学院学报                                 | 安徽省卫生厅<br>安徽医学院                       |
|                                        | 安徽预防医学杂志                                | 安徽省约学会<br>安徽省预防医学会;安徽省疾病预防控制中心        |
|                                        | 安徽中医临床杂志 安徽中医学院学报                       | 安徽省中医管理局<br>安徽中医学院                    |
|                                        | 安徽中医药大学学报<br>氨基酸和生物资源                   | 安徽中医药大学<br>武汉大学,武汉市科学技术情报研究所          |
|                                        | 氨基酸杂志<br>按摩与导引                          | 武次大学生物工程研究中心<br>广东省中医研究所              |
|                                        | 记录总数: <b>26</b> 页码: <b>1/2 每页</b> 20条 ▼ | 首页│ 上─页│ 下─页│ 尾页 ( 発页)                |
|                                        |                                         |                                       |
|                                        |                                         |                                       |
|                                        |                                         |                                       |

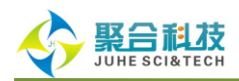

第二步:在期刊详细注释信息页面里,在【全部年】的下拉列表中选择"2012年",在【全部期】

的选择"第3期"。点击【浏览本刊】,即检索出"北京大学学报•医学版"2012年第3期的文献。

| SinoMed<br>中国生物医学文献服务系统        |                                            | 首页 我的空<br>欢迎 jìkkj epb <mark>中国生物医</mark> 等 | 间 注册 下載 帮助 退出<br>文献数据库 ▼ |
|--------------------------------|--------------------------------------------|---------------------------------------------|--------------------------|
| Q 中国生物医学文献数据库                  |                                            |                                             |                          |
| 快速检索 高级检索 主题检索                 | 分类检索 期刊检索 作者检索 机构检索 基:                     | 金检索 引文检索                                    |                          |
| 检索入口 刊名 ▼ 北京大学<br>北京大学<br>北京大学 | <ul> <li>学报・医学版</li> <li>学报・医学版</li> </ul> |                                             |                          |
| 记录总数: 2 页码: 1/1                | 毎页 20条 ▼ 首                                 | `页  上一页 下一页  尾页                             | 转页                       |
| 名称                             | ISSM                                       | 核心期刊                                        | 命中文献数                    |
| 北京大学学报•医学版                     | 1671-167X                                  | [中信所][北大]                                   | 2560                     |
| 北京大学学报:自然科学版 ②                 | 0479-8023                                  | [中信所][北大]                                   | 525                      |
|                                |                                            |                                             |                          |

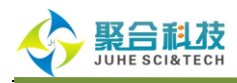

| <page-header></page-header>                                                                                                    | SinoMed                                    |             | 首页 我的空间 注册 下載 帮助 退出                                                                |
|----------------------------------------------------------------------------------------------------|--------------------------------------------|-------------|------------------------------------------------------------------------------------|
| <complex-block>  A dedakte version     Ratic     Ratic</complex-block>                                                                                                    | 中国生物医学文献服务系统                               |             | 欢迎 jìkjspb 中国生物医学文献数据库 ▼                                                           |
|                                                                                                    | Q 中国生物医学文献数据库                              |             |                                                                                    |
| VEREM       ANGLER       1244 R       DAGEN       DAGEN         VEREM       NE       Image       Image         VEREM       NE       Image       Image         VEREM       Image       Image       Image         VEREM       Image       Image       Image         VEREM       Image       Image       Image         VEREM       Image       Image       Image         VEREM       Image       Image       Image         VEREM       Image       Image       Image         VEREM       Image       Image       Image         VEREM       Image       Image       Image       Image         VEREM       Image       Image       Image       Image       Image         VEREM       Image       Image       Image       Image       Image       Image         VEREM       Image       Image <th></th> <th></th> <th></th>                                                                                                    |                                            |             |                                                                                    |
| <complex-block><complex-block></complex-block></complex-block>                                                                                                    | 快速检索 高级检索 主题检索 万类检索 901                    | 112.赤 1F有位系 | 10.14) 位余 量玉 位条 51 义 位条                                                            |
| <section-header><complex-block><complex-block><complex-block></complex-block></complex-block></complex-block></section-header>                                                                                                    | 检索入口                                       | Q           | 查找                                                                                 |
| <section-header><complex-block><complex-block></complex-block></complex-block></section-header>                                                                                                    |                                            |             |                                                                                    |
| AXAFTYR • CFW<br>• 201<br>• 201                                                                   |                                            |             |                                                                                    |
| Attinue   Image: Service   Image: Service   Image: Servi                                                                                                    | 北京大学学術・医学版 (1) 2竹                          |             |                                                                                    |
| Image: Section of the section of the section of th                                                                                                    | 在本刊中检索                                     | ▲ 今面々期刊     | 2014年 🔍 第3期 🔪 💽 浏览太田                                                               |
| <ul> <li>         • @ def ert RATHUR ( SKU Ab de m), of teke köt holossen gela al.         <ul> <li>b. de ge * de ge sampli * fake , of teke köt holossen gela al.         <ul> <li>b. de ge * de ge sampli * fake , of teke köt holossen gela al.</li> <li>b. de ge * de ge sampli * fake , of teke köt holossen gela al.</li> </ul> </li> <li>         The sample is the sample is the sa</li></ul></li></ul>                                                                                                    |                                            |             |                                                                                    |
| * ber "de se suffu" feber " i de uide uide uide uide uide se suffue se suffu                                                                                                    | ② * 设置年代及刊期(默认为全部),可检索该刊的题录                | 信息。         | 第634                                                                               |
| *##     *##     *##     ************************************                                                                                                    | * 选择 "含更名期刊" 后检索,可检出该刊及其更名期                | 刊。如:检索"北京大学 | 学报·医学版"                                                                            |
| Image: State State                                                                                                    | 学版"、"北京医科大学学报"、"北京医学院学报"三                  | 白种期刊。       | 第2期<br>第1期                                                                         |
| Name       市場名         Standard Standard Sta                                                                                                    |                                            |             | (3)                                                                                |
| INTERCACTOR       INTERCACTOR         INTERCACTOR       INTERCACTOR         INTERCACTOR       INTERCACTOR <th></th> <th>刊名:</th> <th>北京大学学报•医学版</th>                                                                                                    |                                            | 刊名:         | 北京大学学报•医学版                                                                         |
| CN:       11-4691/R         助文京大学な私       011日:         シンデル       1959         助/年:       6         主力編編単位:       北京/海波区学院路38号         期/年:       6         主力編編単位:       北京海波区学院路38号         出版地:       北京         編編部邮編:       100191         編編部曲編:       100191         編編部曲編:       010182801551-606         変更注释:       1959-1985 (3):北京医学院学报 (1966-1974:停刊); 1985 (4)-2000:         分类号:       R-1: R-2         主题词:       医学         电子邮箱:       xbjb22bjmu.edu.cn         网站:       htp://xuebao.bjmu.edu.cn/CN/volumn/current.shtml                                                                                                    | BELING DAXUE XUEBAO YIXUEBAN CN 11 - MRX K | ISSN:       | 1671-167X                                                                          |
| シビネスマスなない       邮次代码:       2-489         M次学M       創刊日:       1959         JJ/年:       6         主办编辑单位:       北京/海波区学院路36号         出版地:       北京         編編部地址:       北京海波区学院路36号         出版地:       北京         編編部地址:       北京         編編部地址:       北京         編編部地編:       100191         編編部地編:       010182801551-606         変更注释:       1959-1985 (3):北京医学院学报 (1966-1974:停刊): 1985 (4)-2000:         分类号:       R-1: K-2         主题词:       医学         电子邮箱:       xbjb22bjma.edu.cn         阿姑:       http://xuebao.bjmu.edu.cn/CN/volumn/current.shtml                                                                                                    |                                            | CN:         | 11-4691/R                                                                          |
| <ul> <li>(#TF): # 200 FP (# 1959)</li> <li>(#TF): # 200 FP (# 1959)</li> <li>(#TF): # 200 FP (# 1959)</li> <li>(#TF): # 200 FP (# 1950)</li> <li>(#TF): # 200 FP (# 1950)</li> <li>(#TF): # 200 FP (</li></ul>                                                                                                    | 让京大学学报                                     | 邮发代码:       | 2-489                                                                              |
| 期/年: 6<br>土か編辑単位: 北京大学<br>編輯部地址: 北京海淀区学院路38号<br>出版地: 北京<br>編輯部邮編: 100191<br>編輯部邮編: 100191<br>編輯部曲话: 010082801551-606<br>変更注释: 1959-1985 (3):北京医学院学报 (1986-1974:停刊): 1985 (4)-2000:<br>光安医社程学課: 1959-1985 (3):北京医学院学报 (1986-1974:停刊): 1985 (4)-2000:<br>大安医注释: 1959-1985 (3):北京医学院学报 (1986-1974:停刊): 1985 (4)-2000:<br>大安医注释: 1959-1985 (3):北京医学院学报 (1986-1974:停刊): 1985 (4)-2000:<br>大安医注释: 1959-1985 (3):北京医学院学报 (1986-1974:停刊): 1985 (4)-2000:<br>大安医注释: 1959-1985 (3):北京医学院学报 (1986-1974:停刊): 1985 (4)-2000:<br>大安医注释: 1959-1985 (3):北京医学院学报 (1986-1974:停刊): 1985 (4)-2000:<br>大安医注释: 1959-1985 (3):北京医学院学报 (1986-1974:停刊): 1985 (4)-2000:<br>大安医注释: 1959-1985 (3):北京医学院学报 (1986-1974:停刊): 1985 (4)-2000:<br>大安医注释: 1959-1985 (3):北京医学院学报 (1986-1974:停刊): 1985 (4)-2000:<br>大安医注释: 1959-1985 (3):北京医学院学报 (1986-1974:停刊): 1985 (4)-2000:<br>大安医注释: 1959-1985 (3):北京医学院学报 (1986-1974:停刊): 1985 (4)-2000:<br>大安臣注释: 1959-1985 (3):北京医学院学报 (1986-1974:停刊): 1985 (4)-2000:<br>大安臣注释: 1959-1985 (3):北京医学院学报 (1986-1974:停刊): 1985 (4)-2000:<br>大安臣注释: 1959-1985 (3):北京医学院学报 (1986-1974:停刊): 1985 (4)-2000:<br>大安臣注释: 1959-1985 (3):北京医学院学报 (1986-1974:停刊): 1985 (4)-2000:<br>大安臣注释: 1959-1985 (3):北京医学派 (1986-1974:停刊): 1985 (4)-2000:<br>大安臣注释: 1959-1985 (3):北京医学派 (1986-1974:停刊): 1985 (4)-2000:<br>大安臣注释: 1959-1985 (3):北京王学派 (1986-1974:停刊): 1985 (4)-2000:<br>大安臣注释: 1959-1985 (3):北京王学派 (1986-1974:停刊): 1985 (4)-2000:<br>大安臣注释: 1959-1985 (3):北京王学派 (1986-1974:停刊): 1985 (4)-2000:<br>大安臣注释: 1950-1985 (3):北京王学派 (1986-1974:停刊): 1985 (4)-2000:<br>大安臣注释: 1950-1985 (3):北京王学派 (1986-1974:停刊): 1985 (4)-2000:<br>大安臣注释: 1950-1985 (3):北京王学派 (1986-1974:<br>大安臣注释: 1950-1985 (3):北京王学派 (1986-1974:<br>大安臣注释: 1950-1985 (3):北京王学派 (1986-1974:<br>小田 (1985-1985 (1986-1974:<br>小田 (1985-1985 (1986-1974:<br>小田 (1985-1985 (1986-1974:<br>小田 (1985-1985 (1985-1985 (1985-1986))<br>小田 (1985-1985 (1985-1985 (1985-1985 (1985-1985 (1985-1985 (1985-1985 (1985-1985 (1985-1985 (1985-1985 (1985-1985 (1985-1985 (1985-1985 (1985-1985 (1985-1985 (1985-1985 (1985-1985 (1985-1985 (1985-1985 (1985-1985 (1985-1985 (1985-1985 (1985-1985 (1985-1985 (1985-1985 (1985-1985 (1985-1985 (1985-1985 (1985-                                                                                                    | 医学版                                        | 创刊日:        | 1959                                                                               |
| OF       主办编辑单位:       北京/幸淀区学院路38号       期刊交更情况         (MERALTH SCIENCES)       出版地:       北京         (MERALTH SCIENCES)       出版地:       北京         (MERALTH SCIENCES)       出版地:       北京         (MERALTH SCIENCES)       出版地:       北京         (MERALTH SCIENCES)       出版地:       北京         (MERALTH SCIENCES)       小京       (100191         (MERALTH SCIENCES)       (100501551-606       (1005201551-606         変更注释:       10599-1985 (3):北京医学院学报 (1986-1974:停刊): 1985 (4)-2000:       (1005201551-606         (MERALTH SCIENCES)       (1599-1985 (3):北京医学院学报 (1986-1974:停刊): 1985 (4)-2000:       (1599-1985 (3):北京医学院学报 (1986-1974:停刊): 1985 (4)-2000:         (MERALTH SCIENCES)       (1599-1985 (3):北京医学院学校書 (1596-1974:停刊): 1985 (4)-2000:       (1599-1985 (3):北京医学院学校)         (MERALTH SCIENCES)       (1599-1985 (3):北京医学院学校)       (1599-1985 (3):北京医学院学校)         (MERALTH SCIENCES)       (1599-1985 (3):北京医学院学校)       (1599-1985 (3):北京大学学校)         (MERALTH SCIENCES)       (1599-1985 (3):北京区学院学校)       (1599-1985 (3):北京区学校)         (MERALTH SCIENCES)       (1599-1985 (3):北京区)       (1599-1985 (3):北京区)         (MERALTH SCIENCES)       (1599-1985 (3):北京区)       (1599-1985 (3):北京区)         (MERALTH SCIENCES)       (1599-1985 (3):北京区)       (1599-1985 (3):北京区) <tr< th=""><th>JOURNAL</th><th>期/年:</th><th>6</th></tr<>                                                                                                    | JOURNAL                                    | 期/年:        | 6                                                                                  |
| (#EALT + SCIENCES)<br>(#EALT + SCIENCES)<br>(#EALT + SC | OF                                         | 主办编辑单位:     | 北京大学                                                                               |
| (NEWA: LOWHAPPEN)<br>(NEWA: LOWHAPPEN)<br>(NEWA: LOW                                                                                                    | (HEALTH SCIENCES)                          | 编辑部地址:      | 北京海淀区学院路38号 期刊变更情况                                                                 |
| 編指部邮编: 100191<br>編指部曲话: 001982801551-606<br>変更注释: 1959-1985(3):比京医学院学报(1986-1974:停刊):1985(4)-2000:<br>次更注释: 1959-1985(3):比京医学院学报(1986-1974:停刊):1985(4)-2000:<br>分変号: R-1:R-2<br>主题词: 医学<br>电子邮箱: xbbjb28bjmu.edu.cn<br>网站: http://xuebao.bjmu.edu.cn/CN/volumn/current.shtml                                                                                                    | (ILALITI JOIENCES)                         | 出版地:        | 北京                                                                                 |
| 編結部电话: 010)82801551-606<br>変更注释: 1959-1985(3):北京医学院学报(1966-1974:停刊): 1985(4)-2000:<br>北京医科大学学报: 2001-:北京大学学报・医学版<br>分类号: R-1:R-2<br>主题词: 医学<br>电子邮箱: xbbjb28bjmu.edu.cn<br>网站: http://xuebao.bjmu.edu.cn/CN/volumn/current.shtml                                                                                                    | (旅行4名:北京86种大学学校)                           | 编辑部邮编:      | 100191                                                                             |
| 変更注释:     1959-1985 (3):北京医学院学报 (1966-1974:停刊): 1965 (4)-2000:<br>北京医科大学学报: 2001-:北京大学学报・医学版       分类号:     R-1:R-2       主题词:     医学       电子邮箱:     xbbjb2@bjmu.edu.cn       网站:     http://xuebao.bjmu.edu.cn/CN/volumn/current.shtml                                                                                                    |                                            | 编辑部电话:      | (010)82801551-606                                                                  |
| 分类号:     R-1:R-2       主题词:     医学       电子邮箱:     xbbjb2@bjmu.edu.cn       网站:     http://xuebao.bjmu.edu.cn/CN/volumn/current.shtml                                                                                                    |                                            | 变更注释:       | 1959-1985 (3):北京医学院学报 (1966-1974:停刊); 1985 (4)-2000:<br>北京医科大学学报; 2001-:北京大学学报•医学版 |
| 主题词:     医学       电子邮箱:     xbbjb22bjmu.edu.cn       网站:     http://xuebao.bjmu.edu.cn/CN/volumn/current.shtml                                                                                                    |                                            | 分类号:        | R=1;R=2                                                                            |
| 电子邮箱: xbbjb28bjmu.edu.cn<br>网站: http://xuebao.bjmu.edu.cn/CN/volumn/current.shtml                                                                                                    | 2012                                       | 主题词:        | 医学                                                                                 |
| 网站: http://xuebao.bimu.edu.cn/CN/volumn/current.shtml                                                                                                    | 第44卷第3期 Vol.44 No.3                        | 电子邮箱:       | xbbjb2@bjmu.edu.cn                                                                 |
|                                                                                                    |                                            | 网站:         | http://xuebao.bjmu.edu.cn/CN/volumn/current.shtml                                  |
|                                                                                                    |                                            |             |                                                                                    |

#### 注:若在输入框中输入文字,则意味着在该刊的限定卷期内查找特定主题的文献。

### 7. 作者检索与导师检索

作者检索和导师检索支持的功能和操作步骤相同,只是支持的数据库有所不同。CBM、WBM 和中国医学科普文献数据库均支持作者检索,而在北京协和医学院博硕学位论文数据库中则支持导 师检索。

通过作者检索,可以查找该作者署名发表的文献,还能查找该作者作为第一作者发表的文献。 并能通过指定作者的单位,准确查找所需文献。(导师检索功能类似,在此不赘述)

#### 检索范例:

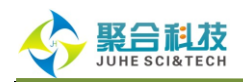

下面以 CBM 的作者检索为例,为您简单介绍第一作者(导师)检索的操作步骤(查找"中国

医学科学院基础医学研究所沈岩教授"为例)**(操作顺序见图中标注顺序号 1-5)**:

第一步:进入作者检索界面,输入"沈岩",勾选【第一作者】,点击【查找】按钮。之后, 从系统返回的作者列表中选择作者"沈岩",进入【下一步】。

| SinoMed<br>专注医学 精益求精                      | 首页│我的空间│注册│下载│帮助│退出<br>欢迎 jìkjepb 中国生物医学文献数据库 ▼ |
|-------------------------------------------|-------------------------------------------------|
| ♀ 中国生物医学文献数据库                             |                                                 |
| 快速检索 高级检索 主题检索 分类检索 期刊检索 <b>作者检索</b> 机构检索 | 基金检索引文检索                                        |
| 作者姓名 沈岩                                   | 除                                               |
| ② * 支持第一作者检索与分析评价。步骤如下:                   | _                                               |
| 第一步:输入作者姓名,勾选"第一作者";                      |                                                 |
| 第二步:选择您要检索或分析的"第一作者"姓名;                   |                                                 |
| 第三步:选择您要检索或分析的"第一作者"所在机构;                 |                                                 |
| 第四步:点击 "查找" 或 "分析" 按钮,查看相应结果。             |                                                 |
|                                           |                                                 |
|                                           |                                                 |
|                                           |                                                 |
|                                           |                                                 |

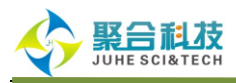

| ()<br>SinoMed            | 首页 我的空间 注册 下载 帮助 退出                    |
|--------------------------|----------------------------------------|
| 专注医学 精益求精                | 欢迎 jbkjcpb <mark>中国生物医学文献数据库  ▼</mark> |
| Q 中国生物医学文献数据库            |                                        |
| 快速检索 高级检索 主题检索 分类检索 期刊检索 | 作者检索 机构检索 基金检索 引文检索                    |
| 第一作者: <b>沈岩</b>          | ? * 支持第一作者检索与分析评价。步骤如下:                |
|                          | 第一步:输入作者姓名,勾选"第一作者";                   |
|                          | 第二步:选择您要检索或分析的"第一作者"姓名;                |
|                          | 第三步:选择您要检索或分析的"第一作者"所在机构;              |
|                          | 第四步:点击"查找"或"分析"按钮,查看相应结果。              |
|                          |                                        |
|                          |                                        |
| 记录总数: 4 页码: 1/1          | 毎页 20条 ▼ 首页  上一页   下一页   尾页            |
| <b>一</b> 清除              | < 上─歩 > 下─歩 < 査找                       |
| 洗择 第一                    | -作者 命中资源皆况                             |
| ()                       | 60                                     |
| ◎ 沈岩金 ②                  | 4                                      |
| ○ 沈岩宁                    | 1                                      |
| ○ 沈岩松                    | 3                                      |
| <b>宣</b> 清除              | (《上一步)(》下一步)(《 查找)                     |
|                          | 每页 20条 ▼ 首页  上一页   下一页   尾页 转页         |
|                          |                                        |

#### 注:此时点击"查找",则是查找所有第一作者署名为"沈岩"的记录。

第二步:在第一作者机构分布里,查找"中国医学科学院基础医学研究所"或勾选与"中国医学科 学院基础医学研究所"同名不同表达方式的机构名,之后点击【查找】按钮,即得到检索结果。

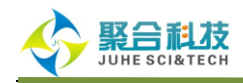

| <page-header>A Card Card Card Card Card Card Card Card</page-header>                                                                                                    | ( SinoMed                              |                                                                                                    | 首页丨我的空间丨注册丨下载丨帮助                                                                          | りし退出 |
|----------------------------------------------------------------------------------------------------|----------------------------------------|----------------------------------------------------------------------------------------------------|-------------------------------------------------------------------------------------------|------|
| Y DESCRIPTION         Y DESCRIPTION         Y DESCRIPTION <t< th=""><th>中国生物医学文献服务系统</th><th></th><th>欢迎jkkjepb  中国生物医学文献数据库  ▼</th><th></th></t<>                                                                                                    | 中国生物医学文献服务系统                           |                                                                                                    | 欢迎jkkjepb  中国生物医学文献数据库  ▼                                                                 |      |
| Refer Refer Refer Refer Refer Refer Refer Refer Refer Refer     Herricht     Refer Refer Refer Refer Refer     Refer Refer Refer Refer Refer     Refer Refer Refer Refer Refer     Refer Refer Refer Refer Refer     Refer Refer Refer Refer     Refer Refer Refer Refer     Refer Refer Refer Refer     Refer Refer Refer Refer     Refer Refer Refer Refer     Refer Refer Refer Refer     Refer Refer Refer Refer     Refer Refer Refer Refer     Refer Refer Refer Refer     Refer Refer Refer Refer     Refer Refer Refer Refer     Refer Refer Refer Refer     Refer Refer Refer Refer                                                                                                    | Q 中国生物医学文献数据库                          |                                                                                                    |                                                                                           |      |
| <form>  Perter ter ter     Perter ter ter     Perter ter ter     Perter ter ter     Perter ter ter     Perter ter ter     Perter ter ter     Perter ter ter     Perter ter ter     Perter ter ter     Perter ter ter     Perter ter ter ter     Perter ter ter ter     Perter ter ter ter     Perter ter ter ter ter ter     Perter ter ter ter ter ter ter ter ter te</form>                                                                                                    | 快速检索 高级检索 主题检索                         | 分类检索 期刊检索 作者检索 机构检索 基金                                                                                        | 金检索 引文检索                                                                                  |      |
| Image:       Image:                                                                                                    | 第一作者: <b>沈岩</b>                        | <ul> <li>⑦ * 支持第一作者检索与分析评价<br/>第一步:输入作者姓名,勾锁<br/>第二步:选择您要检索或分析<br/>第三步:选择您要检索或分析<br/>第四步:点击"查找"或"分</li> </ul> | 价。步骤如下:<br>选"第一作者";<br>析的"第一作者机构分布"姓名;<br><mark>析的"第一作者机构分布"所在机构;</mark><br>分析"按钮,查看相应结果。 |      |
| Image:       Image: Image: Image | 记录总数: <b>17</b> 页码: 1/1                | <b>毎頁</b> 20条 ▼ 首                                                                                             | 「「」「」「」「」「」「」「」「」「」「」「」「」「」「」「」「」」「」「」」「」「                                                |      |
| 施務       和一作者机特分布       中中安全の         1       北京市大兴区精神疾病党席集中心(北京)       3         不洋       10         不洋       1         一、不洋(不洋)       1         一、赤峰市若牛特風人民医院(内雲古)       3         日、国家大学民臣組北方明完中心(北京)       1         日、市が未時職人民医院(内雲古)       1         日、市が水満村路分馬医院(黒龙江)       1         日、村大学繁子医院(同北)       1         1       1         1       1         1       1         1       1         1       1         1       1         1       1         1       1         1       1         1       1         1       1         1       1         1       1         1       1         1       1         1       1         1       1         1       1         1       1         1       1         1       1         1       1         1       1         1       1         1       1         1                                                                                                    | 台清除                                    |                                                                                                    | < 上一步 🤍 查找 📶 分析                                                                           |      |
| ・         北京市大兴区精神疾病必疗嫌复中心(北京)         3           ・         不详         10           ・         不详         10           ・         万峰市就牛特城人民陸隊(内数古)         3           ・         日家人类基因出北方明天中心(北京)         1           ・         防水液特路力局歴隊(東京江)         1           ・         防水液特路力局歴隊(東京江)         3           ・         防水液特路力局歴隊(東京江)         1           ・         防水液特路力局歴隊(東京江)         1           ・         防水液特路力医隊(明定)         1           ・         防水液特路力医隊(河北)         1           ・         防水液特路力医隊(河北)         1           ・         村北美学院時間編集一陸隊(河北)         1           ・         万井         1           ・         万井         1           ・         万井         1           ・         万井         1           ・         万井         1           ・         万井         1           ・         万井         1           ・         万田         1           ・         万田         1           ・         万田         1           ・         丁田         1           ・         丁田                                                                                                    | 选择                                     | 第一作者机构分布                                                                                                    | 命中资源情况                                                                                    |      |
| ● 不洋       10         ● 不洋(不洋)       1         ● 赤峰市翁牛特旗人民医院(内蒙古)       3         ● 御水焼枝島分風医院(黒龙江)       3         ● 哈水焼枝島分風医院(黒龙江)       3         ● 柏水焼枝島小医院(黒龙江)       3         ● 柏水焼枝島小医院(黒龙江)       3         ● 耐水焼枝島小医院(黒龙江)       1         ● 村水焼枝島小医院(黒龙江)       1         ● 村水焼枝島小医院(三水江)       3         ● 村水焼枝島小医院(三水江)       1         ● 荷水焼枝島小豆院(河北)       1         ● 荷水焼枝島小豆院(河北)       6         ● 荷水焼枝島小豆(北京)       1         ● 荷水焼枝島小豆(北京)       1         ● 佐大芋大芋生物学国家重点尖趾室(北京)       1         ● 中国医学科学院基础医学研究所は京)       1         ● 加国医学科学院基础医学研究所は京)       1         ● 中国医学科学院基础医学研究所は京)       1         ● 中国医学科学院基础医学研究所を引んしていう       1         ● 中国医学科学院基础医学研究所を分子生物学国家重点 (北京)       1         ● 古田医学科学院基础医学研究所を分子生物学国家重点 (北京)       1         ● 古田医学科学院基础医学研究所を分子生物学国家重点 (北京)       1         ● 古田医学科学院基础医学研究所を分子生物学国家重点 (北京)       1         ● 古田医学科学師 (古田)       3         ● 田田医学科学師 (古田)       3         ● 田田医学科学師 (古田)       3         ● 田田医学科学師 (古田)       3         ● 田田医学社学師 (古田)       3         ● 田                                                                                                    | 11.1.1.1.1.1.1.1.1.1.1.1.1.1.1.1.1.1.1 | 大兴区精神疾病农疗康复中心(北京)                                                                                             | 3                                                                                         |      |
| <ul> <li>「六洋(不洋)</li> <li>「小洋(不洋)</li> <li>「小洋(不洋)</li> <li>「小洋(不洋)</li> <li>「小洋(赤洋)</li> <li>「小洋</li> <li>「「「「「「「「「「」」」」</li> <li>「「「「「「」」」」</li> <li>「「「「」」」」</li> <li>「「「」」」</li> <li>「「」」」</li> <li>「「」」」</li> <li>「「」」」</li> <li>「「」」」</li> <li>「「」」」</li> <li>「「」」」</li> <li>「「」」」</li> <li>「「」」」</li> <li>「「」」」</li> <li>「「」」」</li> <li>「「」」」</li> <li>「「」」」</li> <li>「「」」」</li> <li>「「」」」</li> <li>「「」」」</li> <li>「「」」」</li> <li>「「」」」</li> <li>「「」」」</li> <li>「」」」</li> <li>「」」」</li> <li>「」」</li> <li>「」」</li> <li>「」」</li>     &lt;</ul>                                                                                                    | □ 不详                                   |                                                                                                    | 10                                                                                        |      |
| <ul> <li>□ 赤峰市翁+特旗人民医院(内赞古)</li> <li>□ 国家人类基因組北方研究中心(北京)</li> <li>□ 国家人类基因組北方研究中心(北京)</li> <li>□ 哈尔滨铁路分局医院(風龙江)</li> <li>□ 哈尔滨铁路中心医院(風龙江)</li> <li>□ 哈尔滨铁路中心医院(風龙江)</li> <li>□ 阿北医学院所属第二医院(河北)</li> <li>□ 河北医学院院順集第二医院(河北)</li> <li>□ 河北医学院院順集第二医院(河北)</li> <li>□ 河北医学院院順集第二医院(河北)</li> <li>□ 阿北医学院所(北京)</li> <li>□ 西洋岛市が越区医院(辽宁)</li> <li>○ 基础医学研究所(北京)</li> <li>□ 医学分子生物学国家重点实验室(北京)</li> <li>□ 新工大学医学院院順集第一医院(浙江)</li> <li>○ 中国医学科学院基础医学研究所北京协和医学院基础学院(北京)</li> <li>□ 中国医学科学院基础医学研究所上京协和医学院基础学院(北京)</li> <li>□ 市</li> <li>□ 東大医科大学師属第一医院(重庆)</li> <li>□ 重大医科大学師属第一医院(重庆)</li> <li>□ 重大医科大学師属第一医院(重庆)</li> <li>□ 重大医科大学師属第一医院(重大)</li> <li>□ 重大医科大学師属第一医院(重大)</li> <li>□ 重大医科大学師属第一医院(重大)</li> <li>□ 重大医科大学師属第一医院(重大)</li> <li>□ 重大医科大学師属第一医院(重大)</li> <li>□ 重大医科大学師属第一医院(重大)</li> <li>□ 重大医科大学師属第一医院(重大)</li> <li>□ 重大医科学師属第二目前</li> </ul>                                                                                                    | - 不详(オ                                 | 不详)                                                                                                    | 1                                                                                         |      |
| <ul> <li>□ 国家人类基臣組北方研究中心(北京)</li> <li>□ 山</li> <li>□ 哈尔旗株路分局医院(黒龙江)</li> <li>□ 哈尔旗株路中心医院(黒龙江)</li> <li>□ 市北医科大学第二医院(河北)</li> <li>□ 市北医科大学第二医院(河北)</li> <li>□ 市北市北国区学研究所(北京)</li> <li>□ 市北市北国区学研究所(北京)</li> <li>□ 市</li> <li>□ 安子分子生物学国家重点实验室(北京)</li> <li>□ 市</li> <li>□ 東大医科大学附属第一医院(湖江)</li> <li>○ 中国医学科学院基础医学研究所北京协和医学院基础学院(北京)</li> <li>□ 東大医科大学附属第一医院(重庆)</li> <li>□ 東大医科大学附属第一医院(重庆)</li> <li>□ 東大医科大学附属第一医院(重庆)</li> <li>□ 東大医科大学附属第一医院(重庆)</li> <li>□ 東大医科大学附属第一医院(重庆)</li> <li>□ 東大医科大学附属第一医院(重庆)</li> <li>□ 東大医科大学附属第一医院(重庆)</li> <li>□ 東大区科大学附属第一医院(重庆)</li> <li>□ 東大区科大学附属第一医院(重庆)</li> <li>□ 東京 上一, 上一, □ 下, □ 尾 東</li> </ul>                                                                                                    | 一 赤峰市象                                 | 翁牛特旗人民医院(内蒙古)                                                                                                 | 3                                                                                         |      |
| ● 哈尔滨铁路中心医院(黑龙江)       3         ● 哈尔滨铁路中心医院(黑龙江)       1         ● 河北医科大学第二医院(河北)       1         ● 河北医学院附属第二医院(河北)       2         ● 葫芦岛市龙道区区院(辽宁)       6         ● 黄声岛市龙道区区院(辽宁)       6         ● 基础医学研究所(北京)       1         ● 医学分子生物学国家重点实验室(北京)       1         ● 医学科学建雄医学研究所(北京)       6         ● 加医学科学院基础医学研究所北京的和医学院基础学院(北京)       17         ● 中国医学科学院基础医学研究所北京的和医学院基础学院(北京)       17         ● 中国医学科学院基础医学研究所北京的和医学院基础学校(北京)       1         ● 市民       ● 重庆医科大学附属第一医院(道庆)       3         ● 電査院       ● 二日一一一一一一一一一一一一一一一一一一一一一一一一一一一一一一一一一一一一                                                                                                    | 国家人的                                   | 类基因组北方研究中心(北京)                                                                                                | 1                                                                                         |      |
| <ul> <li>□ 哈尔滨铁路中心医院(黑龙江)</li> <li>□ 1</li> <li>□ 河北医科大学第二医院(河北)</li> <li>□ 河北医学院附属第二医院(河北)</li> <li>□ 河北医学院附属第二医院(河北)</li> <li>□ 荷声岛市龙越区医院(辽宁)</li> <li>○ 荷声岛市龙越区学研究所(北京)</li> <li>□ 1</li> <li>□ 医学分子生物学国家重点实验室(北京)</li> <li>□ 広</li> <li>□ ケン学子生物学国家重点实验室(北京)</li> <li>□ 市</li> <li>□ 中国医学科学院基础医学研究所北京协和医学院基础学院(北京)</li> <li>□ 市</li> <li>□ 東広医科学院基础医学研究所医学分子生物学国家重点实验室(北京)</li> <li>□ 市</li> <li>□ 東広区科学院基础医学研究所医学分子生物学国家重点实验室(北京)</li> <li>□ 市</li> <li>□ 東広区科学院基础医学研究所医学分子生物学国家重点实验室(北京)</li> <li>□ 市</li> <li>□ 東広区科学院基础医学研究所医学分子生物学国家重点实验室(北京)</li> <li>□ 市</li> <li>□ 東広区科学院基础医学研究所医学分子生物学国家重点实验室(北京)</li> <li>□ 市</li> <li>□ 東広区科学院基础医学研究所医学分子生物学国家重点实验室(北京)</li> <li>□ 東広区科学院国第一医院(重庆)</li> <li>□ 東京(五)</li> <li>□ 東京(五)</li></ul>                                                                                                    | 日 哈尔滨银                                 | 失路分局医院(黑龙江)                                                                                                   | 3                                                                                         |      |
| ●       河北医科大学第二医院(河北)       1         ●       河北医学院附属第二医院(河北)       2         ●       葫芦岛市龙港区医院(辽宁)       6         ●       基础医学研究所(北京)       1         ●       医科院基础医学所(不详)       1         ●       医学分子生物学国家重点实验室(北京)       2         ●       浙江大学医学院附属第一医院(浙江)       6         ●       中国医学科学院基础医学研究所北京协和医学院基础学院(北京)       17         ●       中国医学科学院基础医学研究所比索协和医学院基础学院(北京)       1         ●       市       1         ●       東氏医科学院基础医学研究所医学分子生物学国家重点实验室(北京)       1         ●       市       1         ●       東氏医科学院基础医学研究所医学分子生物学国家重点实验室(北京)       1         ●       東氏医科大学附属第一医院(重庆)       3         ●       東京       0.3         ●       東京       0.5                                                                                                    | 日 哈尔滨银                                 | 失路中心医院(黑龙江)                                                                                                   | 1                                                                                         |      |
| ○ 河北医学院附属第二医院(河北)       2         ● 葫芦岛市龙港区医院(辽宁)       6         ● 基础医学研究所(北京)       1         ● 医科院基础医学所(不详)       1         ● 医学分子生物学国家重点实验室(北京)       2         ● 加医学科学院基础医学研究所北京协和医学院基础学院(北京)       17         ● 中国医学科学院基础医学研究所北京协和医学院基础学院(北京)       17         ● 中国医学科学院基础医学研究所医学分子生物学国家重点实验室(北京)       1         ● 市民医学科学院基础医学研究所医学分子生物学国家重点实验室(北京)       1         ● 市民医学科学院基础医学研究所是当学分子生物学国家重点实验室(北京)       1         ● 市民医学科学院基础医学研究所是当学分子生物学国家重点实验室(北京)       1         ● 市民医学科学院基础医学研究所是当学分子生物学国家重点实验室(北京)       1         ● 市民医学科学院基础医学研究所是当学分子生物学国家重点实验室(北京)       1         ● 市民医学科学院基础医学研究所是当学分子生物学国家重点实验室(北京)       1         ● 市民医学科学院基础医学研究所是当学分子生物学国家重点实验室(北京)       1         ● 市民医科学院基础医学研究所是当学分子生物学国家重点实验室(北京)       1         ● 市民医科学院基础医学研究所是当学分子生物学国家重点实验室(北京)       1         ● 市民医科学会会(重庆)       3         ● 市民医       ● 市民       ● 市民                                                                                                    | □ 河北医科                                 | 科大学第二医院(河北)                                                                                                   | 1                                                                                         |      |
| 前声岛市龙湖区医院(辽宁)       6         ●       基础医学研究所(北京)       1         ●       医科院基础医学所(不详)       1         ●       医学分子生物学国家重点实验室(北京)       2         ●       浙江大学医学院附属第一医院(浙江)       6         ●       中国医学科学院基础医学研究所北京协和医学院基础学院(北京)       17         ●       中国医学科学院基础医学研究所医学分子生物学国家重点实验室(北京)       1         ●       中国医学科学院基础医学研究所医学分子生物学国家重点实验室(北京)       1         ●       市会科学院基础医学研究所医学分子生物学国家重点实验室(北京)       1         ●       市会科学院基础医学研究所医学分子生物学国家重点实验室(北京)       1         ●       市会科学院基础医学研究所医学分子生物学国家重点实验室(北京)       1         ●       市会科学院基础医学研究所医学分子生物学国家重点实验室(北京)       1         ●       市会科学院基础医学研究所医学分子生物学国家重点实验室(北京)       1         ●       市会社学研究所医学分子生物学国家重点实验室(北京)       1         ●       市会社学研究所 (重庆)       3       ●         ●       「日本       ●       ●       ●         ●       「日本       ●       ●       ●       ●         ●       ●       ●       ●       ●       ●       ●       ●       ●       ●         ●       ●       ●       ●       ●       ●       ●      ●       ●       ●       ●       ●       ● <th>回 河北医学</th> <th>学院附属第二医院(河北)</th> <th>2</th> <th></th>                                                                                                    | 回 河北医学                                 | 学院附属第二医院(河北)                                                                                                  | 2                                                                                         |      |
| ●       基础医学研究所(北京)       1         ●       医科院基础医学所(不详)       1         ●       医学分子生物学国家重点实验室(北京)       2         ●       浙江大学医学院附属第一医院(浙江)       6         ●       中国医学科学院基础医学研究所北京协和医学院基础学院(北京)       17         ●       中国医学科学院基础医学研究所医学分子生物学国家重点实验室(北京)       1         ●       中国医学科学院基础医学研究所医学分子生物学国家重点实验室(北京)       1         ●       中国医学科学院基础医学研究所医学分子生物学国家重点实验室(北京)       1         ●       市民       ④         ●       市民       ●         ●       日本       ●         ●       日本       ●         ●       日本       ●         ●       日本       ●         ●       ●       ●         ●       ●       ●         ●       ●       ●         ●       ●       ●         ●       ●       ●       ●         ●       ●       ●       ●       ●         ●       ●       ●       ●       ●         ●       ●       ●       ●       ●         ●       ●       ●       ●       ●         ●       ●       ●       ●                                                                                                    | 日本 お芦島市                                | 市龙港区医院(辽宁)                                                                                                    | 6                                                                                         |      |
| ●       医科院基础医学所(不详)       1         ●       医学分子生物学国家重点实验室(北京)       2         ●       浙江大学医学院附属第一医院(浙江)       6         ●       中国医学科学院基础医学研究所比京协和医学院基础学院(北京)       17         ●       中国医学科学院基础医学研究所比京协和医学院基础学院(北京)       1         ●       中国医学科学院基础医学研究所医学分子生物学国家重点实验室(北京)       1         ●       中国医学科学院基础医学研究所医学分子生物学国家重点实验室(北京)       1         ●       市民民       ●         ●       市       ●         ●       日       ●         ●       日       ●         ●       日       ●         ●       ●       ●         ●       ●       ●         ●       ●       ●       ●         ●       ●       ●       ●       ●         ●       ●       ●       ●       ●         ●       ●       ●       ●       ●         ●       ●       ●       ●       ●         ●       ●       ●       ●       ●         ●       ●       ●       ●       ●         ●       ●       ●       ●       ●       ●         ●       ●       ●<                                                                                                    | ■ 基础医学                                 | 学研究所(北京)                                                                                                    | 1                                                                                         |      |
| ■       医学分子生物学国家重点实验室(北京)       2         ●       浙江大学医学院附属第一医院(浙江)       6         ●       中国医学科学院基础医学研究所北京协和医学院基础学院(北京)       17         ●       中国医学科学院基础医学研究所医学分子生物学国家重点实验室(北京)       1         ●       車広医科学院基础医学研究所医学分子生物学国家重点实验室(北京)       1         ●       重庆医科大学附属第一医院(重庆)       3         ●       重庆医科大学附属第一医院(重庆)       3         ●       事務          ●       第項       20条 ●       首页   上一页   下一页   尾页       转页                                                                                                    | ●                                      | 基础医学所(不详)                                                                                                    | 1                                                                                         |      |
| 浙江大学医学院附属第一医院(浙江)       6         ●       中国医学科学院基础医学研究所北京协和医学院基础学院(北京)       17         ●       中国医学科学院基础医学研究所医学分子生物学国家重点实验室(北京)       1         ■       車庆医科大学附属第一医院(重庆)       3         ■       古清除          ●       事項       20条       首页        上一页 下一页        尾页       转页                                                                                                    | ■ 医学分子                                 | 子生物学国家重点实验室(北京)                                                                                               | 2                                                                                         |      |
| ●       中国医学科学院基础医学研究所北京协和医学院基础学院(北京)       17         ●       中国医学科学院基础医学研究所医学分子生物学国家重点实验室(北京)       1         ■       車庆医科大学附属第一医院(重庆)       3         ■       市斎除          ●       ●       ●         ●       ●       ●         ●       ●       ●         ●       ●       ●         ●       ●       ●         ●       ●       ●         ●       ●       ●         ●       ●       ●         ●       ●       ●         ●       ●       ●         ●       ●       ●         ●       ●       ●         ●       ●       ●         ●       ●       ●         ●       ●       ●         ●       ●       ●         ●       ●       ●         ●       ●       ●         ●       ●       ●         ●       ●       ●         ●       ●       ●         ●       ●       ●         ●       ●       ●         ●       ●       ● </th <th>□ 浙江大雪</th> <th>学医学院附属第一医院(浙江)</th> <th>6</th> <th></th>                                                                                                    | □ 浙江大雪                                 | 学医学院附属第一医院(浙江)                                                                                                | 6                                                                                         |      |
| ●       ●       中国医学科学院基础医学研究所医学分子生物学国家重点实验室(北京)       1         ■       ■       ■       ●         ■       ■       ●       ●         ■       ■       ●       ●         ■       ■       ●       ●         ■       ■       ●       ●         ■       ■       ●       ●         ■       ■       ●       ●         ■       ■       ●       ●         ■       ■       ●       ●         ■       ■       ●       ●         ■       ■       ●       ●         ■       ■       ●       ●         ■       ■       ●       ●         ■       ■       ●       ●         ■       ■       ●       ●         ■       ■       ●       ●         ■       ■       ●       ●         ■       ■       ●       ●         ■       ■       ●       ●         ■       ■       ●       ●         ■       ■       ●       ●         ■       ●       ●       ●                                                                                                    | ● 中国医学                                 | 学科学院基础医学研究所北京协和医学院基础学院(北京)                                                                                    | 17                                                                                        |      |
| ■ 重庆医科大学附属第一医院(重庆)       3         ■ 青除          ● 青除          ● すう       20条 ▼         ● 首页        上一页   下一页           ● 東       20条 ▼         ● 首页        上一页   下一页           ● 東       ●         ● ●       ●         ●       ●         ●       ●         ●       ●         ●       ●         ●       ●         ●       ●         ●       ●         ●       ●         ●       ●         ●       ●         ●       ●         ●       ●         ●       ●         ●       ●         ●       ●         ●       ●         ●       ●         ●       ●         ●       ●         ●       ●         ●       ●         ●       ●         ●       ●         ●       ●         ●       ●         ●       ●         ●       ●         ●       ●      <                                                                                                    | (4)                                    | 学科学院基础医学研究所医学分子生物学国家重点实验室(北京)                                                                                 | 1                                                                                         |      |
|                                                                                                    | 重庆医利                                   | 斗大学附属第一医院(重庆)                                                                                                 | 3                                                                                         |      |
|                                                                                                    | <b>宣</b> 清除                            | 毎頁 20条 ▼ 首                                                                                                    | ◆上一步  ● 查找  ● 分析 ● 第次  ● 第次  ● 第次  ● 第次  ● 第次                                             |      |

# 8. 机构检索

机构检索是 CBM 新增的功能,可以了解指定机构及作为第一机构时论文发表情况和被引用情况。

#### 检索范例

以在"机构检索"中查找"山西省儿童医院"为例,您可以进行如下操作**(操作顺序见图中标注顺** 

序号 1-3):

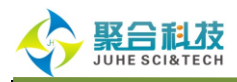

#### 第一步:在机构检索页面的机构名称处输入"山西省儿童医院",点击【查找】。

|                             |                                                             |                | 首页             | 我的空间 注册 下载 帮助 |
|-----------------------------|-------------------------------------------------------------|----------------|----------------|---------------|
|                             | <u>第</u><br>統                                               | 欢迎 јн          | kjepb 中国;      | 生物医学文献数据库 ▼   |
| 中国生物医学文献数                   | 据库                                                          |                |                |               |
| H-+                         |                                                             |                | - 14 <b>+</b>  |               |
| 快速检索  高级检索  3               | 王题检索 分类检索 期刊检索 作者检索 切다                                      | 1位余 基金检索 引入    | く检索            |               |
| 机构名称 山西省川金属                 |                                                             |                |                |               |
|                             |                                                             |                |                |               |
| ✓ * 可通过输入机构名<br>。 # 抗反素扶善字簿 | 称且接鱼找机构,也可通过分尖导肌逐级鱼找所带机构。<br>配效(○)和任意通配符(◎)检索、通配符的位果可以累差、累。 |                |                |               |
| * 机构石文材半于地                  | 11.位(、)45位常備的4位(※)4页学,1度的40的以耳目42日。 耳。                      | ↑或直注。如・北(人子、肝瓜 | FWICHTS W/CT   | GIZ-P7G •     |
| <b>扩払</b> 厶米 已給             |                                                             | MNOBORSTILV    |                |               |
|                             |                                                             |                | <u>m v T 7</u> |               |
|                             |                                                             | 🔍 检索           | 🔍 第一根          | 【构检索 📊 分析     |
| Ⅲ… 局等院校<br>Ⅲ… 研究所           | 选择    机构名称                                                  | 地区             | 命中文献数          | 第一机构命中文献数     |
| □ \$150\$1<br>□ \$250\$2    | □ 安徽医科大学第一附属医院                                              | 安徽             | 12260          | 10665         |
| ॑ 其它                        | 安徽省立医院                                                      | 安徽             | 11363          | 10100         |
|                             | - 安徽医科大学                                                    | 安徽             | 5719           | 4609          |
|                             | 安徽忠哲学学会共卫生子师                                                | 安徽             | 1652           | î224          |
|                             | 安阳市肿瘤医院                                                     | 河南             | 1472           | 1365          |
|                             | 安阳市中医院                                                      | 河南             | 1462           | 1413          |
|                             | 安庆市立医院                                                      | 安徽             | 1437           | 1337          |
|                             | 安徽医科大学第二附属医院                                                | 安徽             | 1335           | 1084          |
|                             | 安徽中医学院附属医院                                                  | 安徽             | 1282           | 1252          |
|                             | □ 鞍山市中心医院                                                   | 辽宁             | 1226           | 1146          |
|                             | ─────────────────────────────────────                       | 河南             | 1145           | 1117          |
|                             | 安徽医科大学卫生管理学院                                                | 安徽             | 1027           | 875           |
|                             | 安徽理工大学医学院                                                   | 安徽             | 1023           | 909           |
|                             | 安徽省立儿童医院                                                    | 安徽             | 957            | 885           |
|                             | 阿克苏地区第一人民医院                                                 | 新疆             | 944            | 869           |

第二步:浏览查找结果,在列出的所有机构名称中查找"山西省儿童医院"。点击机构名称、命 中文献数或勾选机构前面的方框再点击【检索】即可查看该机构的发文情况,点击【第一机构检索】 则可查看该机构作为第一作者机构的发文情况。

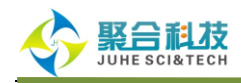

| 中国生物医学文献服务系统                                                          | 欢迎 jìkijepb <mark>中国生物医学文献数据库  ▼</mark> |  |  |  |
|-----------------------------------------------------------------------|-----------------------------------------|--|--|--|
| Q 山田牛物医学文献教程库                                                         |                                         |  |  |  |
|                                                                       |                                         |  |  |  |
| 快速检索  高级检索  主题检索  分类检索  期刊检索  作者检索                                    | 机构检索 基金检索 引文检索                          |  |  |  |
| ゴ約2款 山田公田舎匠院 ● 恋悦 ● 恋悦                                                |                                         |  |  |  |
|                                                                       |                                         |  |  |  |
|                                                                       |                                         |  |  |  |
| 记录总数: 18 页码: 1/1 氧                                                    | 项 20条 ▼ 首页  上──页   下──页   尾页 🛛 🛛 😽页     |  |  |  |
|                                                                       | Q 检索 Q 第一机构检索 1 分析                      |  |  |  |
| ▼ 全法 机构名称                                                             | 地区 (3) 命中文献数 (3) 第一机构命中文献数              |  |  |  |
|                                                                       | 山西 2307 1981                            |  |  |  |
| <ul> <li>✓</li> <li>✓</li> <li>→</li> <li>山西省儿童医院/山西省妇幼保健院</li> </ul> | 山西 14 11                                |  |  |  |
| ✓ 山西省儿童医院妇幼保健院                                                        | 山西 9 4                                  |  |  |  |
| ✓ 山西省儿童医院、妇幼保健院                                                       | 山西 7 2                                  |  |  |  |
| ✓ 山西省儿童医院山西省妇幼保健院                                                     | 山西 4 4                                  |  |  |  |
| ✓ 山西省儿童医院医院                                                           | 山西 3 3                                  |  |  |  |
| 山西医科大学儿科系山西省儿童医院                                                      | 山西 3 2                                  |  |  |  |
| ✓ 山西医科大学附属山西省儿童医院                                                     | 山西 2 2                                  |  |  |  |
| ✓ 山西省妇幼保健院/山西省儿童医院                                                    | 山西 2 2                                  |  |  |  |
| ✓ 山西省儿童医院实验室                                                          | 山西 1 0                                  |  |  |  |
| ✓ 山西山西省儿童医院                                                           | 山西 1 1                                  |  |  |  |
| ✓ 山西省儿童医院血液科实验室                                                       | 山西 1 0                                  |  |  |  |
| ✓ 山西省儿童医院微生物免疫实验室                                                     | 山西 1 0                                  |  |  |  |
| ☑ 太原山西省儿童医院、妇幼保健院                                                     | 山西 1 1                                  |  |  |  |
| ✓ 山西医科大学山西省儿童医院                                                       | 山西 1 1                                  |  |  |  |
| 太原山西省儿童医院妇幼保健医院                                                       | 山西 1 1                                  |  |  |  |
| ☑ 山西省儿童医院:山西省妇幼保健院                                                    | 山西 1 1                                  |  |  |  |
| ✓ 山西省儿童医院(山西省妇幼保健院)                                                   | 山西 1 1                                  |  |  |  |
|                                                                       | 毎页 20条 ▼ 首页  上一页 下一页   尾页 (             |  |  |  |
|                                                                       | Q 检索 Q 第一机构检索 J 分析                      |  |  |  |
|                                                                       |                                         |  |  |  |

### 9. 基金检索

基金检索是 CBM 新增的另一项功能,可帮助用户查找特定基金项目成果发表情况。

检索范例:

以查找教育部资助的"长江学者奖励计划"基金的发文情况为例,您可以进行如下操作**(操作顺** 

**序见图中标注顺序号 1-3)**:

第一步:在 CBM 基金检索界面,输入"长江学者奖励计划",点击【查找】。

| <b>聚合科技</b><br>JUHE SCI&TECH |
|------------------------------|
|------------------------------|

| SinoMed                                 |                      |                                              | 首页 │ 我的空间                                 | 间│注册│下载│帮助│退出     |  |
|-----------------------------------------|----------------------|----------------------------------------------|-------------------------------------------|-------------------|--|
| 》 文迎 jhkjepb 中国生物医学文献数据库 ▼              |                      |                                              |                                           |                   |  |
| Q 中国生物医学文献数据库                           |                      |                                              |                                           |                   |  |
| 快速检索 高级检索 主题检索                          | 分类检                  | 索 期刊检索 作者检索 机构检索 基金检索                        | 引文检索                                      |                   |  |
|                                         |                      |                                              |                                           |                   |  |
| 检索入口 基金名称 ▼ 长江3                         | 学者奖励计划               | 1 (1) 🔍 查找 🔒 清除                              |                                           |                   |  |
| <ul> <li>(?) * 可通过输入基金名称或者基金</li> </ul> | 金项目( ")              | 师目名称"或"项目编号")直接查找基金,也可通过分类导航                 | 家纫春找浏览。                                   |                   |  |
| * 基金名支持单字通配符(?)                         | 和任意通配                | 符(%)检索, 通配符的位置可以置首、置中或置尾。如:教育(               | ?基金、国家%基金、%大学基金。                          |                   |  |
|                                         |                      |                                              |                                           |                   |  |
| 基金分类导航                                  |                      |                                              |                                           |                   |  |
|                                         |                      |                                              |                                           |                   |  |
| ☞<br>                                   |                      |                                              | 🔍 检索 🛛 📶 9                                | 计析                |  |
| 田···高等院校                                | 法权                   | 其会反称                                         | 其令管理扩扬                                    | 会由立封教             |  |
| 宜… 研究所                                  | 1257#                |                                              |                                           | 和中文傳/gx<br>267/2/ |  |
| • 医阮<br>                                |                      | 国家科技部科研基金                                    | 科学技术部                                     | 45857             |  |
| □··· 手朳<br>□·· 省市地方政府                   |                      | 国家軍占基础研究发展计划                                 | 科技部                                       | 27792             |  |
| □                                       |                      | 博士学科占其全                                      | 语言读                                       | 0401              |  |
|                                         |                      | 国家中医药管理局科研基金                                 | 国家中医药管理局                                  | 9772              |  |
|                                         |                      | 卫生部科学研究基金                                    | 国家卫生和计划生育委员会                              | 6204              |  |
|                                         |                      | 国家科技部"九五"科技攻关计划                              | 科学技术部                                     | 4211              |  |
|                                         |                      | 留学回国人员科研启动基金                                 | 教育部                                       | 3181              |  |
|                                         |                      | 教育部高等学校博士点科研基金                               | 教育部                                       | 3175              |  |
|                                         |                      | 教育部新世纪优秀人才支持计划                               | 教育部                                       | 2939              |  |
|                                         |                      | 教育部人文社科研究基金                                  | 教育部                                       | 2916              |  |
|                                         |                      | 教育部科学技术重点基金                                  | 教育部                                       | 2540              |  |
|                                         |                      | 卫生局科研基金                                      | 国家卫生和计划生育委员会                              | 2297              |  |
|                                         |                      | 中华医学基金                                       | 中华医学基金会                                   | 2290              |  |
|                                         |                      | 教育部科研基金                                      | 教育部                                       | 2071              |  |
|                                         |                      | 中国博士后基金                                      | 中国博士后基金会                                  | 1801              |  |
|                                         |                      | 博士点科学基金项目                                    | 教育部                                       | 1729              |  |
|                                         |                      | 卫生部临床学科重点基金                                  | 国家卫生和计划生育委员会                              | 1353              |  |
|                                         |                      | 国家重点实验室资助                                    | 教育部                                       | 1352              |  |
|                                         |                      | 国家计划生育委员会科研基金                                | 国家卫生和计划生育委员会                              | 1336              |  |
|                                         | 记录总数: <mark>1</mark> | <mark>322</mark> 页码:1/42   每页 20条 ▼ 首页   上一页 | 下一页   尾页<br><mark>♀</mark> 检索 <u>11 5</u> | 转页)               |  |

第二步:浏览基金查找结果,在列出的所有基金名称中选择"长江学者奖励计划"。点击基金名称、命中文献数或勾选基金前面的方框再点击【检索】均可查看该基金资助项目的成果发表情况。

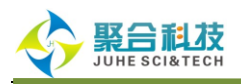

| SinoMed<br>专注医学 精益求精                                       |               | 2               | 首页 我的空间 注册 下载 帮助 退出<br>欸迎 jìkjepb <mark>中国生物医学文献数据库   ▼</mark> |
|------------------------------------------------------------|---------------|-----------------|----------------------------------------------------------------|
| Q 中国生物医学文献数据库                                              |               |                 |                                                                |
| 快速检索 高级检索 主题检                                              | 索 分类检索 期刊检索 亻 | 作者检索 机构检索 基金检索  | 引文检索                                                           |
| 检索入口 基金名称 ▼ 长                                              | 江学者奖励计划       | 🔍 查找 🗌          |                                                                |
| 记录总数: 2 页码: 1/1                                            |               | 每页 20条 ▼ 首页   」 | t-页   下一页   尾页页页   尾页页页页页页页 -                                  |
| 选择                                                         | 基金名称          | 基金管理机构          | ③ 命中文献数                                                        |
| <ul> <li>✓ 1 长江学者奖励计划</li> <li>✓ 2 长江学者奖励计划『PCS</li> </ul> | IRT)]         | 教育部             | 1255<br>1                                                      |
| 2                                                          |               | 每页 20条 ▼ 首页   」 | 上一页   下一页   尾页 转页                                              |
|                                                            |               |                 | 🔍 检索 🔣 📊 分析                                                    |

### 10.引文检索

引文检索是 CBM 新增的一项重要功能。支持从被引文献题名、主题、作者/第一作者、出处、 机构/第一机构、资助基金等途径查找引文,帮助您了解感兴趣文献在生物医学领域的引用情况。

#### 检索范例:

以检索 2013-2014 年间被引文献主题包含"胃肿瘤"的引文为例,您只需进行如下操作**(操作顺** 序见图中标注顺序号 1-3):

进入 CBM 的引文检索页面,在被引年代处选择"2013"和"2014",检索入口选择【被引文献主题】,输入"胃肿瘤",点击【检索】,即可查看到所需结果。

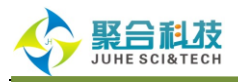

| 首页   表的空间   注册   下載   帮助   退         支注医学 精益求精         次迎 jbkjepb       中国生物医学文献数据库                                                                                                    | 出 |
|----------------------------------------------------------------------------------------------------|---|
| Q、中国生物医学文献数据库                                                                                                    |   |
| 快速检索 高级检索 主题检索 分类检索 期刊检索 作者检索 机构检索 基金检索 引文检索                                                                                                    |   |
| [ 被3]文献主題     ▼     『目肿瘤     □     □     □     □     □     □     □     □     □     □     □     □     □     □     □     □     □     □     □     □     □     □     □     □     □     □     □     □     □     □     □     □     □     □     □     □     □     □     □     □     □     □     □     □     □     □     □     □     □     □     □     □     □     □     □     □     □     □     □     □     □     □     □     □     □     □     □     □     □     □     □     □     □     □     □     □     □     □     □     □     □     □     □     □     □     □     □     □     □     □     □     □     □     □     □     □     □     □     □     □     □     □     □     □     □     □     □     □     □     □     □     □     □     □     □     □     □     □     □     □     □     □     □     □     □     □     □     □     □     □     □     □ |   |
| 限定条件       2013 到 2014 发表年代 到 清除         後引年代       2013 到 2014 发表年代 到 清除         ②       7         帮助       ③         ③       * 常用手段: 由被引文献题名、被引文献出处和被引文献主题三个检索项组成。         * 被引文献主题: 由被引文献题名、关键词和主题词三个检索项组成。         * 检索历史: 最多能保存200条检索表达式,可实现一个或多个历史检索表达式的逻辑组配检索。检索策略可以保存到"我的空间"和订阅RSS。                                                                                                    |   |
| # 支持逻辑运算符 "AND"、 "OR"和 "NOT"检索,多个检索词之间的空格执行 "AND"运算。如:肝炎 AND 预防。<br># 支持单字通配符(?)和任意通配符(*)检索,通配符的位置可以置首、置中或置尾。如:胃?癌、肝%疫苗、%PCR。<br># 检索词含有特殊符号 "-"、 "("时,需要用英文半角双引号标识检索词,如"1,25-(OH)2D3"。                                                                                                    |   |
|                                                                                                    |   |

在引文检索结果界面,用户还能对检索结果做进一步的限定,包括限定被引频次、被引年代、 引文发表年代等。

# 11.限定检索

在 SinoMed 中, CBM、WBM 和中国医学科普文献数据库均支持限定检索。限定检索把年代、 来源语种、文献类型、年龄组、性别、对象类型、其它等常用限定条件整合到一起,用于对检索结 果的进一步限定,可减少二次检索操作,提高检索效率。一旦设置了限定条件,除非用户取消限定

条件,否则在用户的检索过程中,限定条件一直有效。

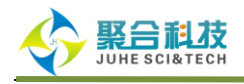

| The SinoMed                                                                                       | 首页   我的空间   注册   下载   帮助   退出       |
|---------------------------------------------------------------------------------------------------|-------------------------------------|
|                                                                                                   | 中国生物医学文献数据库 ▼                       |
| Q 中国生物医学文献数据库                                                                                     |                                     |
| 快速检索 高级检索 主题检索 分类检索 期刊检索 作者检索 机构检索 基金检索 引文检索                                                      |                                     |
| □ 二次检索 Q 检索 □ 清除 限定检索 × 检索历史 ×                                                                    |                                     |
|                                                                                                   |                                     |
| 年代 🔄 🗃 到 🔤                                                                                        |                                     |
| 文献类型 🔲 综述 🔲 讲座 🔲 译文 💭 病例报告 💭 临床试验 💭 随机对照试验 💭 Meta分析 💭 多中心研究                                       |                                     |
| 年齡組 🛛 婴儿,新生:出生-1个月 🔍 婴儿:1个月-23个月 🗌 儿童,学龄前:2岁-5岁 🗌 儿童 :6岁-12岁 🗌 青少年:133                            | 岁-18岁                               |
| □ 成年人:19岁-44岁 □ 中年人:45岁-64岁 □ 老年人:65岁以上 □ 老年人,80岁以上                                               |                                     |
| 性别 🔲 男 (雄)性 🔲 女 (雌)性                                                                              |                                     |
| 対象类型 □ 人类 □ 动物                                                                                    |                                     |
|                                                                                                   |                                     |
|                                                                                                   |                                     |
| 全部:242173 核心期刊:115934 中华医学会期刊:25284 循证文献:35669 4 年龄出现。 4 年龄出现。 4 年龄出现。                            | ▲ 古来 筑 订 分析 ②                       |
| 显示 题录 ▼  每页  20条 ▼  排序  入库  ▼                                                                     | ◆ 学科 ×                              |
|                                                                                                   | ◆ 期刊 ¥                              |
| □ 1. 2型糖尿病肾病患者血浆脂蛋白及尿微量蛋白的变化 🐔                                                                    | ◆ 作者 ¥                              |
| The changes of plasma lipoprotein in serum and urine minim protein in type 2 diabetic nephropathy | <ul> <li>♦ 时间</li> <li>¥</li> </ul> |
| 4. 原文索取 3. 日 我的数据库                                                                                | <ul> <li>◆ 地区</li> <li>¥</li> </ul> |
| 作者: 曹明杰;张克昌;王金丽;胡飞                                                                                | 🗟 详细检索表达式 🔺                         |
| TF-看半位:                                                                                           | ("糖尿病"[全字段] OR "糖尿病"[主<br>题词])      |
| 相关链接: 主题相关 作者相关                                                                                   |                                     |

# 12.单篇搜索

单篇搜索支持从期刊、年、卷、期、首页、作者、标题等字段,精确查找特定文献。

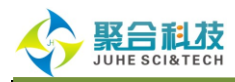

| the SinoMed                                   |                                | 首页 我的空间 注册 下载 帮助 退出                             |
|-----------------------------------------------|--------------------------------|-------------------------------------------------|
| 中国生物医学文献服务系统                                  |                                | 欢迎 jhkjcpb <mark>请选择数据库 ▼</mark>                |
|                                               |                                |                                                 |
|                                               | 检索 高级检索≫                       | SinoMed 由中国医学科学院医学信息                            |
| ✓ 中国生物医学文献数据库 (简介)<br>题录文献8446969篇,引文4667593篇 | 西文生物医学文献数据库 [简介]<br>共24617681篇 | 全面、快速反映国内外生物医学领域研究的新进展,功能强大,是集 <b>检索、统计分析、免</b> |
| 中国医学科普文献数据库 (简介)<br>共289418篇                  | 英文文集汇编文摘数据库[简介]<br>共38764篇     | 费获取、全文传递服务于一体的生物医学<br>中外文整合文献服务系统。              |
| 北京协和医学院博硕学位论文库 (简介)<br>共10885篇                | 英文会议文摘数据库 [简介]<br>共16542篇      | ● 単篇線索 ● 安懸線索 ● 原文索取 ● 辅助写作                     |
|                                               | ■ 俄文生物医学文献数据库 [简介]<br>##10402篇 |                                                 |
| 专注医学                                          | 5710423##                      | <b>经</b> 公共                                     |
| 2 SinoMed                                     |                                | 首页 我的空间 注册 下载 帮助 退出                             |
| 中国生物医学文献服务系统                                  |                                | 欢迎 jhkjcpb <mark>请选择数据库     ▼</mark>            |
| Q单篇搜索                                         |                                |                                                 |
|                                               | 🗹 中国生物医学文献数据库                  | ✓ 西文生物医学文献数据库                                   |
|                                               | 期刊:                            |                                                 |
|                                               | 年: 卷: 期:                       | 首页:                                             |
|                                               | 作者:                            | □ 第一作者                                          |
|                                               | 标题:                            |                                                 |
|                                               | <mark>(</mark> 查找)[1           | <b>∄ 清</b> 除                                    |
|                                               | ⑦ ∗ 标题+作者+期刊或期刊+年+卷+期+首        | 1页的方式可以准确查找单篇文献。                                |

# (二) 学术分析服务

CBM 库新增从引证角度开展的期刊分析、第一作者分析、机构分析、基金分析和引文分析学 术分析功能,帮助用户从中洞察隐含的学科领域发展趋势。

# 1. 期刊分析

期刊分析是 CBM 新增的一项功能,能为用户提供全面详实的期刊内容和被引情况统计,可用 于医学核心期刊的筛选与评价。

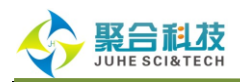

查找到所需期刊进入期刊注释详细页面后(见期刊检索的第一步),点击页面中部的"分析"按

#### 钮,既可生成期刊分析报告。

| SinoMed                  |                           | 首页 我的空间 注册 下载 帮助 退出                                                                |
|--------------------------|---------------------------|------------------------------------------------------------------------------------|
| 专注医学 精益求精                |                           | 欢迎 jìkkjepb <mark>中国生物医学文献数据库  ▼</mark>                                            |
| Q 中国生物医学文献数据库            |                           |                                                                                    |
| 快速检索 高级检索 主题检索 分类检索 期    | 刊 检索 作者检索                 | 机构检索 基金检索 引文检索                                                                     |
| 检索入口 刊名 🔻                |                           | 査技                                                                                 |
| 北京大学学报・医学版               |                           |                                                                                    |
| 在本刊中检索                   | <ul> <li>含更名期刊</li> </ul> | ● 全部年 ▼ 全部期 ▼ ● 2 浏览本刊                                                             |
| 学版"、"北京医科大学学报"、"北京医学院学报" | 三种期刊。<br>刊名:              | 北京大学学报・医学版                                                                         |
| NN 10-107                | TUZ:<br>ISSN:             | 365天子学报•医学版<br>1671-167X                                                           |
| CORN ROXYAR              | CN:                       | 11-4691/R                                                                          |
| 北京大学学校                   | 邮发代码:                     | 2-489                                                                              |
| 医学版                      | 创刊口:<br>期/年·              | 1959                                                                               |
| OF                       | *小编辑单位:                   | * 「「「」」 * * * * * * * * * * * * * * * *                                            |
| PEKING UNIVERSITY        | 编辑部地址:                    | 北京海淀区学院路38号                                                                        |
| (HEALTH SCIENCES)        | 出版地:                      | 北京                                                                                 |
| (原刊表:北京医科大学学报)           | 编辑部邮编:                    | 100191                                                                             |
|                          | 编辑部电话:                    | (010)82801551-606                                                                  |
|                          | 变更注释:                     | 1959-1985 (3):北京医学院学报 (1966-1974:停刊); 1985 (4)-2000:<br>北京医科大学学报; 2001-:北京大学学报•医学版 |
|                          | 分类号:                      | R-1;R-2                                                                            |
| #46 #3# Vol.41 No.3 2012 | 主题词:                      | 医学生的主义的主义。                                                                         |
|                          | 电子邮箱:                     | xbbjb2@bjmu. edu. cn                                                               |
|                          | 网站:                       | http://xuebao.bimu.edu.cn/CN/volumn/current.shtml                                  |
|                          |                           |                                                                                    |
|                          |                           |                                                                                    |
|                          |                           |                                                                                    |
|                          |                           |                                                                                    |
|                          |                           |                                                                                    |
|                          |                           |                                                                                    |
|                          |                           |                                                                                    |

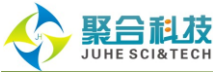

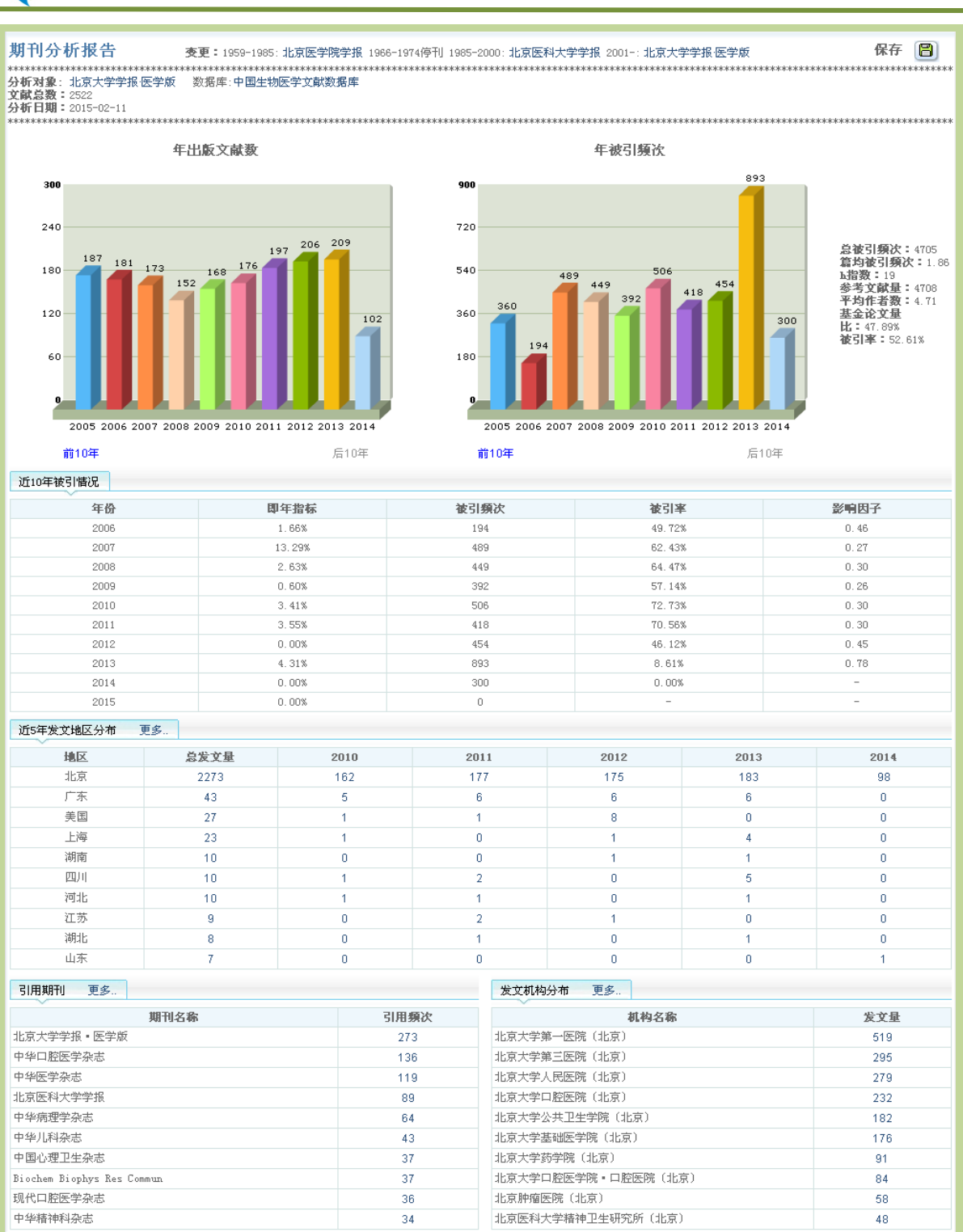

期刊分析报告由历年发文和被引情况柱状统计图、分析文献综合统计信息、近 10 年发文被引 情况、近 5 年发文地区、引用期刊和发文机构分布几大部分组成。

被引率指至少被引用了一次的文献占命中文献数的百分比;

即年指标=该刊当年发表论文在当年被引用的总次数/该刊当年发表论文总数;

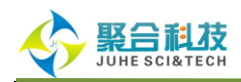

被引率=统计年和之前年发表文献在统计当年的被引文献数/统计年和之前年发表文献的总数; 影响因子=期刊前两年发表的论文在统计年的被引用总次数/该刊在前两年内发表的论文总数;

# 2. 第一作者分析

第一作者分析是 CBM 新增的一项功能,能分析某机构作者以第一作者身份发表的论文情况。

查找到同名第一作者机构分布列表后(见作者检索的第二步),点击页面中部的【分析】按钮,

既可生成第一作者分析报告(仍以沈岩为例)。

| SinoMed                 |                                                                                     | 首页   我的空间   注册                                                                            | 下載 帮助 退出 |
|-------------------------|-------------------------------------------------------------------------------------|-------------------------------------------------------------------------------------------|----------|
| 中国生物医学文献服务系统            |                                                                                     | 欢迎 jhkjepb 中国生物医学文献数                                                                      | 居库 ▼     |
| Q 中国生物医学文献数据库           |                                                                                     |                                                                                           |          |
| 快速检索 高级检索 主题检索 分类检索     | 期刊检索 作者检索 机构检索 基金                                                                   | 金检索 引文检索                                                                                  |          |
| 第一作者: <b>沈岩</b>         | ② * 支持第一作者检索与分析评价<br>第一步:输入作者姓名,勾)<br>第二步:选择您要检索或分<br>第三步:选择您要检索或分<br>第四步:点击"查找"或"分 | 价。步骤如下:<br>走"第一作者";<br>听的"第一作者机构分布"姓名;<br><mark>听的"第一作者机构分布"所在机构;</mark><br>分析"按钮,查看相应结果。 |          |
| 记录总数: <b>17</b> 页码: 1/1 | 毎頁 20条 ▼ 首                                                                          | 「页  上一页 下一页  尾页                                                                           | 转页       |
| <b>宣</b> 清除             |                                                                                     | < 上一步 🔍 查找 📶 分析                                                                           |          |
| 选择                      | 第一作者机构分布                                                                            | 命中资源皆况                                                                                    |          |
| 北京市大兴区精神疾病农疗            | 康复中心(北京)                                                                            | 3                                                                                         |          |
| □ 不详                    |                                                                                     | 10                                                                                        |          |
| — 不详 (不详)               |                                                                                     | 1                                                                                         |          |
| 赤峰市翁牛特旗人民医院(            | 内蒙古)                                                                                | 3                                                                                         |          |
| 国家人类基因组北方研究中            | 心(北京)                                                                               | 1                                                                                         |          |
| 哈尔滨铁路分局医院(黑龙            | 江)                                                                                  | 3                                                                                         |          |
| 哈尔滨铁路中心医院(黑龙            | 江)                                                                                  | 1                                                                                         |          |
| 河北医科大学第二医院(河            | 出)                                                                                  | 1                                                                                         |          |
| 河北医学院附属第二医院(            | 河北)                                                                                 | 2                                                                                         |          |
| □ 葫芦岛市龙港区医院〔辽宁          | )                                                                                   | 6                                                                                         |          |
| ☑ 基础医学研究所(北京)           |                                                                                     | 1                                                                                         |          |
| 医科院基础医学所(不详)            |                                                                                     | 1                                                                                         |          |
| □ 医学分子生物学国家重点实          | 验室(北京)                                                                              | 2                                                                                         |          |
| 浙江大学医学院附属第一医            | 院(浙江)                                                                               | 6                                                                                         |          |
| ✓ 中国医学科学院基础医学研          | 究所北京协和医学院基础学院(北京)                                                                   | 17                                                                                        |          |
| ✓ 中国医学科学院基础医学研          | 究所医学分子生物学国家重点实验室(北京)                                                                | 1                                                                                         |          |
| □ 重庆医科大学附属第一医院          | (重庆)                                                                                | 3                                                                                         |          |
| <b>宣</b> 清除             | 毎頁 20条 ▼ 首                                                                          | <上一步 Q 查找 11 分析                                                                           | 转页       |
|                         |                                                                                     |                                                                                           |          |
|                         |                                                                                     |                                                                                           |          |

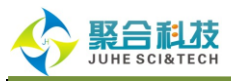

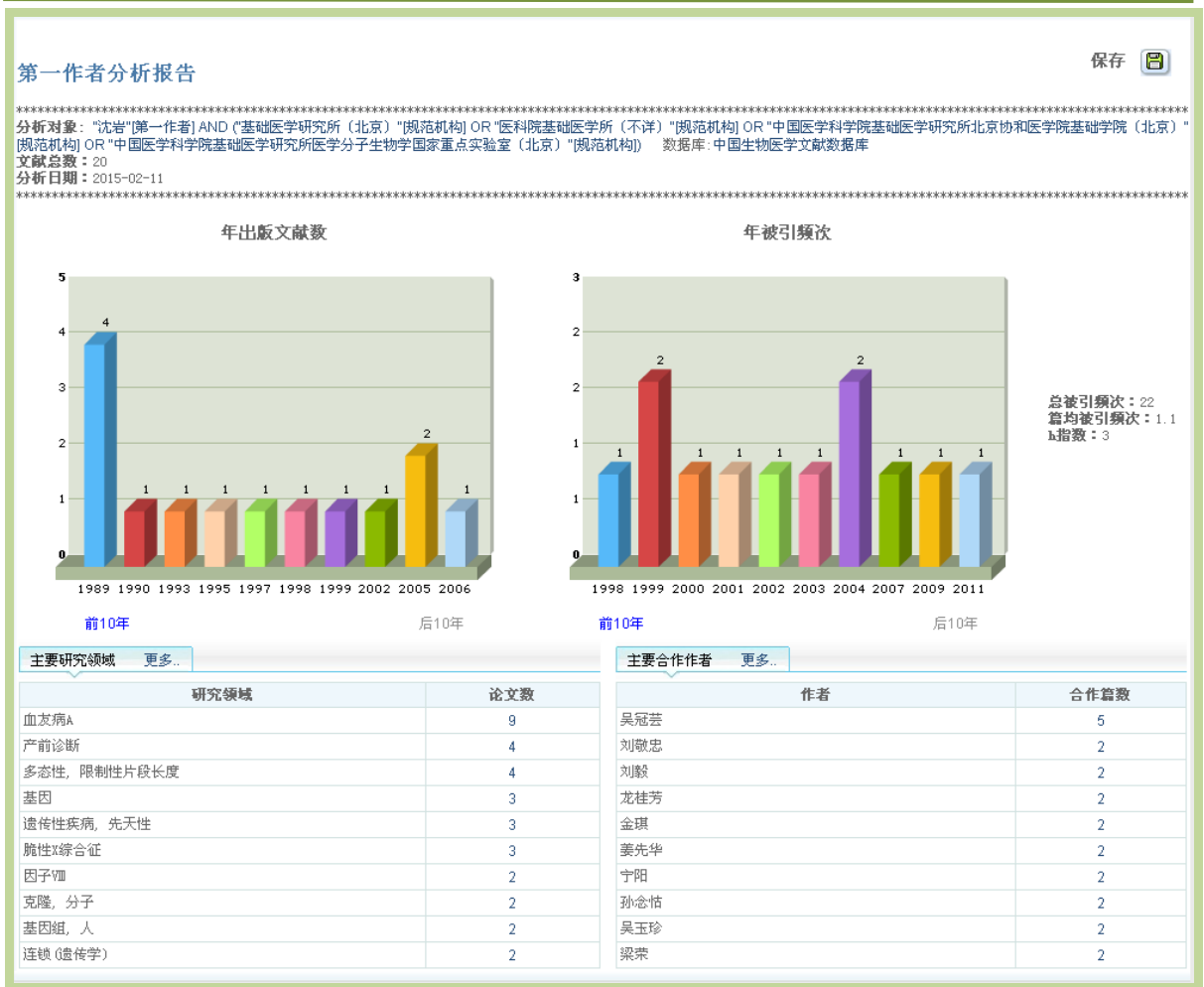

第一作者分析报告由历年发文和被引情况柱状统计图、分析文献综合统计信息\*、主要研究领 域和主要合作作者几大部分组成。

\* h 指数是指某个人的学术文章中有 N 篇论文分别被引用了至少 N 次,h 指数就是 N。其目的

是量化科研人员作为独立个体的研究成果。

## 3. 机构分析

机构(和第一机构)分析是 CBM 新增的一项功能,能对各个机构发文及被引情况进行统计分析,可用于机构科研成果的综合评价。

查找到机构列表并勾选所需机构后(见机构检索的第二步),点击页面中部的【分析】按钮, 既可生成机构(和第一机构)分析报告。

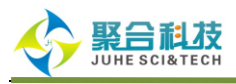

| SinoMed                       | 首页!我的空间丨注册丨下载丨帮助丨退出                       |
|-------------------------------|-------------------------------------------|
| 中国生物医学文献服务系统                  | 欢迎 jhkjcpb <mark>中国生物医学文献数据库   ▼</mark>   |
| Q 中国生物医学文献数据库                 |                                           |
|                               |                                           |
| 快速检索 高级检索 主题检索 分类检索 期刊检索 作者检索 | 机构检索 基金检索 引文检索                            |
| 机构名称 山西公世帝库除                  |                                           |
|                               |                                           |
|                               |                                           |
| 记录总数: 18 页码: 1/1 <sup>4</sup> | <b>承页</b> 20条 ▼ 首页  上─页   下─页   尾页 🛛 🗮 👯页 |
|                               | 🔍 检索 🛛 🔍 第一机构检索 🗌 📶 分析                    |
| ✔ 全选 机构名称                     | 地区 命中文献数 第一机构命中文献数                        |
|                               | 山西 2307 1981                              |
| 山西省儿童医院/山西省妇幼保健院              | 山西 14 11                                  |
| ✓ 山西省儿童医院妇幼保健院                | 山西 9 4                                    |
| ✓ 山西省儿童医院、妇幼保健院               | 山西 7 2                                    |
| ✓ 山西省儿童医院山西省妇幼保健院             | 山西 4 4                                    |
| ☑ 山西省儿童医院医院                   | 山西 3 3                                    |
| ☑ 山西医科大学儿科系山西省儿童医院            | 山西 3 2                                    |
| ✓ 山西医科大学附属山西省儿童医院             | 山西 2 2                                    |
| ✓ 山西省妇幼保健院山西省儿童医院             | 山西 2 2                                    |
| ✓ 山西省儿童医院实验室                  | 山西 1 0                                    |
| ☑ 山西山西省儿童医院                   | 山西 1 1                                    |
| ☑ 山西省儿童医院血液科实验室               | 山西 1 0                                    |
| ☑ 山西省儿童医院微生物免疫实验室             | 山西 1 0                                    |
| ✓ 太原山西省儿童医院、妇幼保健院             | 山西 1 1                                    |
| ✓ 山西医科大学山西省儿童医院               | 山西 1 1                                    |
| ✓ 太原山西省儿童医院妇幼保健医院             | 山西 1 1                                    |
| ☑ 山西省儿童医院·山西省妇幼保健院            | 山西 1 1                                    |
| ✓ 山西省儿童医院(山西省妇幼保健院)           | 山西 1 1                                    |
|                               | 毎页 20条 ▼ 首页  上一页 下一页   尾页 🛛 😽             |
|                               | 🔍 检索 📃 🔍 第一机构检索 🔄 👖 分析                    |
|                               |                                           |
|                               |                                           |
|                               |                                           |
|                               |                                           |

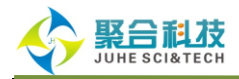

#### 机构分析报告 查看第一机构分析报告

**文献总数:**2360

分析日期: 2015-02-11 

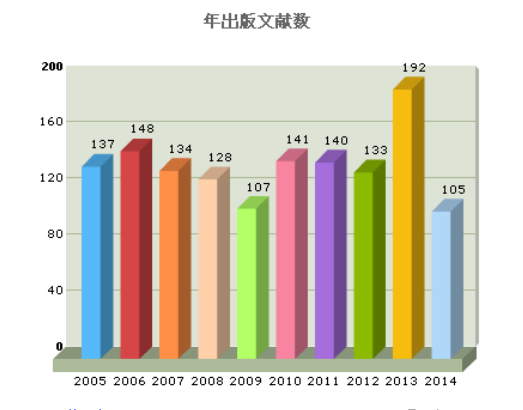

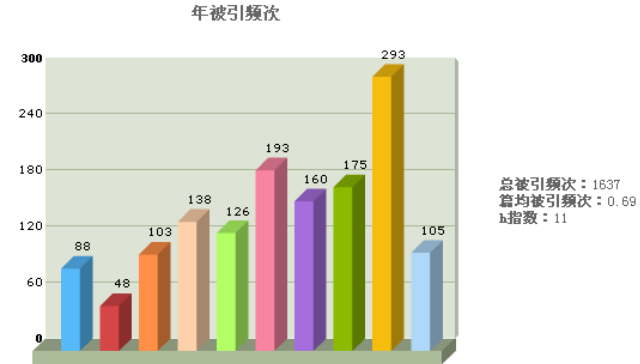

保存 8

2006 2007 2008 2009 2010 2011 2005

|     | 月10年 前10年                                                                       |                                                                                                    | /110年                                                                                                    |                                                                                                    |
|-----|---------------------------------------------------------------------------------|----------------------------------------------------------------------------------------------------|----------------------------------------------------------------------------------------------------|----------------------------------------------------------------------------------------------------|
|     | 主要合作机构 更多                                                                       |                                                                                                    | 机构主要作者 更多                                                                                                    |                                                                                                    |
| 论文数 | 机构名称                                                                            | 合作次数                                                                                                    | 作者                                                                                                    | 发文总数                                                                                                    |
| 155 | 山西医科大学(山西)                                                                      | 134                                                                                                    | 李兆艾                                                                                                    | 62                                                                                                    |
| 117 | 山西医科大学第二医院(山西)                                                                  | 50                                                                                                    | 李亚蕊                                                                                                    | 59                                                                                                    |
| 101 | 山西省肿瘤医院(山西)                                                                     | 21                                                                                                    | 陈兰萍                                                                                                    | 54                                                                                                    |
| 80  | 山西医科大学公共卫生学院(山西)                                                                | 21                                                                                                    | 任红霞                                                                                                    | 52                                                                                                    |
| 79  | 山西医科大学研究生院(山西)                                                                  | 20                                                                                                    | 唐伟椿                                                                                                    | 51                                                                                                    |
| 60  | 山西医科大学第一附属医院(山西)                                                                | 17                                                                                                    | 席紅卫                                                                                                    | 47                                                                                                    |
| 59  | 华中科技大学同济医学院(湖北)                                                                 | 16                                                                                                    | 秦桂秀                                                                                                    | 44                                                                                                    |
| 58  | 太原市中心医院 (山西)                                                                    | 14                                                                                                    | 刘强                                                                                                    | 42                                                                                                    |
| 57  | 山西省眼科医院(山西)                                                                     | 13                                                                                                    | 张鸿毅                                                                                                    | 41                                                                                                    |
| 48  | 华中科技大学公共卫生学院(湖北)                                                                | 11                                                                                                    | 陈瑞                                                                                                    | 41                                                                                                    |
|     | <b>论文数</b><br>155<br>117<br>101<br>80<br>79<br>60<br>59<br>58<br>58<br>57<br>48 | 注要合作机构 更多           论文数         机构名称           155         山西医科大学(山西)           117         山西医科大学第二医院(山西)           101         山西省护宿医院(山西)           101         山西区科大学公共卫生学院(山西)           80         山西医科大学公共卫生学院(山西)           79         山西医科大学研究生院(山西)           60         山西医科大学第一附属医院(山西)           59         华中科技大学同济医学院(湖北)           58         太原市中心医院(山西)           57         山西省眼科医院(山西)           48         华中科技大学公共卫生学院(湖北) | 注要含作机构更多。           论文数         机构名称         合作次数           155         山西医科大学(山西)         134           117         山西医科大学第二医院(山西)         50           101         山西医科大学第二医院(山西)         21           80         山西医科大学研究生院(山西)         21           179         山西医科大学研究生院(山西)         20           60         山西医科大学第一附属医院(山西)         17           59         华中科技大学同济医学院(湖北)         16           58         太原市中心医院(山西)         13           48         华中科技大学公共卫生学院(湖北)         11 | 注要合作机构更多。         机构主要作者更多。           论文数         机构名称         合作次数         作者           155         山西医科大学(山西)         134         季兆艾           117         山西医科大学第二医院(山西)         50         季亚蕊           101         山西医科大学学学学院(山西)         21         陈兰萍           101         山西医科大学研究生院(山西)         21         任紅酸           79         山西医科大学研究生院(山西)         17         席紅卫           60         山西医科大学第一附属医院(山西)         17         席紅卫           59         华中科技大学阿济医学院(湖北)         16         奏桂秀           57         山西省翻和医院(山西)         13         涨端额           48         华中科技大学公共卫生学院(湖北)         11         陈瑞 |

机构(和第一机构)分析报告由历年发文和被引情况柱状统计图、分析文献综合统计信息\*、 机构主要研究领域、主要合作机构和机构内主要作者几部分。

\*此处的h指数定义为机构中有多少个机构至少被引用了多少次,h指数即为多少。

## 4. 基金分析

基金分析是 CBM 新增的一项功能,能对各项基金的发文情况和资助研究概况进行统计分析。

查找到所需基金并勾选后(见基金检索的第二步),点击页面中部的【分析】按钮,既可生成 基金分析报告。

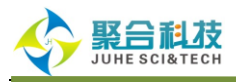

| SinoN<br>专注医学 精                                  | <mark>Лed</mark><br><sup>i益求精</sup> | 欢迎 jikji           | 首页 我的空间 注册 下载 帮助 退出<br>印 中国生物医学文献数据库 ▼                |
|--------------------------------------------------|-------------------------------------|--------------------|-------------------------------------------------------|
| Q 中国生物医学文                                        | に献数据库                               |                    |                                                       |
| 快速检索 高级检索                                        | 索 主题检索 分类检索 期刊检索                    | 作者检索 机构检索 基金检索 引文格 | 家                                                     |
| 检索入口基金                                           | 名称 ▼ 长江学者奖励计划                       | <b>Q</b> 童找        |                                                       |
| 记录总数: 2 了                                        | 页码: 1/1                             | 毎頁 20条 ▼ 首页  上一页 ] | 第一页   尾页 转页 ₩ 4 2 1 1 1 1 1 1 1 1 1 1 1 1 1 1 1 1 1 1 |
| 选择                                               | 基金名称                                | 基金管理机构             | 命中文献数                                                 |
| <ul> <li>✓ 1 长江学者类</li> <li>✓ 2 长江学者类</li> </ul> | 名励计划<br>名励计划『PCSIRTJ』               | 教育部                | 1255<br>1                                             |
|                                                  |                                     |                    |                                                       |
|                                                  |                                     |                    |                                                       |

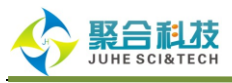

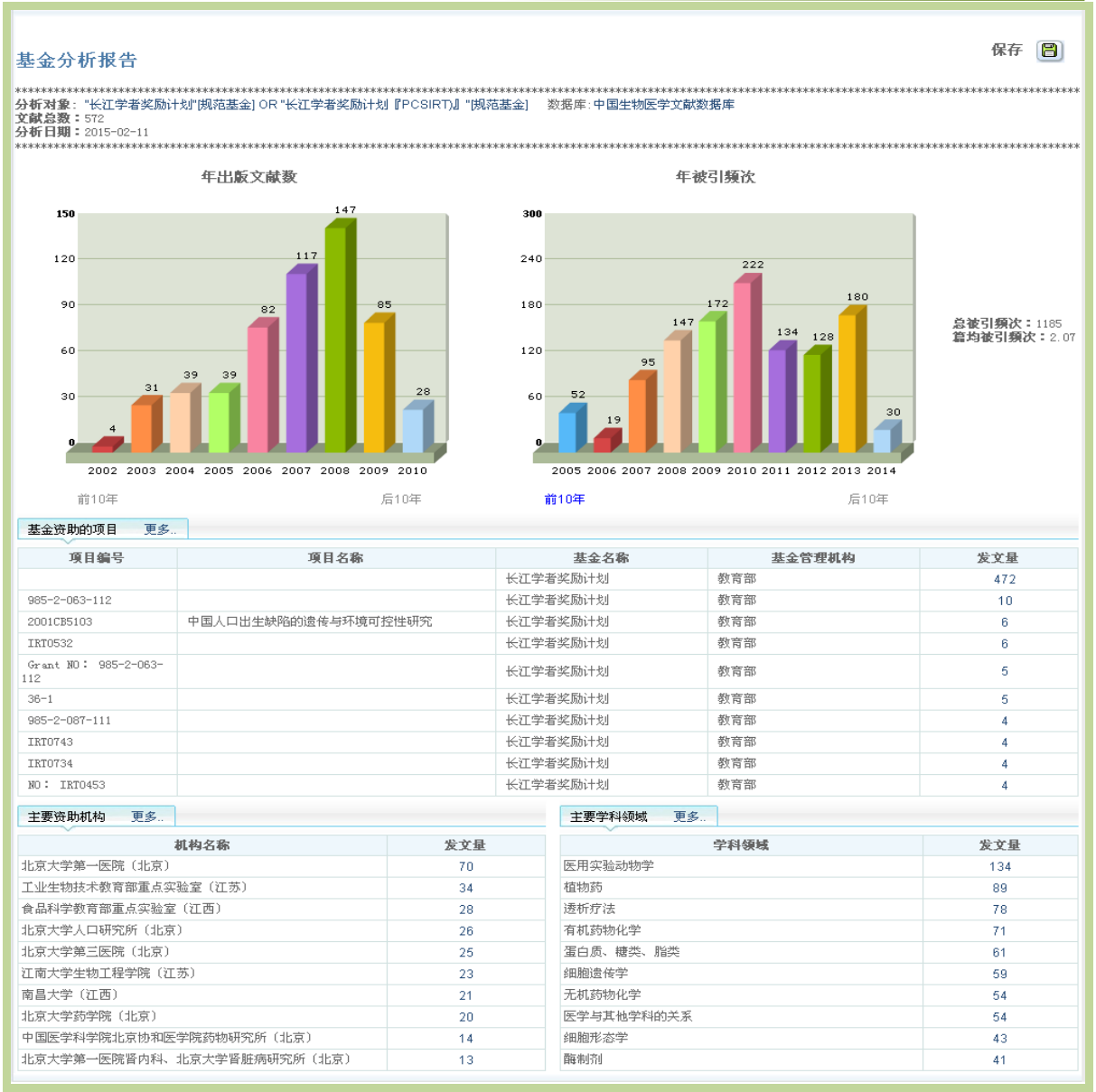

基金分析报告由历年发文和被引情况柱状统计图、分析文献综合统计信息、该基金资助的项目、 主要资助机构和资助成果的主要学科领域几部分组成。

# 5. 引文分析

引文分析是 CBM 新增的一项重要功能。在引文检索结果界面的右上角,点击【创建引文报告】, 即可对检索结果的所有引文结果进行分析,生成引文分析报告。

需要注意的是,当引文检索结果超过10000条时,引文分析报告只分析排序在前1万的记录。

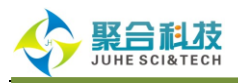

| DinoMed                                              | 首页   我的空间   注册   下载   帮助   退出         |
|------------------------------------------------------|---------------------------------------|
| を注医学 精益求精<br>次迎 jlkjopb                              | 中国生物医学文献数据库 ▼                         |
| Q 中国生物医学文献数据库                                        |                                       |
| 快速检索 高级检索 主题检索 分类检索 期刊检索 作者检索 机构检索 基金检索 引文检索         |                                       |
| 常用字段 ▼ □ 二次检索 Q 检索 □ 급清除                             | 检索历史 ≯                                |
| 检索条件: <b>胃肿瘤[被引文献主题]</b><br>限定条件: 2013-2014被引年代);    |                                       |
| 被引频次大于 请选择 ▼ 次 後引年代 2013 圖 到 2014 圖 发表年代 圖 到 圖       | 清除                                    |
| 全部:8723                                              | 创建引文报告 >                              |
| 每页 20条 ▼ 排序 读引频次 ▼                                   | ■ 结果统计                                |
| □ 当前页 首页   上一页   下一页   尾页 共 8723 篇 1 / 437 養页        | ◆ 期刊 ¥<br>◆ 作者 ¥                      |
| □1. 晚期胃癌化疗的现状和新进展 🛃                                  | ♦ 时间 ¥                                |
|                                                      |                                       |
| 11-14 - 奏秋途, 美樹留<br>出处: 临床肿瘤学杂志 2006; 11(9): 641-652 | ● 最近检索 ▲                              |
| <b>被引频次:</b> 116                                     | 育///留(彼ら)文献主题(8723)<br>沈岩[彼引文献第一作(16) |
|                                                      | 宵胛骝(彼5)艾献题名(1)                        |
|                                                      |                                       |
| 出生: 中华外科杂志 2006;44(19):1303-1306<br>波引輝光: 73         |                                       |
|                                                      |                                       |
|                                                      |                                       |
| 作者: 郑荣考,张思维;吴良有;李光琳;赵平; 赫捷;陈万吉                       |                                       |
| 出2: 中国肿瘤 2012; 21(1): 1-12<br>被引類次: 68               |                                       |
|                                                      |                                       |
|                                                      |                                       |
|                                                      |                                       |

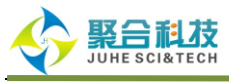

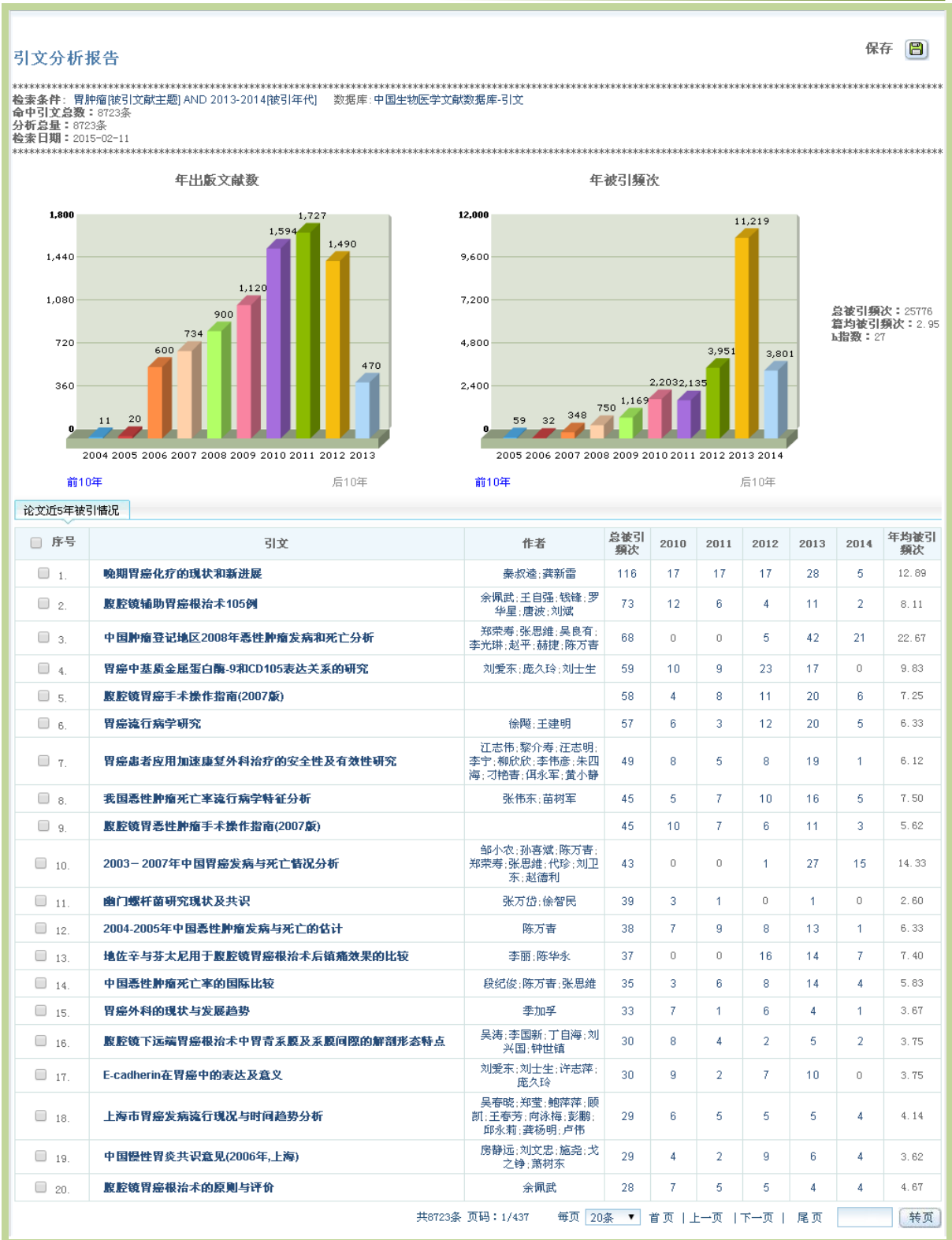

引文分析报告由检索结果集历年发文和被引情况柱状统计图、分析文献综合统计信息和论文近 5年被引用情况统计三部分组成。

综合统计信息里的 h 指数是基于"论文历年被引情况"表中"总被引频次"降序排序的文献列表。 其含义是论文中有多少篇文章至少被引用了多少次, h 指数即为多少。此度量标准减少了为高度引

网址: http://www.sinomed.ac.cn ~ 44~ 服务热线: 023-67033817

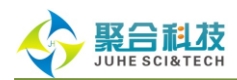

用的论文或尚未被引用的论文分配的不当权重。 h 指数值的计算仅包括 CBM 数据库中的项目,不包括未收录期刊中的书籍和论文。

论文近 5 年被引用情况按照引文被引频次大小降序排列。表中的"年均被引频次"表示引文自发 表后的年均被引频次(计算公式为:年均被引频次=总被引频次/已发表的年代数)。选择记录前面 的复选框时,可以只保存标记记录的引文分析结果。

# (三) 个性化服务

用户注册个人账号后便能拥有 SinoMed 的【我的空间】权限,享有检索策略定制、检索结果保存和订阅、检索内容主动推送及短信、邮件提醒等个性化服务。

### 1. 我的检索策略

在已登录了【我的空间】的前提下,从检索历史页面,勾选一个或者多个记录,保存为一个检 索策略,并且可以为这个检索策略赋予贴切的名称。

| D'S                                       | in                                                                                           | oMed                                                                                                    |                    | 首页 我的空间 注册 下载 帮助 退出 |
|-------------------------------------------|----------------------------------------------------------------------------------------------|----------------------------------------------------------------------------------------------------|--------------------|---------------------|
|                                           | 国生物医                                                                                         | 25学文献服务系统                                                                                                    | j hkjepb           | 中国生物医学文献数据库 🔻       |
| Q 中国生                                     | 物医                                                                                           | 学文献数据库                                                                                                    |                    |                     |
| 快速检索                                      | 高                                                                                            | 级检索 主题检索 分类检索 期刊检索 作者检索 机构检索 基金检索 弓                                                                                                    | 引文检索               |                     |
|                                           |                                                                                              | Q 检索 a 音称 检索历史 *                                                                                                    |                    |                     |
| AN                                        | 0 0                                                                                          | DR NOT 更多检索式 保存策略 2 ;                                                                                                    | 清除检索式              |                     |
|                                           | 序号                                                                                           | 检索表达式 糖尿病并发症                                                                                                    | 保存                 | 取消                  |
|                                           | 7                                                                                            | 肝炎 157124 10:45:23                                                                                                    | 3 🛛                | 165 I               |
|                                           | 6                                                                                            | "奥沙利铂联合亚叶酸钙和5-氟尿嘧啶治疗晚期胃癌的研究 流水号:2003291 10000 10:15:14<br>081″[主题相关]                                                                                                    |                    | 865                 |
|                                           | 5                                                                                            | "中国胃癌死亡率20年变化情况分析及其发展趋势预测 流水号:2003402621" 10000 10:11:18<br>[主题相关]                                                                                                    |                    | 165                 |
|                                           | 4                                                                                            | "偃原病并发症/按摩疗法/膳食疗法/药助疗法/护理/预防和控制/气功疗法/<br>廉复/放射疗法/外科学/治疗/穴位疗法/中药疗法/中医药疗法/中西医结合<br>疗法/针灸疗法/中医疗法/下瓜取:扩展] 36738 09:14:52                                                                                                    | . 🖂                | 866                 |
|                                           | 3                                                                                            | "沈岩"[第一作者] AND "基础医学研究所(北京)"[第一作者机构] ① 1 14:26:24                                                                                                    |                    | 65                  |
|                                           | 2                                                                                            | 糖尿病 242173 13:15:43                                                                                                    | ) 🖂                | 165                 |
|                                           | 1                                                                                            | "沈岩"[第一作者] AND "中国医学科学院基础医学研究所北京协和医学院基 17 16:05:20<br>础学院(北京)"[第一作者机构]                                                                                                    | ) 🖂                | 665                 |
| AN                                        | 0                                                                                            | DR NOT 更多检索式 保存策略                                                                                                    | 清除检索式              |                     |
| ⑦ * t<br>词7<br>* *<br>阅F<br>课<br>3<br># 3 | 央速检察<br>生全部<br>雪<br>空家<br>あ<br>の<br>の<br>の<br>の<br>の<br>の<br>の<br>の<br>の<br>の<br>の<br>の<br>の | 素:在全部字段执行智能检索。 如输入 "艾滋病",系统将用 "艾滋病"、 "获得性免疫缺陷综合征" 等<br>字段中进行智能检索。<br>史:最多能保存200条检索表达式,可实现一个或多个历史检索表达式的逻辑组配检索。检索策略可以保存<br>最运算符 "AND"、 "OR"和 "NOT"检索,多个检索词之间的空格执行 "AND"运算。如:肝炎 AND 预防。<br>字匾配符(?)和任意画配符(%)检索,通配符的位置可以置首、置中或置尾。如:胃?癌、肝咳菇高、XPC | 表达同一概<br>到"我的空<br> | 念的一组<br>间"和订        |
| # t                                       | 金索词名                                                                                         | 含有特殊符号""、"("时,需要用英文半角双引号标识检索词,如"1,25-(0H)2D3"。                                                                                                    |                    |                     |

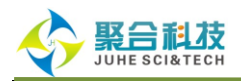

保存成功后,可以在【我的空间】里对检索策略进行导出和删除操作。点击策略名称进入策略 详细页面,可对策略内的检索表达式进行【重新检索】、【删除】、【推送到邮箱】。通过策略 详细页面的【重新检索】,可以查看不同检索时间之间新增的数据文献。

| SinoM                                              | led                                                                                                    |                | 首页   我的                              | 的空间 注册 下载 帮助 退       | ₿H |
|----------------------------------------------------|----------------------------------------------------------------------------------------------------|----------------|--------------------------------------|----------------------|----|
| 专注医学 精择                                            | 益求精                                                                                                    | 欢              | 迎 jhkjepb <mark>请选择数</mark>          | 据库   ▼               |    |
| <b>我的空间</b><br><b>①</b> 我的空间<br>— 用户信息<br>— 我的检索策略 | <ul> <li>? * "我的检索策略"可用于定期跟踪某一课题的最新文献。</li> <li>* "重新检索"是对数据库中的所有文献再次进行检索。</li> </ul>                            |                |                                      |                      |    |
| 曰… 我的订阅                                            | □ 序号 策略名称                                                                                                    |                | 数据库                                  | 保存时间                 |    |
| RSS订阅                                              | 1 沈岩-基础医学研究所                                                                                                    | 中国生            | 物医学文献数据库                             | 2015-02-12 09:18:03  |    |
| 我的数据库                                              | □ 2 糖尿病并发症                                                                                                    | 中国生            | 物医学文献数据库                             | 2015-02-12 09:16:24  |    |
|                                                    | 3 沈岩                                                                                                    |                | 引文库                                  | 2015-02-11 15:57:24  |    |
| 由 我的使用统计                                           | 4 胃肿瘤                                                                                                    |                | LA LA - to feterate                  | 2015-02-11 15:57:05  |    |
| 1441724.94                                         | ✓ 导出 × 删除                                                                                                    | 保任加盟           | 的恒条束喻                                |                      |    |
| SinoM     专注医学 精道     おおの                          | led<br><sup>监</sup> 求精                                                                                           | 79             | 首页丨我<br>迎 jìkj cpb <mark>请选择数</mark> | 的空间丨注册丨下载丨帮助丨追<br>提库 | 退出 |
| 我的空间<br>一用户信息<br>一 <b>我的检索策略</b><br>日-我的订阅         | ② * "我的检索策略"可用于定期跟踪某一课题的最新文献。 * "重新检索"是对数据库中的所有文献再次进行检索。 <<返回策略列表>> 糖尿病并发症                                       |                |                                      |                      |    |
| RSS订阅                                              | □ 序号 检索表达式 命                                                                                                    | 中文献数 新增数数      | 检索时间                                 | 上次检索时间               |    |
| 我的数据库<br>我的写作助手<br>我的引文跟踪<br>⊡ 我的使用统计              | "暖尿病并发症/按摩疗法/膳食疗法/药物<br>疗法/护理/预防和控制/气功疗法/康复/放<br>1 射疗法/外科学/治疗/穴位疗法/中药疗法/<br>中医药疗法/中医医结合疗法/针灸疗法/中<br>医疗法"(不加权:扩展] | 36738 0        | 2015-02-12 09:14:52                  | 2                    |    |
| 机 我的反馈                                             | Q 重新检索 □ □ 删除   □ 推送到邮箱                                                                                          | <b>ふ</b> RSS订阅 |                                      |                      |    |

# 2. 我的订阅

在已经登录了【我的空间】的前提下,从检索历史页面,可以对历史检索表达式进行邮箱订阅 或者 RSS 订阅。

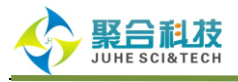

| 2 <sup>4</sup> 中国生物医学文献服务系统                                                                        |                   |          |              |         |  |
|----------------------------------------------------------------------------------------------------|-------------------|----------|--------------|---------|--|
|                                                                                                    |                   | 欢迎 jhkjo | pb 中国生物      | 医学文献数据库 |  |
| 中国生物医学文献数据库                                                                                        |                   |          |              |         |  |
| 速 检索 高级检索 主题检索 分类检索 期刊检索 作者检索                                                                      | 机构检索 基:           | 金检索 引文松  | 索            |         |  |
| ● 检索〕 ( 曲)                                                                                         | 清除 检索历史           | ¥        |              |         |  |
| AND OR NOT 更多检索式                                                                                   | 保存策略              | 清除档      | 之索式          |         |  |
| □ 序号   检索表达式                                                                                       | 结果                | 时间       | 推送           |         |  |
| "健尿病并发症/按摩疗法/肠查疗法/药物疗法/护理/预防和控制/气过<br>量 康复/放射疗法/外科学/治疗/穴位疗法/中药疗法/中医药疗法/中医疗<br>疗法/补灸疗法/中医疗法【不加权:扩展】 | b疗法/<br>医结合 36738 | 09:14:52 | <b>X 165</b> |         |  |
| □ 3 "沈岩"[第一作者] AND "基础医学研究所(北京)"[第一作者机构]                                                           | 1                 | 14:26:24 | 🖂 📧          |         |  |
| 2 糖尿病                                                                                              | 242173            | 13:15:43 | 🖂 📧          |         |  |
| □ 1 "沈岩"[第一作者] AND "中国医学科学院基础医学研究所北京协和医*<br>础学院(北京)"[第一作者机构]                                       | 学院基 17            | 16:05:20 | 🖂 📧          |         |  |
| AND OR NOT 更多检索式                                                                                   | 保存策略              | 清除松      | 全索式          |         |  |

邮箱订阅是指将有更新的检索结果定期推送到用户指定邮箱,可以设置每条检索表达式的推送

频率,并可浏览和删除任意记录的邮箱推送服务。

| SinoM                         | ed          |                                          |        |                          |           | 首页 我的空间 注册 下载 帮助        | 助丨退出 |
|-------------------------------|-------------|------------------------------------------|--------|--------------------------|-----------|-------------------------|------|
|                               | 金求精         |                                          |        | 欢迎                       | D jhkjepb | 请选择数据库    ▼             |      |
| <b>我的空间</b> 我的空间              | 邮件推送        | : ◎ 月 ● 周 ◎ 数据更新                         |        |                          |           |                         |      |
| 用户信息<br>我的检索策略                | □ 序号        | · · · · · · · · · · · · · · · · · · ·    | 命中文献数  | 检索时间                     | 推送頻率      | 邮箱                      |      |
| □··· 我的订阅<br>□··· <b>邮箱订阅</b> | 1           | "沈岩"[第一作者] AND "基础医学研究所(北<br>京)"[第一作者机构] | 1      | 2015-02-11<br>14:26:24.0 | 数据更新      | juhesinomed@vip.163.com |      |
|                               | 2           | ("糖尿病"[全字段] OR "糖尿病"[主题词])               | 242173 | 2015-02-11<br>13:15:43.0 | 数据更新      | juhesinomed@vip.163.com |      |
|                               | <b>唐</b> 保存 | 推送频率」 🔀 删除选中                             |        |                          |           |                         |      |

RSS 订阅则支持对每条 RSS 订阅记录的浏览和删除。

| SinoM<br>中国生物医学文献服                                              | ed<br><sub>务系統</sub> |    |                                                                                                    |        |                          | 首页「我的空间 注册 下载 帮朋<br>欢迎 jìkçiepb 请选择数据库 ▼       |
|-----------------------------------------------------------------|----------------------|----|----------------------------------------------------------------------------------------------------|--------|--------------------------|------------------------------------------------|
| 战的空间                                                            |                      |    |                                                                                                    |        |                          |                                                |
| + 4 的 2 问                                                       | RSSi                 | ſŅ |                                                                                                    |        |                          |                                                |
| 田白信自                                                            |                      | 序号 | 检索表达式                                                                                                    | 命中文献数  | 检索时间                     | RSS地址                                          |
| → 开) 目 ④<br>→ 我的检索策略<br>→ 我的订阅<br>→ 邮箱订阅<br>— <b>RS5订阅</b><br>— |                      | 1  | "糖尿病并发症/按摩疗法/膳食疗法/药物疗法/<br>护理/预防和控制/气功疗法/磨了成制疗法/外<br>科学/治疗/穴位疗法/中药疗法/中医药疗法/中<br>西医结合疗法/针灸疗法/中医疗法"[不加权:扩<br>展] | 36738  | 2015-02-12<br>09:14:52.0 | http://www.sinomed.ac.cn/rss.do?channelld=6751 |
| 我的写作助手                                                          |                      | 2  | ("糖尿病"[全字段] OR "糖尿病"[主题词])                                                                                    | 242173 | 2015-02-11<br>13:15:43.0 | http://www.sinomed.ac.cn/rss.do?channelld=6752 |
| 我的引文跟踪<br>  我的使用统计<br>我的反馈                                      | ×                    | 刪除 | 选中                                                                                                    |        |                          |                                                |

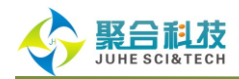

### 3. 我的数据库

在登录了【我的空间】的前提下,从检索结果页面,可以把感兴趣的检索结果添加到【我的数 据库】。

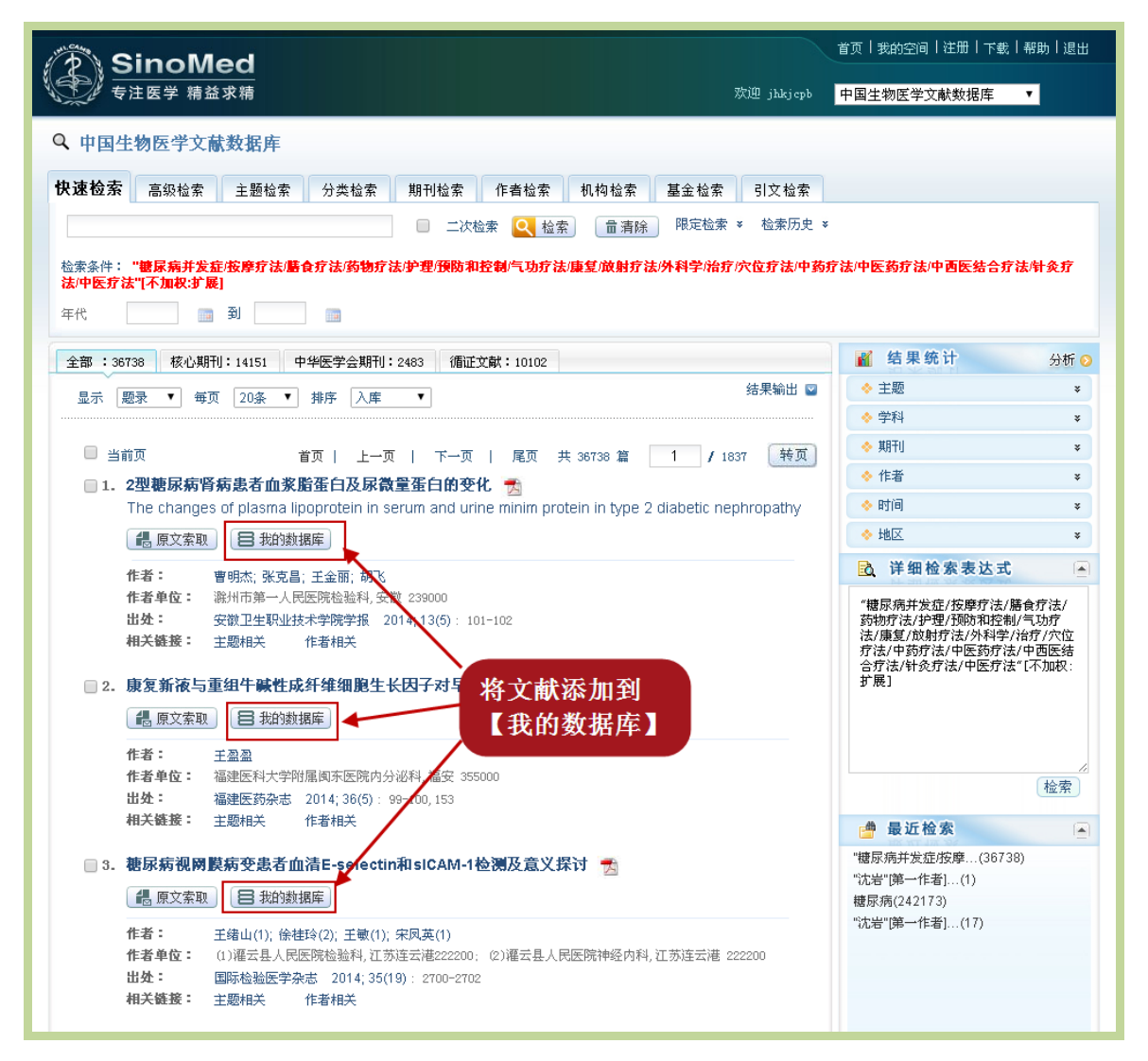

在【我的数据库】中,可以按照标题、作者和标签查找文献,并且可以对每条记录添加标签和 备注信息。

~ 48 ~

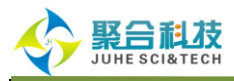

| Sino W                                                                                                    | 首页 我的空间 注册 下載 帮助 退出                                                                                                    |
|----------------------------------------------------------------------------------------------------|----------------------------------------------------------------------------------------------------|
| 中国生物医学文献                                                                                                    | ズ<br>系统 次迎 jìkjspb <mark>请选择数据库 ▼</mark>                                                                                                    |
| 我的空间         用户信息         我的空间         一用户信息         我的了口間         一邮箱订闭         一家STI周         我的写作助手         我的写口题踪         我的可以跟踪         我的反馈 | <ul> <li>              ● * "我的黎媛库" 是用户根据自我需求建立的个人教爱库.          </li> <li>             * 用户可按照"标题","作者","标签"进行快速定位.         </li> <li>             * 用户可按照"标题","作者","标签"进行快速定位.      </li> <li>             * 西马号导 不经皮经肝胆囊造瘘术治疗合并根实病的急性非结石性胆囊炎的手术时机         </li> <li>             * 加方效观察             ● 原文索取         </li> <li>             * 都高引导下经皮经肝胆囊造瘘术治疗合并根实病的急性非结石性胆囊炎的手术时机         </li> <li>             * 加速程、 座市民:林枫:李林立:占文隆         </li> <li>             * 医市民:林枫:李林立:占文隆         </li> <li>             * 医市民:林枫:李林立:占文隆         </li> <li>             * 変產心理医生 2014; 10(0): 25         </li> <li>             * 回: 疗法检查的重要一点。         </li> <li>             * 回: 疗法检查的重要一点。         </li> <li>             * 回: 疗法检查的重要一点。         </li> <li>             * 回: 疗法检查的重要一点。         </li> <li>             * 回: 疗法检查的重要一点。         </li> <li>             * 回: 「」」         </li> </ul> <li>             * の: 示は检查: 「「」」         <ul>             # 「」             * の: 「」」         </ul></li> <li>             * の: 「」」         <ul>             * の: 「」」         </ul></li> <li>             * の: 「」」         </li> <li>             * の: 「」」         <ul>             * の: 「」」             * の: 「」」             * の: 「」」             * の: 「」」             * の: 「」」             * の: 「」」             * の: 「」」             * の: 「」」             * の: 「」」             * の: 「」」             * の: 「」             * の: 「」             * の: 「」             * の: 「」             * の: 「」             * の: 「」             * の: 「」             * の: 「」             * の: 「」             * の: 「」             * の: 「」             * の: 「」             * の: 「             * の: 「             * の: 「」             * の: 「」             * の: 「             * の: 「」             * の: 「」             * の: 「             * の: 「」             * の: 「」             * の: 「」             * の: 「」             * の: 「」             * の: 「」</ul></li> |
|                                                                                                    | 2 探讨糖尿病肾病临床护理方法       ▲ 原文索取 函         作者:       必規         作者:       必規         作者:       思志         作者:       思志         作者:       思志         作者:       思志         作者:       思志         作者:       思志         作者:       思志         作者:       思志         作者:       思志         ····································                                                                                                    |

# 4. 引文追踪器

引文追踪器用于对关注的论文被引情况进行追踪。当有新的论文引用此论文时,用户将收到登 陆提示和邮件提示。

对于单篇文献,在登录了【我的空间】的前提下,可以创建【引文追踪器】,并发送到【我的 空间】,追踪该引文的最新被引情况。

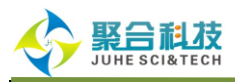

| 1 D          | Sin              | oMed                                                                                                    | 1页 我的空间 注册 下载 帮助 退出                                                      |
|--------------|------------------|----------------------------------------------------------------------------------------------------|--------------------------------------------------------------------------|
| S.           |                  | 大田 · · · · · · · · · · · · · · · · · · ·                                                                                                    | 中国生物医学文献数据库 ▼                                                            |
| Q            | 中国生              | 物医学文献数据库                                                                                                    |                                                                          |
|              |                  |                                                                                                    |                                                                          |
| 中国           | 国胃癌死             | 亡率20年变化情况分析及其发展趋势预测 秀                                                                                                    | 施引文献                                                                     |
| Anal         | lysis of r       | mortality rate of stomach cancer and its trend in twenty years in China                                                                                                    | 中西医结合治疗胃癌的研究概况                                                           |
|              | 原文索取             | ■保存到本地                                                                                                    | 食管胃交界腺癌——一个值得病理学…<br>1983-2004年马鞍山市男性胃癌、肺…<br>奥沙利铂联合卡培他滨方案治疗老年…          |
| 流水<br>文献     | 号:<br>类型:        | 2003402621<br>英文摘要 <b>创建引文追踪器</b>                                                                                                    | 胃癌中RORα蛋白的表达及临床病理<br>更多···                                               |
| 作者           | :                | 孙秀娣;牧人;周有尚;戴旭东;张思维;皇甫小梅;孙杰;李连弟;鲁凤珠;乔友林                                                                                                    |                                                                          |
| 作者           | 単位:              | 中国医学科学院中国防和医科大学肿瘤研究所肿瘤医院 100021<br><b> 由化脑脑丸士</b> 2004 01 23:28(1): 4-9                                                                                                    | 共引相关文献                                                                   |
| 110元<br>110元 | ·<br>頻次:         | 178 参考文献数: 5(中)                                                                                                    | 在新世纪肺癌合不合"低头"9                                                           |
| ISSE         | r:               | 0253-3766                                                                                                    |                                                                          |
| 国内           | 代码:              | 11-2152/R                                                                                                    | 中国1930年-1932年夏日盛死亡(万4)                                                   |
| 关键           | 词:<br>:          | <b>胃肿瘤死亡率;中国</b><br>目的,分析中国胃癌死亡20年的变化错况,探讨其变化规律、可能的发展趋势。方法:对基本采用同一方法处理的<br>中国20世纪70年代和60年代两次死因调查结果进行对比。结果:90年代胃癌调整死亡率男性增长11.0%,女性增长<br>6.3%,胃癌死亡率70年代城市略高于农村,90年代农村高于城市37.0%,90年代城市胃癌调整死亡率男、女性分别<br>下降22.2%,26.7%,而农村男、女性分别上升26.4%和22.1%。无论城市还是农村,90年代胃癌死亡的男、女性之<br>比均较70年代略有上升,胃癌死亡危害男性高于女性、且农村高于城市。90年代男、女性胃癌死亡率下降的省( | 90例書年女性胃癌的临床特征分析<br>874例女性胃癌的临床分析<br>更多…                                 |
|              |                  | 市)各有1277,分别白44.0%(U2/27),除止办省外,实性的下降自分比约高于为性;背癌死上举上升在即6位时省(巾)),男性增幅均高于女性。结论:中国胃癌死亡总的呈上升趋势,但在27个省(市)中则有升有除;城乡之间,城市下降,农村上升;与世界各国比较,中国男、女性胃癌世界调整死亡率居于首位。20年的胃癌死亡率在30-59岁年龄、<br>纳中呈下降轻势,80%()上在脸纳呈上升趋势,用面上闪变化是胃癌死亡率。并约药重更用素                                                                                                 | 主题相关文献                                                                   |
| 学科           | 分类号:             | R195.1;R339.38;R735.2                                                                                                    | 高龄食管癌、贲门癌53例外科治疗体                                                        |
| 主题           | 词[机]:            | *年龄组: *衰老: *胃肿瘤: 中国                                                                                                    | 食管癌切除术病人的护理                                                              |
| 特征           | 词:               | 老年人 : 老年人, 80以上 : 男(雄)性 : 女(雌)性 : 人类 : 中年人                                                                                                    | 嘉善县1987-2000年胃癌发病趋势分                                                     |
| 基金           | -                | 国家重点医学科技攻关"八五"基金资助项目                                                                                                    | 武威市胃癌发病率对比分析                                                             |
| 参            | 考文献              |                                                                                                    | IL-1RN基因VNTR多态性与中国西北人…<br>更多···                                          |
| 1.           | 李连弟, 鲁           | 风珠,张思维. 中国恶性肿瘤死亡率20年变化趋势和近期预测分析[J]. <b>中华肿瘤杂志</b> / 1997; 19 3–9                                                                                                    |                                                                          |
| 2.           | 孙秀娣, 牧           | 人,周有尚.中国1990-1992年胃癌死亡调查分析 [J]. 中华肿瘤杂志 / 2002;244-8                                                                                                    | 作者相关文献                                                                   |
| 3.           | 屈涛.血清            | 半胱氨酸、维生素B2水平与食管癌及胃贲门癌相关 中国医学论坛报•肿瘤专刊 [Z]. 2001;                                                                                                    | 牙齿缺失与胃癌患者生存关系分析                                                          |
| 4.           | 刘伯齐, Pe<br>志·中文版 | ato R,陈铮鸣, 中国正面临日益严重的烟草危害(一):100万死亡人群的回顾性比例死亡率研究 [J]. 英国医学杂<br>, 1999; 218-27                                                                                                    | 牙齿缺失对食管癌的生存分析<br>共从毒素干预试验, 群亚性脑癌发症                                       |
| 5.           | 丁建华, 李           | 苏平,吴建中.幽门螺杆菌与其他危险因素交互作用致胃癌关系的研究 [J]. 中国肿瘤 , 2002;11267-269                                                                                                    | 中7月1日77千7天阴强人群节运生的7月发扬…<br>盐李县核黄素强化盐干预试验人群肿…<br>牙齿缺失与上消化道肿瘤关系前瞻性…<br>更多… |

### 在【我的引文追踪】页面,可以对创建的引文追踪进行【重新检索】和【删除】操作。

| 🔊 Sinol                              | /led  |                |                                                     |      |            | 首页 我的空间                | ■│注册│下載│帮助│退出 |
|--------------------------------------|-------|----------------|-----------------------------------------------------|------|------------|------------------------|---------------|
| 中国生物医学文体                             | 城服务系统 |                |                                                     |      | 欢迎 jhkjept | 请选择数据库                 | . ▼           |
| 我的空间<br>① 我的空间<br>— 用户信息<br>— 我的检索策略 | 0     | · "我的<br>· "新增 | 引文跟踪 "可用于跟踪某一课题的最新施引文献。<br>文献检索"是对末次检索后至今数据库中新添加文献进 | 行检索。 |            | 引文道                    | 踪记录           |
| 白… 我的订阅                              |       | 序号             | 引文标题                                                | 被引頻次 | 新增被引類次     | 检索时间                   | 上次检索时间        |
| RSS订阅<br>我的数据库                       |       | ) 1            | 奧沙利铂联合亚叶酸钙和5-氟尿嘧啶治疗晚期胃癌的<br>研究                      | 163  | 0          | 2015-02-12<br>10:15:15 |               |
|                                      |       | ) 2            | 中国胃癌死亡率20年变化情况分析及其发展趋势预<br>测                        | 178  | 0          | 2015-02-12<br>10:15:04 |               |
| ■ 我的使用统计<br>我的反馈                     |       | く重新            | 金索 天 明除                                             |      |            |                        |               |

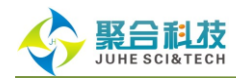

### (四) 检索结果输出与展示

# 1. 结果输出

在检索结果页面用户可根据需要,点击结果输出,选择输出方式、输出范围、保存格式。

| 选择输出方式:                  |
|--------------------------|
| 💿 保存 🔍 打印 🔍 Email 🔍 写作助手 |
| 选择输出范围:                  |
| ◎ 标记记录 💿 全部记录(最多500条)    |
| ◎ 当前页记录 🤍 记录号 从 📃 🛛 🔤    |
| 选择保存格式:                  |
| 💿 题录 🛛 文摘 🔍 自定义          |
| 确定                       |

# 2. 检索结果显示格式

检索结果页面可以设置显示的格式(题录、文摘)、每页显示的条数(20条、30条、50条、 100条)、排序的规则(入库、年代、作者、期刊、相关度、被引频次),并且可以进行翻页操作 和指定页数跳转操作。

### 3. 检索结果分类

SinoMed 系统中"中国生物医学文献数据库"和"西文生物医学文献数据库"对检索结果进行了详细分类。"中国生物医学文献数据库"对检索结果从三方面进行了分类,分别为核心期刊、中华医学会期刊、循证文献。

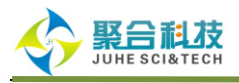

| The SinoMed                                                                                                    | 首页 我的空间 注册 下载 帮助 退出                 |
|----------------------------------------------------------------------------------------------------|-------------------------------------|
| を注医学 精益求精<br>次迎 jkkjepb                                                                                                    | 中国生物医学文献数据库 ▼                       |
| Q 中国生物医学文献数据库                                                                                                    |                                     |
| 快速检索 高级检索 主题检索 分类检索 期刊检索 作者检索 机构检索 基金检索 引文检索                                                                                                    |                                     |
| 二次检索 Q 检索 配字检索 检索历史:                                                                                                    | :                                   |
| 检索条件: <mark>肝炎</mark>                                                                                                    |                                     |
| 年代 副 到 同 法安结里公米                                                                                                    |                                     |
| 全部:157124 核心期刊:83641 中华医学会期刊:19396 循证文献:12958                                                                                                    |                                     |
| 显示 题录 ▼ 毎页 20条 ▼ 排序 入库 ▼ 结果輸出 図                                                                                                    | ◆ 主题 ¥                              |
|                                                                                                    | ◆ 学科 ¥                              |
| □ 当前页 共选择3条记录 □ 显示标记                                                                                                    | ◇ 期刊 ¥                              |
| ☑ 1. 乙型开炎病毒感染患者血清MBL浓度测定及临床意义 →                                                                                                    | <ul> <li>◆ 作者</li> <li>¥</li> </ul> |
| The clinical significance of serum mannan-binding lectin concentration in patients with chronic                                                                          | ♦ 时间 ¥                              |
|                                                                                                    | <ul> <li>◆ 地区</li> <li>¥</li> </ul> |
|                                                                                                    | ▶ 详细检索表达式 ▲                         |
| 作者:     赵小丽(1);何莉莉(2);张智梅(1);居军(1);张兴旺(1)       作者单位:     (1)甘肃省人民医院,甘肃兰州730000; (2)甘肃省卫生学校,甘肃兰州730000       出处:     国际检验医学杂志 2014;35(19):2591-2592       相关链接:     主题相关 | ("轩炎"[全字段] 08 "肝炎"[主题<br>词])        |
| ☑ 2. 乙型 <mark>肝炎病毒PreS1-Ag检测的临床意义</mark>                                                                                                    |                                     |
| 48. 原文索取 18 我的数据库                                                                                                    |                                     |
| 作者: 杨伯家; 邹志强; 鲍海娥; 李芙蓉; 鲍春妹; 张红梅                                                                                                    |                                     |
| <b>作者单位:</b> 枝江市人民医院输血科,湖北宣昌 443200                                                                                                    | 检索                                  |
| 山安 · · · · · · · · · · · · · · · · · · ·                                                                                                    | 🚔 最近检索                              |
|                                                                                                    | IT IS A STACK                       |

核心期刊指被《中文核心期刊要目总览》或者《中国科技期刊引证报告》收录的期刊;

**中华医学会期刊**是由中华医学会编辑出版的医学期刊;

循证文献指 SinoMed 系统对检索结果进行循证医学方面的策略限定所得结果。

《西文生物医学文献数据库》对检索结果从五方面进行了分类,分别为免费全文、协和馆藏、 SCI 收录、F1000、循证文献。

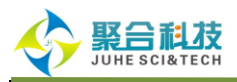

| P SinoMed                                                                                  | 首页 我的空间 注册 下載 帮助 退出                                        |
|--------------------------------------------------------------------------------------------|------------------------------------------------------------|
| 中国生物医学文献服务系统         欢迎 jhkj cpb                                                           | 西文生物医学文献数据库 ▼                                              |
| Q 西文生物医学文献数据库                                                                              |                                                            |
| 快速检索 高级检索 主题检索 分类检索 期刊检索 作者检索                                                              |                                                            |
| □ 二次检索 Q 检索 □ 清除 □ 限定检索 × 检索历史 ×                                                           |                                                            |
| 检索条件: cancer                                                                               |                                                            |
| 年代 🔄 到                                                                                     |                                                            |
| 全部 免费全文 协和馆藏 SCI收录 F1000 循证文献 检索结果分类                                                       | 👔 结果统计 分析 📀                                                |
| 显示 题录 ▼ 毎页 20条 ▼ 排序 入库 ▼ 结果輸出 □                                                            | ◆ 主题 ¥                                                     |
|                                                                                            | ◆ 学科 *                                                     |
| □ 当前页                                                                                      | ◆ 期刊 ¥                                                     |
| 1. Plasma-activated medium induced A549 cell injury by a spiral apoptotic cascade          | <ul> <li>◆ 作者</li> <li>¥</li> </ul>                        |
| involving the mitochondrial-nuclear network.                                               | ◆ 时间 ¥                                                     |
| 48.原文索取 38. 日 我的数据库                                                                        | ◆ 类型 ▼                                                     |
| 作者: Adachi T; Tanaka H; Nonomura S; Hara H; Kondo SI; Hori M                               | 🗋 详细检索表达式 💽                                                |
| 语种: ENG                                                                                    | (""[合字码] 0P "N]"                                           |
| 出处: Free Radic Biol Med 2014 Nov 26;                                                       | (cancer [王子政] OK Meoplasms<br>[全字段] OR "Benign Neoplasm"[全 |
| 相大観文・ 土恐怕大 原义健按                                                                            | 字段]OR "Cancers"[全字段]OR<br>"Tumors"[全字段]OR "Benign          |
| 2. Clinical aspects for survivin: a crucial molecule for targeting drug-resistant cancers. | Neoplasms"[全字段] OR "Neoplasm"<br>[全字段] OR "Tumor"[全字段] OR  |
| 48. 原文索取 18 我的数据库                                                                          | "肿瘤"[主题词])                                                 |
| 作者: Singh N; Subramanian K; Kanwar RK; Cheung CH; Kanwar JR                                |                                                            |
| 语种: ENG                                                                                    |                                                            |
| 出处: Drug Discov Today 2014 Nov 26;                                                         | 检索                                                         |
| 1日大社区・ 土巡旧大 原义提抜                                                                           | 曲 具诉检查 ()                                                  |

免费全文是被网络生物医学免费期刊出版发行的西文全文文献;

**协和馆藏**是被北京协和医学院图书馆收录的西文文献;

SCI 收录是指被最新版《科学引文索引》(Science Citation Index, SCI)收录的文献;

F1000 则是被 Faculty of 1000 Medicine 和 Faculty of 1000 Biology 收录的文献。

### 4. 检索结果统计分析

检索结果页面右侧,按照主题、学科、期刊、作者、时间和地区 6 个维度对检索结果进行了统计,点击统计结果数量可以在检索结果页面中展示所需内容。在中国生物医学文献数据库和中国医学科普文献数据库最大支持 200000 条文献的结果统计,在西文生物医学文献数据库最大支持 100000 条文献的结果统计。

主题统计是按照美国国立医学图书馆《医学主题词表(MeSH)》中译本进行展示的,主题统 计最多可以展示到第6级内容。

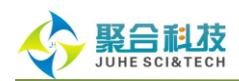

学科统计是按照《中国图书馆分类法•医学专业分类表》进行展示的,学科统计最多展示到第3级内容。

期刊、作者和地区的统计是按照由多到少的统计数量进行排序的,默认显示 10 条,点击更多 显示统计后的前 50 条。

时间统计是按照年代进行排序的,默认显示最近10年,点击更多显示最近50年。

点击检索结果界面右侧,结果统计处的【分析】按钮,可查看从主题、学科、作者、期刊、时间、地区六方面的分布统计。点击【结果浏览】可查看限定后的结果。系统还通过统计图来展示限 定检索后的详细内容,并提供保存或打印功能。

| (P) SinoMed                                                                                                    | 首页   我的空间   注册   下載   帮助   退出                                                                                                    |
|----------------------------------------------------------------------------------------------------|----------------------------------------------------------------------------------------------------|
| 中国生物医学文献服务系统         欢迎 jhkjep                                                                                                    | ● 中国生物医学文献数据库 ▼                                                                                                    |
| Q 中国生物医学文献数据库                                                                                                    |                                                                                                    |
| 快速检索 高级检索 主题检索 分类检索 期刊检索 作者检索 机构检索 基金检索 引文检索                                                                                                    |                                                                                                    |
| 二次检索 Q 检索 限定检索 × 检索历史                                                                                                    | 2 ¥                                                                                                    |
| 检索条件: "糖尿病并发症·按摩疗法/膳食疗法/药物疗法/护理/预防和控制/气功疗法/康复/放射疗法/外科学/治疗/穴位疗法/中<br>法/中医疗法"(不加根:扩展)                                                                                                    | 药疗法/中医药疗法/中西医结合疗法/针灸疗                                                                                                    |
| 年代 國 到 國                                                                                                    |                                                                                                    |
| 全部 : 36738 核心期刊: 14151 中华医学会期刊: 2483 循证文献: 10102                                                                                                    |                                                                                                    |
| 显示 题录 ▼ 毎页 20条 ▼ 排序 入库 ▼ 结果輸出                                                                                                    | <ul> <li>◆ 主题</li> <li>◆ 計型</li> </ul>                                                                                                   |
| <ul> <li>当前页 首页   上一页   下一页   尾页 共 36738 篇 1 / 1837 转页</li> <li>1. 2型糖尿病肾病患者血浆脂蛋白及尿微量蛋白的变化 秀</li> </ul>                                                                                                    | ◆ <sup>学科</sup> *<br>◆ 期刊 检索结果分析<br>◆ 作a                                                                                                 |
| (書原文索取) 目 我的数据库                                                                                                    | ◆ 地区 ×                                                                                                    |
| <ul> <li>作者: 曹明杰;张克昌;王金丽;胡飞</li> <li>作者单位: 滁州市第一人民医院检验科,安徽 239000</li> <li>出处: 安徽卫生职业技术学院学报 2014;13(5):101-102</li> <li>相关链接: 主题相关 作者相关</li> <li>□ 2. 康复新液与重组牛碱性成纤维细胞生长因子对早期糖尿病足的疗效观察 </li> <li>○ 2. 康复新液与重组牛碱性成纤维细胞生长因子对早期糖尿病足的疗效观察 </li> </ul>                                                                                                    | ▶ 详细检索表达式 ★ ##尿病并发症/按摩疗法/膳食疗法/膳食疗法/药助疗法/护理/预防和培养剂/气功疗法/康复/放射疗法/外科学/治疗/穴位疗法/中医疗法/中医疗法/中医疗法(中面医结合疗法)+体灸疗法/中医疗法*(不加积:扩展)                    |
| 作者:     王盈盈       作者单位:     福建医科大学附属面东医院内分泌科,福安 355000       出处:     福建医药杂志 2014;36(5):99-100,153       相关链接:     主题相关     作者相关                                                                                                    | 检索                                                                                                    |
| 3. 糖尿病视网膜病变患者血清E-selectin和siCAM-1检测及意义探讨         ●         ●       ●         ●       ●         ●       ●         ●       ●         ●       ●         ●       ●         ●       ●         ●       ●         ●       ●         ●       ●         ●       ●         ●       ●         ●       ●         ●       ●         ●       ●         ●       ●         ●       ●         ●       ●         ●       ●         ●       ●         ●       ●         ●       ●         ●       ●         ●       ●         ●       ●         ●       ●         ●       ●         ●       ●         ●       ●         ●       ●         ●       ●         ●       ●         ●       ●         ●       ●         ●       ●         ●       ● | □ 取 U 位 承<br>肝炎(157124)<br>"奧沙利铂联合亚叶酸(10000)<br>"中国胃癌死亡率20(10000)<br>"糖尿病并发症按摩(36738)<br>"沈岩"「第一作者](1)<br>糖尿病(242173)<br>"**出"(第一作者)(17) |
|                                                                                                    |                                                                                                    |

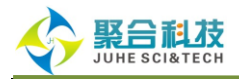

| 检索杀件: "糖尿病并发症                                                                                                    |                        |                                                                                     |                                                                                                    |                                       |                                              |                                                                                     |                                             |
|----------------------------------------------------------------------------------------------------|------------------------|-------------------------------------------------------------------------------------|----------------------------------------------------------------------------------------------------|---------------------------------------|----------------------------------------------|-------------------------------------------------------------------------------------|---------------------------------------------|
| 疗法"[不加权:扩展]                                                                                                    |                        |                                                                                     |                                                                                                    |                                       |                                              |                                                                                     |                                             |
| ② * 支持检索结果从主题、                                                                                                    | 学科、作者、期刊、时间、地区等        | 几个方面再次限定,点击"                                                                        | 结果浏览" 可查看指定约                                                                                                    | 吉果的详细内容。                              |                                              |                                                                                     |                                             |
| * 结果统计图可以保存或                                                                                                    | 打印,支持保存为TXT或EXCEL格式;   | 文件。                                                                                 |                                                                                                    |                                       |                                              |                                                                                     |                                             |
| 4.田八七                                                                                                    |                        |                                                                                     |                                                                                                    |                                       |                                              | 日子友教士(40                                                                            |                                             |
| 结米分 <b>竹</b>                                                                                                    | <b>浩</b> 和1            | #871                                                                                |                                                                                                    | <b>佐</b> 本                            | nt)3                                         | 显示条数: 10                                                                            | •                                           |
| 土地2                                                                                                    | <del></del> 14         | <del>7</del> 010                                                                    |                                                                                                    | IF-6                                  | R310J                                        | JBLA.                                                                               |                                             |
| ■ 糖尿病肾病(11558)                                                                                                    | □ 糖尿病性昏迷及其他            | 并发症(9097) 🔲 中国医                                                                     | 药指南(612)                                                                                                    | □李红(67)                               | 2014(2501)                                   | 🔲 山东(3198)                                                                          |                                             |
| ■ 糖尿病(/93/) ■ 糖尿病足(6801)                                                                                                    | ■ 具他皆炎(6645) #尿病(4481) | 中国兴)                                                                                | 相医约(513)<br>又医师·医学考业(487)                                                                                                    | □ (千樟宋(65)                            | $\square$ 2013(3573)<br>$\square$ 2012(3443) | □) 东(3190)                                                                          |                                             |
| ■ 糖尿病神经病变(6555)                                                                                                    | □ 蛋白质、糖类、脂类            | (3590) 🗌 现代中i                                                                       | 西医结合杂志(476)                                                                                                    | □ 倪吉(54)                              | 2011(3930)                                   | □ 江苏(2610)                                                                          |                                             |
| 🔲 周围神经系统疾病(4651)                                                                                                    | 🔲 有机药物化学(3127)         | □ 实用糖/                                                                              | 尿病杂志(405)                                                                                                    | □ 王静(49)                              | 2010(3567)                                   | 🔲 北京(2202)                                                                          |                                             |
| □随机对照试验(4119)                                                                                                    | □ 周围神经及神经节疾            | 病(3005) 🗌 中国误i                                                                      | ②学杂志(392)                                                                                                    | □ 赵进喜(48)                             | 2009(2786)                                   | - 河北(1862)                                                                          |                                             |
| □ 血糖(3644) ■ 糖尿症が分布(3560)                                                                                                    | ■ 酶制剂(2660)            |                                                                                     | 西医结合皆病杂志(370)<br>ち/363)                                                                                                    | □ 王芳(48)                              |                                              | □浙江(1699)                                                                           |                                             |
| ■ 糖尿病研究(3000) ■ 糖尿病视网膜病变(3076)                                                                                                    | □ 祖初約(2043)            | <ul> <li>山示医</li> <li>吉林医</li> </ul>                                                | 約(302)<br>学(347)                                                                                                    | □ Xij /5(47)<br>□ 张敏(46)              | 2006(2700)                                   | □ 订宁(1396)                                                                          |                                             |
| ■ 统计学(主题)(2963)                                                                                                    | □ 维生素B(1583)           | □ 河北中[                                                                              | 医(320)                                                                                                    | □ 关小宏(45)                             | 2005(1635)                                   | 回四川(1276)                                                                           |                                             |
|                                                                                                    |                        |                                                                                     |                                                                                                    |                                       |                                              | 结果限定 45                                                                             | ▼<br>見浏覧                                    |
| 统计图 🔗 昌                                                                                                    |                        |                                                                                     | 98210 44-34 Def                                                                                                    |                                       |                                              | 【 结果限定 】 结务                                                                         | ▼                                           |
| 统计图 🖱 昌<br>主题 学科                                                                                                    |                        |                                                                                     | 期刊作者时                                                                                                    | 间地区                                   |                                              | (結果限定) 結果                                                                           | <b>、</b><br>長浏览                             |
| <ul> <li>统计图</li> <li>三</li> <li>主题</li> <li>学科</li> <li>主题词</li> </ul>                                                                                                    | 条形图                    | 数量                                                                                  | 期刊作者时                                                                                                    | 间<br>地区<br>条形图                        |                                              | 结果限定   结结<br>数量                                                                     | ₹ (1) (1) (1) (1) (1) (1) (1) (1) (1) (1)   |
| <ul> <li>统计图 目</li> <li>主题 学科</li> <li>主题词</li> <li>糖尿病肾病</li> <li>糖尿病肾病</li> </ul>                                                                                                    | 条形图                    | 数量<br>11558                                                                         | 期刊 作者 时<br>期刊<br>中国医药指南                                                                                                    | 间 地区<br>条形图                           |                                              | 结果限定 结果<br>数量<br>612                                                                | ▼                                           |
| <ul> <li>统计图 目</li> <li>主题 学科</li> <li>主题词</li> <li>糖尿病肾病</li> <li>糖尿病</li> <li>糖尿病</li> <li>糖尿病</li> </ul>                                                                                                    | 条形图                    | 数量<br>11558<br>7937<br>5991                                                         | 期刊 作者 时<br>期刊<br>中国医药指南<br>中国实用医药<br>中国实用医药                                                                                                    | 间 地区<br>条形图                           |                                              | 结果限定 结。<br>数量<br>612<br>513                                                         | ₹浏览                                         |
| <ul> <li> <b>统计图 三</b> </li> <li> <b>主题</b> <li> <b>主题词</b> </li> <li> <b>被</b>尿病肾病<br/><b>被</b>尿病<br/><b>城</b>尿病<br/><b>は</b>尿病<br/><b>は</b>尿病<br/><b>は</b>原病<br/><b>は</b>原病<br/><b>は</b>原病<br/><b>は</b>原病<br/><b>は</b>原病<br/><b>は</b>原病<br/><b>は</b>原病<br/><b>は</b>原病<br/><b>は</b>原病<br/><b>は</b>原病<br/><b>は</b>原病<br/><b>は</b><br/><b>は</b><br/><b>日</b></li></li></ul> | 条形图                    | 数量<br>11558<br>7937<br>6801<br>5555                                                 | 期刊         作者         时           期刊         中国医药指南         中国实用医药           中国社区医师 医雪         田中市市医体会界                                                                                                    | 间 地区<br>条形图<br><sup>学专业</sup>         |                                              | 结果限定 结结<br>数量<br>612<br>513<br>487<br>475                                           | ▼                                           |
| 统计图 日 日 日 日 日 日 日 日 日 日 日 日 日 日 日 日 日 日 日                                                                                                    | 条形图                    | 数量<br>11558<br>7937<br>6801<br>6555<br>4651                                         | 期刊         作者         时           期刊         中国医药指南         中国实用医药           中国社区区师医雪         现代中西医结合系         空田肺尿病之士                                                                                                    | 间 地区<br>条形图<br>学专业<br>志               |                                              | 结果限定 结射<br>数量<br>612<br>513<br>487<br>476<br>405                                    | ₹ 2010年1月1日日日日日日日日日日日日日日日日日日日日日日日日日日日日日日日日日 |
| <ul> <li>统计图 日 日</li> <li>主题 学科</li> <li>主题词</li> <li>植尿病 皆病</li> <li>糖尿病</li> <li>糖尿病足</li> <li>糖尿病中经病支</li> <li>周围神经系统疾病</li> <li>随机为昭试验</li> </ul>                                                                                                    | 条形图                    | 数量<br>11558<br>7937<br>6801<br>6555<br>4651<br>4119                                 | 期刊         作者         时           期刊         中国医药指南         中国实用医药           中国社区医师医考         現代中西医结合杂         实用糖尿病杂志           中国過洽学空志         中国過洽学空志         中国過洽学空志                                                                                     | <b>间 地区</b><br>条形图<br>学专业<br>志        |                                              | 结果限定 结射<br>数量<br>612<br>513<br>487<br>476<br>405<br>392                             | ▶ ● ● ● ● ● ● ● ● ● ● ● ● ● ● ● ● ● ● ●     |
| <ul> <li>统计图 (学) 目</li> <li>主题)</li> <li>学科</li> <li>主题词</li> <li>健尿病肾病</li> <li>健尿病</li> <li>健尿病と</li> <li>健尿病神经病炎</li> <li>周围神经系统疾病</li> <li>随机对照试验</li> <li>血糖</li> </ul>                                                                                                    | 条形图                    | 数量<br>11558<br>7937<br>6801<br>6555<br>4651<br>4119<br>3644                         | 期刊 作者 时<br>期刊<br>中国医药指南<br>中国实用医药<br>中国社区医师 医奇<br>现代中西医结合杂<br>实用糖尿病杂志<br>中国误诊学杂志<br>中国中西医结合智                                                                                                    | <b>间 地区</b><br>条形图<br>学专业<br>志<br>病杂志 |                                              | 结果限定 结射<br>数量<br>612<br>513<br>487<br>476<br>405<br>392<br>370                      | ₹ 2000                                      |
| <ul> <li>统计图 (学科)</li> <li>主题)</li> <li>主题)</li> <li>建尿病肾病</li> <li>糖尿病</li> <li>糖尿病足</li> <li>糖尿病や经病炎</li> <li>周围神经系统疾病</li> <li>随机对照试验</li> <li>血糖</li> <li>糖尿病并发症</li> </ul>                                                                                                    | <u>条</u> 形图            | 数量<br>11558<br>7937<br>6801<br>6555<br>4651<br>4119<br>3644<br>3568                 | 期刊         作者         时           期刊         中国医药指南         中国实用医药           中国公用医药         中国社区医师 医结合系         現代中西医结合系           東田港家寺楽志         中国中西医结合留         山东医药                                                                                     | <b>间 地区</b><br>条形图<br>学专业<br>志<br>病杂志 |                                              | 结果限定 结果<br>安量<br>612<br>513<br>487<br>476<br>405<br>392<br>370<br>362               | ₹ 2000                                      |
| <ul> <li>统计图</li> <li>学科</li> <li>主题。</li> <li>学科</li> <li>主题。</li> <li>健尿病肾病</li> <li>健尿病</li> <li>健尿病</li> <li>健尿病</li> <li>酸尿病中经病</li> <li>周围神经系统疾病</li> <li>随机对照试验</li> <li>血糖</li> <li>糖尿病并发症</li> <li>糖尿病</li> <li>糖尿病</li> </ul>                                                                                                    | 条形图                    | 数量<br>11558<br>7937<br>6801<br>6555<br>4651<br>4119<br>3644<br>3568<br>3076         | 期刊 作者 时<br>期刊<br>中国医药指南<br>中国实用医药<br>中国社区医师 医弓<br>现代中西医结合纲<br>实用糖尿病杂志<br>中国误诊学杂志<br>中国中西医结合肾<br>山东医药<br>吉林医学                                                                                                    | <b>间 地区</b><br>条形图<br>学专业<br>志<br>病杂志 |                                              | 结果限定 结想<br>数量<br>612<br>513<br>487<br>476<br>405<br>392<br>370<br>362<br>347        | ▼<br>見浏览                                    |
| <ul> <li>统计图</li> <li>学科</li> <li>主题。</li> <li>主题。</li> <li>健尿病肾病</li> <li>糖尿病</li> <li>糖尿病足</li> <li>糖尿病P</li> <li>糖尿病神经病受</li> <li>周围神经系统疾病</li> <li>随机对照试验</li> <li>血糖</li> <li>糖尿病并发症</li> <li>糖尿病机网膜病变</li> <li>统计学(主题)</li> </ul>                                                                                                    | <b>条形图</b>             | 数量<br>11558<br>7937<br>6801<br>6555<br>4651<br>4119<br>3644<br>3568<br>3076<br>2963 | 期刊 作者 时<br>期刊<br>中国医药指南<br>中国实用医药<br>中国社区医师 医弓<br>现代中西医结合系<br>实用糖尿病杂志<br>中国设诊学杂志<br>中国中西医结合肾<br>山东医药<br>吉林医学<br>河北中医                                                                                                    | <b>间 地区</b><br>条形图<br>学专业<br>志<br>病杂志 |                                              | 结果限定 结想<br>数量<br>612<br>513<br>487<br>476<br>405<br>392<br>370<br>362<br>347<br>320 |                                             |
| <ul> <li>洗井图 (学科)</li> <li>主题)</li> <li>主题)</li> <li>建尿病皆病</li> <li>糖尿病皆病</li> <li>糖尿病足</li> <li>糖尿病中经病炎</li> <li>周围神经系统疾病</li> <li>随机对照试验</li> <li>血糖</li> <li>糖尿病并发症</li> <li>糖尿病并发症</li> <li>糖尿病,我人资症</li> <li>50,前我の展病炎</li> <li>50,计学(主题)</li> </ul>                                                                                                    | <b>条形图</b>             | 数量<br>11558<br>7937<br>6801<br>6555<br>4651<br>4119<br>3644<br>3568<br>3076<br>2963 | 期刊         作者         时           期刊         中国医药指南         中国实用医药           中国公共用医药         中国社区医师医号         现代中西医结合系           现代中西医结合系         中国误诊学杂志         中国电西医结合器           中国中西医结合器         山东医药         吉林医学           河北中医         一日         11 | <b>间 地区</b><br>条形图<br>学专业<br>志<br>病杂志 |                                              | 结果限定 结想<br>数量<br>612<br>513<br>487<br>476<br>405<br>392<br>370<br>362<br>347<br>320 | *<br>34674                                  |
| <ul> <li>         ・         ・         ・</li></ul>                                                                                                    | 条形图                    | 数量<br>11558<br>7937<br>6801<br>6555<br>4651<br>4119<br>3644<br>3568<br>3076<br>2963 | 期刊         作者         时           期刊         中国医药指南         中国实用医药           中国实用医药         中国社区医师医气         现代中西医结合系           现代中西医结合系         平国误诊学杂志         中国法诊学杂志           中国中西医结合肾         山东医药         吉林医学           河北中医         1         1     | 间 地区                                  |                                              | 结果限定 结影   数量   612   612   613   487   476    405   392   370   362   347   320     | 321673                                      |

# 六、 结束语:

感谢各位用户耐心看完本使用手册,希望本使用手册能够帮助您方便的开始使用《中国生物医学文献服务系统(SinoMed)》,从而为您的学习和工作带来更多的便利,如果您对本手册有任何的不理解或是需要更多的帮助,请联系我们的客服:

聚合科技联系邮箱: juhesinomed@vip.163.com; 电话: 023-67033817 医科院医信所邮箱: <u>sinomed@imicams.ac.cn</u>; 电话: 010-52328756/7 或登陆我们的网站 <u>http://www.sinomed.ac.cn</u> 向在线客服寻求帮助。